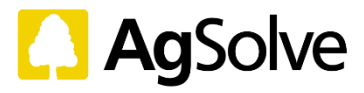

# Manual do usuário

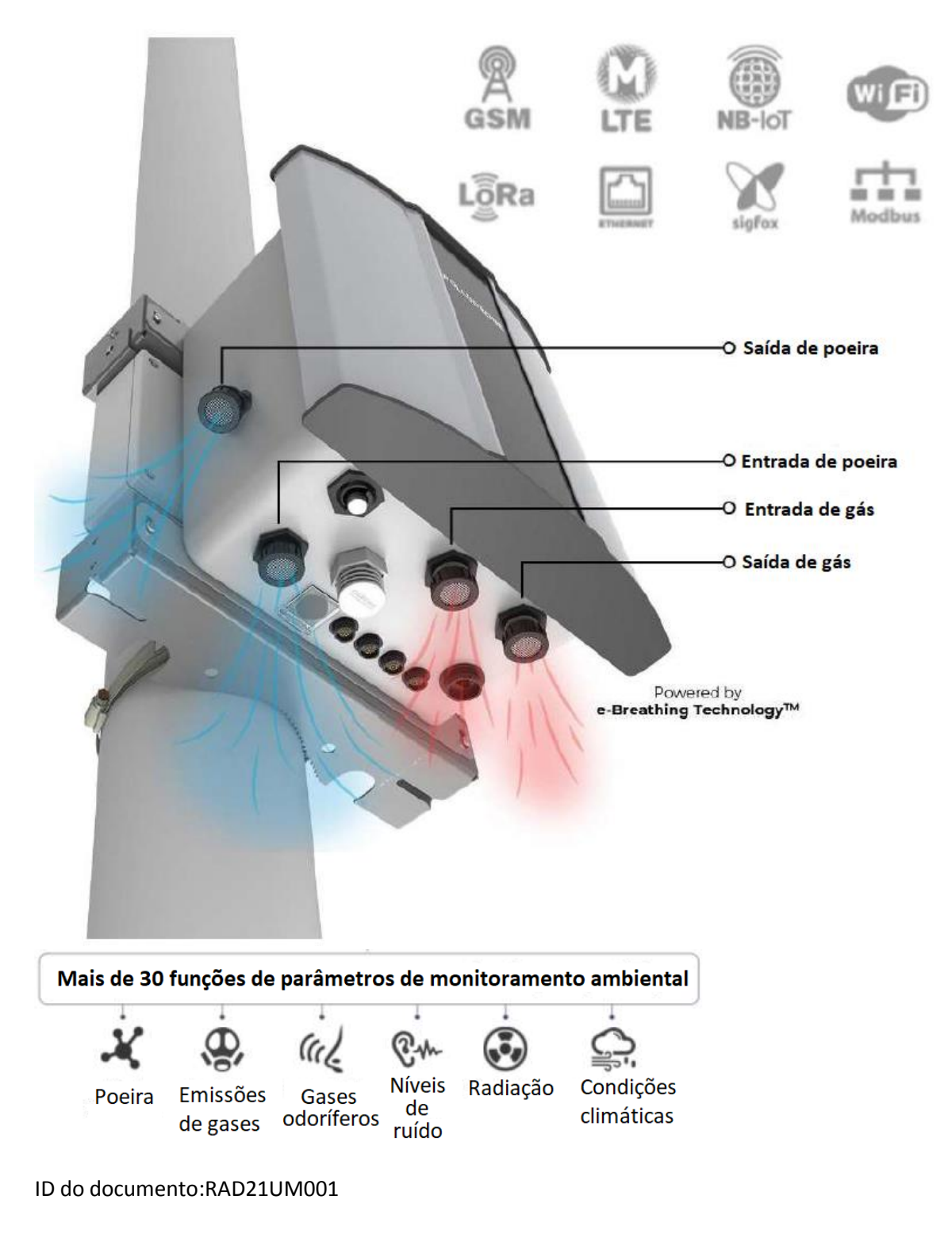

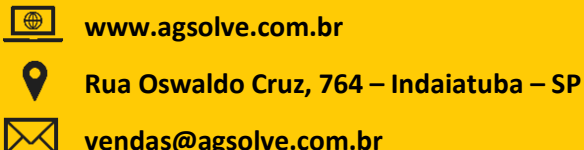

0

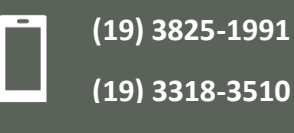

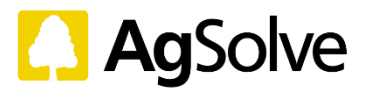

# SOBRE ESTE DOCUMENTO

Este documento é um manual completo para o usuário para todos os tipos de soluções de Monitoramento Ambiental da Oizom. Consulte a Seção 2 para identificar a variação do seu produto e obter mais informações.

# HISTÓRICO DE REVISÕES

| Revisão | Data       | Criado | Aprovado | Comentários                             |
|---------|------------|--------|----------|-----------------------------------------|
|         |            |        |          | Todos os detalhes atualizados de        |
| 1.0     | 26/07/2021 | AK     | SP       | acordo com a nova versão de design V6   |
|         |            |        |          | Adicionadas as Especificações do        |
| 2.0     | 00/00/2021 |        | CD       | MODBUS e                                |
| 2.0     | 09/09/2021 | АК     | 58       | do cabo do relé                         |
|         |            |        |          | Modificada a vida útil do sensor no     |
| 3.0     | 27/09/2021 | AK     | SP       | quadro 9.1                              |
|         |            |        |          | Atualização na resolução e detecção     |
| 4.0     | 22/10/2021 | AK     | SP       | mínimas no quadro 3.1                   |
|         |            |        |          | Classificação de potência alterada para |
| FO      | 07/02/2022 |        | CD       | 0                                       |
| 5.0     | 07/02/2022 | АК     | 58       | painel solar                            |

Nota: Por favor, não instale a unidade sem antes realizar um teste de bancada.

Consulte a Seção 6 para as configurações iniciais.

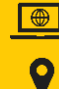

 $\searrow$ 

www.agsolve.com.br

Rua Oswaldo Cruz, 764 – Indaiatuba – SP

vendas@agsolve.com.br

Ī

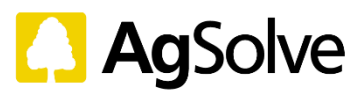

# Tabela de conteúdo

| 1. | Intr    | r <mark>odu</mark> ç | ão                                           | .5 |
|----|---------|----------------------|----------------------------------------------|----|
|    | 1.1 Ca  | aracte               | rísticas do Produto                          | .5 |
| 2. | Cor     | nheça                | Seu Produto                                  | .6 |
| 3. | Esp     | ecific               | ações Do Produto                             | .7 |
|    | 3.1 Es  | pecifi               | icações do Sensor                            | .7 |
|    | 3.2     | Esp                  | ecificações Técnicas                         | .9 |
|    | 3.3     | Con                  | nponentes                                    | 10 |
|    | 3.3     | .1                   | Gabinete                                     | 11 |
|    | 3.3     | .2 Cor               | nectores                                     | 11 |
|    | 3.3     | .3                   | Fonte de alimentação (PSU)                   | 12 |
|    | 3.3     | .4 Cat               | 00                                           | 12 |
|    | 3.3     | .5                   | Braçadeira e Suporte De Montagem             | 13 |
|    | 3.3     | .6                   | Placa de montagem do dispositivo             | 13 |
|    | 3.3     | .7                   | Pluviômetro (se aplicável)                   | 14 |
|    | 3.3     | .8                   | Sensor de vento (se aplicável)               | 14 |
|    | 3.3     | .9                   | Sensor de inundação (se aplicável)           | 15 |
|    | 3.3     | .10                  | Painel Solar (se aplicável)                  | 15 |
| 4. | Inst    | truçõ                | es para uma instalação adequada              | 16 |
|    | 4.1 Se  | elecio               | nando o local de instalação                  | 16 |
|    | 4.2 Pc  | osicio               | namento do monitor durante a instalação      | 17 |
|    | 4.3     | Seg                  | urança                                       | 18 |
|    | 4.4 Fe  | erram                | entas Necessárias                            | 19 |
| 5. | Mont    | agem                 | e instalação de Hardware                     | 19 |
|    | 5.1 At  | orindo               | o a embalagem                                | 20 |
|    | 5.2 Id  | entifi               | cação do produto                             | 21 |
|    | 5.3 Su  | iporte               | e de montagem do dispositivo no poste/parede | 21 |
|    | 5.4 Fo  | onte d               | le alimentação (PSU)                         | 23 |
|    | 5.5 M   | ontag                | gem do dispositivo                           | 23 |
|    | 5.6 Pl  | uviôn                | netro (se aplicável)                         | 24 |
|    | 5.7 Se  | ensor                | de vento (se aplicável)                      | 25 |
|    | 5.8 Se  | ensor                | de inundação (se aplicável)                  | 26 |
|    | 5.9 Pa  | ainel S              | Solar (se aplicável)                         | 27 |
|    | 5.10 le | denti                | ficação dos conectores                       | 28 |

www.agsolve.com.br

9

Rua Oswaldo Cruz, 764 – Indaiatuba – SP

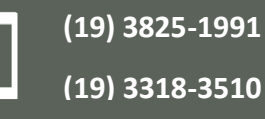

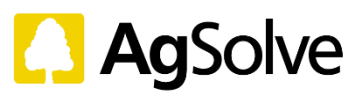

| 5.11 Conectividade do sistema                    | 29 |
|--------------------------------------------------|----|
| 6. Configurações iniciais                        |    |
| 6.1 Indicações LED                               |    |
| 6.2 Visualização de dados                        |    |
| 6.3 configuração do dispositivo no Envizom™      | 31 |
| 7. Conectividade                                 |    |
| 7.1 GSM                                          |    |
| 7.2 WiFi                                         |    |
| 7.3 Rede                                         | 37 |
| 7.4 MODBUS                                       |    |
| 7.4.1 MODBUS RTU                                 |    |
| 7.4.2 MODBUS TCP                                 |    |
| 7.5 Relé / Automação                             |    |
| 8. Operação                                      | 41 |
| 8.1 Limpeza                                      | 41 |
| 8.1.1 Painel solar                               | 41 |
| 8.1.2 Domo do sensor de Luz UV                   | 42 |
| 8.1.3 Pluviômetro                                | 43 |
| 8.1.4 Entradas e saídas de amostras de ar        | 44 |
| 8.2 Configuração Do Sensor                       | 44 |
| 8.3 Calibração Pontual                           | 45 |
| 9. Substituições                                 | 46 |
| 9.1 Fonte de alimentação (PSU)                   | 46 |
| 9.2 Bateria                                      | 47 |
| 9.3 Sensores                                     | 48 |
| 9.3.1 Sensor de ruído                            | 49 |
| 9.3.2 Sensor de poeira                           | 50 |
| 9.3.3 Sensor TUP (temperatura, umidade, pressão) | 51 |
| 9.3.4 Sensores de gás Oizom <sup>®</sup> (OGS)   | 51 |
| 9.3.5 Pluviômetro                                | 52 |
| 9.3.6 Sensor de vento                            | 53 |
| 9.3.7 Sensor de inundação                        | 54 |
| 10. Diagnóstico / Resolução de Problemas         | 54 |
| 11. Suporte                                      | 54 |

www.agsolve.com.br

9

Rua Oswaldo Cruz, 764 – Indaiatuba – SP

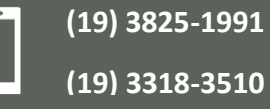

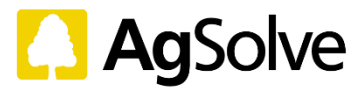

#### 1. Introdução

Todos os 4 principais produtos irão monitorar dados ambientais em tempo real com alta precisão e exatidão. Este manual tem por objetivo orientar a instalação e ajudar a compreender o funcionamento destes produtos.

A solução oferece uma ampla variedade de protocolos de comunicação com e sem fio para sua escolha. Os eletrônicos de baixo consumo energético, o painel solar para a alimentação externa, e a bateria interna como apoio, tornam-no um produto eco-friendly.

Projetado para precisão, o gabinete compacto de liga de alumínio é à prova de intempéries climáticas e inviolável. Tais características fazem do Oizom® a escolha ideal para o monitoramento ambiental.

Os dados enviados pelo hardware são suportados pelo Envizom™, um software de análise em nuvem. O Envizom<sup>™</sup> oferece modelagem de dados em tempo real, análise de dados, relatórios automatizados, notificações inteligentes, mapeamento de poluição em tempo real, previsões de qualidade do ar, descoberta de fontes de poluição etc.

#### 1.1 Características do Produto

Transferência de dados em tempo real Visualização e análise de dados em tempo real.

#### Resistência contra roubos

Alerta instantâneo em caso de qualquer tentativa de roubo ou vandalismo

#### Múltiplas formas de comunicação de dados

Mais de 8 modos de comunicação (com e sem fio)

#### Bateria reserva

Em caso de queda de energia, 12 horas de bateria de apoio

#### **Tecnologia Patenteada**

Opera com a tecnologia inovadora e-breathing para maior precisão de dados.

#### **Compatível com energia Solar**

Pode operar com energia solar

#### Modelo de retromontagem Modelo 'plugue e play' para a facilidade de aplicação

Compacto

Sistema leve e compacto instalado a 4-5 m (12-15 pés) de altura.

#### Durabilidade Máxima

Feito com material de qualidade superior e com polímeros compostos para maior durabilidade

#### Identidade e Configuração

www.agsolve.com.br

Rua Oswaldo Cruz, 764 – Indaiatuba – SP

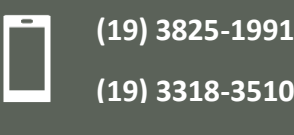

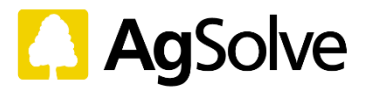

Cada equipamento carrega uma identificação única com geolocalização através da configuração sem fio.

#### A prova de intempéries

Invólucro com classificação IP66 para resistência contra condições meteorológicas severas

#### Inviolável

Possui um sistema de segurança para evitar adulteração/mau funcionamento/sabotagem

#### Calibração de 3 níveis

Calibração de fábrica, calibração laboratorial, em laboratório ISO/IEC 17025 para calibração de gás zero e span, e calibração na instalação, com sistemas de grau de referência.

#### 2. Conheça Seu Produto

A Oizom<sup>®</sup> oferece soluções de última geração para monitoramento ambiental. Com um sistema de sensores precisos, a Oizom projeta soluções que mantêm a flexibilidade, a escalabilidade e a durabilidade como foco principal. As soluções de Monitoramento Ambiental da Oizom funcionam sob uma tecnologia patenteada de monitoramento ativo. Com base na aplicação, a Oizom oferece soluções de monitoramento ambiental.

| Produto /                                                                                                 | LITE                                                   | SMART                                                    | PRO                                                   | Módulos Externos      |  |  |  |
|----------------------------------------------------------------------------------------------------|--------------------------------------------------------|----------------------------------------------------------|-------------------------------------------------------|-----------------------|--|--|--|
| Variações                                                                                                 |                                                        |                                                          |                                                       |                       |  |  |  |
| POLLUDRONE                                                                                                | PM <sub>2.5</sub> , PM <sub>10</sub> , CO <sub>2</sub> | Todos oferecidos                                         | Todos oferecidos                                      | Velocidade e direção  |  |  |  |
| Solução De                                                                                                | CO, ruído, luz,                                        | como Polludrone                                          | como Polludrone                                       | do vento,             |  |  |  |
| Monitoramento De                                                                                          | radiação UV,                                           | Lite + SO <sub>2</sub> , NO, NO <sub>2</sub> ,           | Smart + H <sub>2</sub> S, PM <sub>1</sub> ,           | pluviosidade,         |  |  |  |
| Poluição Ambiental                                                                                        | temperatura/                                           | O <sub>3</sub> ,                                         | PM <sub>100</sub>                                     | monitor de            |  |  |  |
|                                                                                                    | umidade                                                |                                                          |                                                       | inundação             |  |  |  |
| DUSTROID                                                                                                  | N. A.                                                  | PM <sub>1</sub> , PM <sub>2.5</sub> , PM <sub>10</sub> , | Todos oferecidos                                      | Velocidade e direção  |  |  |  |
| Solução De                                                                                                |                                                        | PM <sub>100</sub> , Temperatura,                         | como Dustroid                                         | do vento,             |  |  |  |
| Monitoramento De                                                                                          |                                                        | umidade                                                  | Smart + entrada                                       | pluviosidade, ruído   |  |  |  |
| Poeira                                                                                                    |                                                        |                                                          | aquecida para                                         | ambiente              |  |  |  |
|                                                                                                    |                                                        |                                                          | anular os efeitos da                                  |                       |  |  |  |
|                                                                                                    |                                                        |                                                          | temperatura e                                         |                       |  |  |  |
|                                                                                                    |                                                        |                                                          | umidade                                               |                       |  |  |  |
| ODOSENSE                                                                                                  | SO₂, H₂S, NH,                                          | SO <sub>2</sub> , H <sub>2</sub> S, NH <sub>3</sub>      | SO <sub>2</sub> , H <sub>2</sub> S, NH <sub>3</sub> , | Velocidade/direção    |  |  |  |
| Solução De                                                                                                | Temperatura,                                           | Temperatura,                                             | CH₃SH, TVOC, CH2O,                                    | do vento              |  |  |  |
| Monitoramento De                                                                                          | Umidade                                                | umidade                                                  | NO <sub>2</sub> , Cl <sub>2</sub> ,                   |                       |  |  |  |
| Odores                                                                                                    |                                                        |                                                          | Temperatura,                                          |                       |  |  |  |
|                                                                                                    |                                                        |                                                          | Umidade                                               |                       |  |  |  |
| WEATHERCOM                                                                                                | Velocidade e direção                                   | do vento, pluviosidade,                                  | luz, radiação UV,                                     | Monitor De            |  |  |  |
| Estação                                                                                                   | temperatura, umidade, pressão Inundação                |                                                          |                                                       |                       |  |  |  |
| Meteorológica                                                                                             |                                                        |                                                          |                                                       |                       |  |  |  |
| Automática                                                                                                | Automática                                             |                                                          |                                                       |                       |  |  |  |
| Todas as opções de s                                                                                      | olução de hardware sã                                  | io compatíveis com a op                                  | eração opcional movida                                | a a energia solar com |  |  |  |
| bateria reserva. Todas as soluções são compatíveis com diferentes modos de comunicação de dados como GSM, |                                                        |                                                          |                                                       |                       |  |  |  |
| Wifi, Lora, Ethernet (Rede), etc.                                                                         |                                                        |                                                          |                                                       |                       |  |  |  |

#### Tabela 2.1 Produtos oferecidos

Nota: para facilitar o uso, consulte no manual a seção do Monitor/dispositivo referente ao produto adquirido

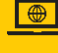

www.agsolve.com.br

Rua Oswaldo Cruz, 764 – Indaiatuba – SP

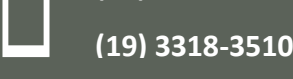

(19) 3825-1991

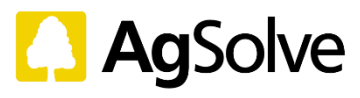

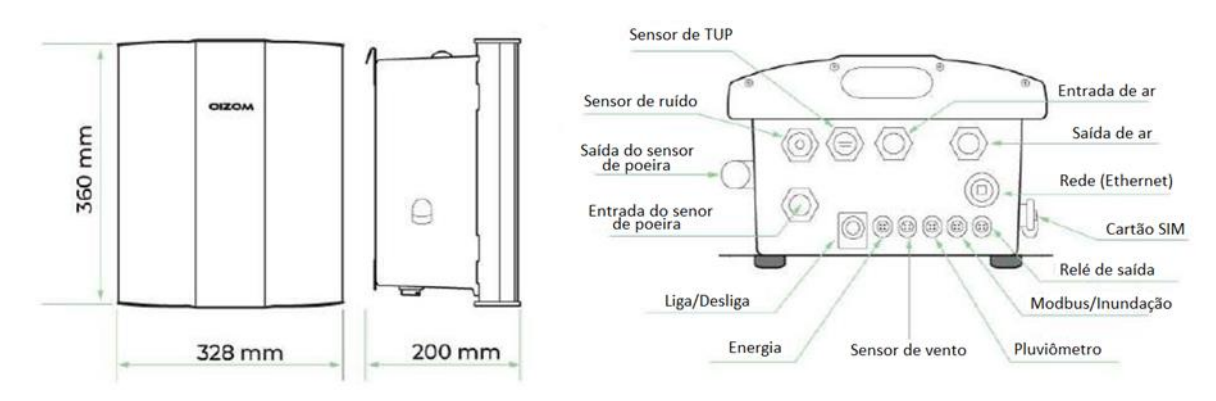

### Figura 2.1 Esquema

| Tamanho (AxLxP) | 360mm x 328mm x 200mm                                                                                   |
|-----------------|----------------------------------------------------------------------------------------------------|
| Peso            | 7,2 Kg (Peso do dispositivo)                                                                            |
| Material        | Liga de alumínio e magnésio, aço macio (com Revestimento em Pó), plástico com reforço de fibra de vidro |
| Certificações   | Certificado CE, FCC, Certificado de Módulo de comunicação<br>PTCRB                                      |

\*A reserva bateria varia de acordo com a conectividade, parâmetros, intervalo de dados etc.

#### 1. Especificações Do Produto

#### 3.1 Especificações do Sensor

Diversos sensores podem ser integrados ao monitor para diferentes parâmetros ambientais. Abaixo estão as especificações dos sensores que a Oizom<sup>®</sup> oferece como solução. A solução fornecida pode não ter todos os sensores mencionados abaixo.

| ID                 | Parâmetro                                                                                                    | Alcance                       | Resolução | Detecção<br>Mínima | Erro/D<br>esvio | Princípio<br>operacional         |
|--------------------|----------------------------------------------------------------------------------------------------|-------------------------------|-----------|--------------------|-----------------|----------------------------------|
| PM <sub>1</sub>    | Partículas ultrafinas<br>com dimensões<br>inferiores a 1µ<br>Partículas<br>suspensas com<br>dimensões<br>inferiores a |                               |           |                    |                 |                                  |
| 5                  | 2.5μ                                                                                                    |                               |           |                    |                 |                                  |
| PM <sub>10</sub>   | Partículas<br>suspensas com<br>dimensões<br>inferiores a<br>10µ                                                       | Até 5000<br>μg/m³             | 1µg/m³    | 1µg/m³             | Até<br>±10%     | Contador Óptico<br>de Partículas |
| PM <sub>10</sub>   | Total de Partículas<br>Suspensas                                                                                      | 0-30000<br>μg/ m <sup>3</sup> |           |                    |                 |                                  |
| www.agsolve.com.br |                                                                                                    |                               |           |                    |                 |                                  |

## Tabela 3.1 Detalhes dos parâmetros oferecidos

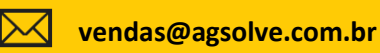

Rua Oswaldo Cruz, 764 – Indaiatuba – SP

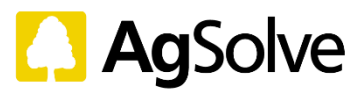

| 0               | (TSP)                                    |                                 |                  |                  |                        |                                                   |
|-----------------|------------------------------------------|---------------------------------|------------------|------------------|------------------------|---------------------------------------------------|
| CO <sub>2</sub> | Dióxido de carbono                       | Até<br>5000<br>ppm              | 1 ppm            | 20 ppm           | < 5<br>ppm /<br>ano    | NDIR                                              |
| со              | Monóxido de<br>carbono                   | 0-1000<br>ppm                   | 10 ppb           | 100 ppb          | < ±100<br>ppb /<br>ano | Eletroquímico                                     |
| SO <sub>2</sub> | Dióxido De Enxofre                       | 0-20<br>ppm                     | 1 ppb            | 10 ppb           | < ±20<br>ppb /<br>ano  | Eletroquímico                                     |
| NO              | Óxido nítrico                            | 0-20<br>ppm                     | 1 ppb            | 10 ppb           | < ±50<br>ppb /<br>ano  | Eletroquímico                                     |
| $NO_2$          | Dióxido de<br>nitrogênio                 | 0-20<br>ppm                     | 1 ppb            | 10 ppb           | < ±20<br>ppb /<br>ano  | Eletroquímico                                     |
| O <sub>3</sub>  | Ozônio                                   | 0-20<br>ppm                     | 1 ppb            | 10 ppb           | < ±20<br>ppb /<br>ano  | Eletroquímico                                     |
| H₂S             | Sulfeto De<br>Hidrogênio                 | 0-100<br>ppm                    | 1 ppb            | 10 ppb           | < ±100<br>ppb /<br>ano | Eletroquímico                                     |
| NH₃             | Amônia                                   | 0-100<br>ppm                    | 10 ppb           | 100 ppb          | 2% /<br>mês            | Eletroquímico                                     |
| CH₂<br>O        | Formaldeído                              | 0-10<br>ppm                     | 1 ppb            | 50 ppb           | 2% /<br>mês            | Eletroquímico                                     |
| CH₃S<br>H       | Metil Mercaptano                         | 0-10<br>ppm                     | 10 ppb           | 100 ppb          | 2% /<br>mês            | Eletroquímico                                     |
| Cl <sub>2</sub> | Cloro                                    | 0-20<br>ppm                     | 10 ppb           | 100 ppb          | 2%<br>/Mês             | Eletroquímico                                     |
| COV             | Total Voláteis<br>Compostos<br>Orgânicos | 0-20<br>ppm                     | 1 ppb            | 5 ppb            | N. A.                  | PID                                               |
| Rd              | Ruído                                    | Até 140<br>dB                   | 1 dB             | 30 dB            | 2% /<br>ano            | Capacitância                                      |
| IL              | Intensidade Da Luz                       | Até<br>1,00,000<br>Lux          | 1 Lux            | 1 Lux            | N. A.                  | Fotocondutivida<br>de                             |
| UV              | Radiação UV (0-12<br>UVI)                | 0.1-<br>100,00<br>0 uW /<br>cm2 | 0, 1 uW /<br>cm2 | 0, 1 uW /<br>cm2 | N. A.                  | Fotocondutivida<br>de                             |
| LV              | Intensidade da Luz<br>visível            | Até<br>5000 Lux                 | 0.1 Lux          | 0.1 Lux          | N. A.                  | Fotocondutivida<br>de                             |
| Tem<br>p.       | Temperatura                              | -20°C a<br>+ 85°C               | 0, 01 °C         | -20 °C           | N. A.                  | Detecção De<br>Semicondutores<br>em Estado Sólido |
| Um              | Umidade                                  | Até<br>100% UR                  | 0.10%            | 0.10%            | N. A.                  | Detecção de<br>semicondutores                     |

www.agsolve.com.br

9

Rua Oswaldo Cruz, 764 – Indaiatuba – SP

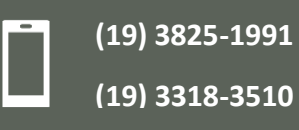

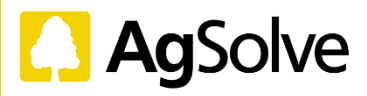

|    |                                  |                  |           |           |                       | em estado sólido                                  |
|----|----------------------------------|------------------|-----------|-----------|-----------------------|---------------------------------------------------|
| РВ | Pressão<br>Barométrica           | 300-<br>1100 hPa | 0, 18 Pa  | 300 hPa   | ± 1,0<br>hPa /<br>ano | Detecção de<br>semicondutores<br>em estado sólido |
| VV | Velocidade do<br>vento           | 0-40 m /<br>s    | 0,1 m / s | 0,1 m / s | N. A.                 | Ultrassônico                                      |
| DV | Direção do Vento                 | 0-359°           | 1°        | 1°        | N. A.                 | Ultrassônico                                      |
| МІ | Monitoramento De<br>Inundações   | 1-765 cm         | 1 cm      | 1 cm      | N. A.                 | Ultrassônico                                      |
| MP | Monitoramento de<br>pluviosidade | N. A.            | 0,5 mm    | 0,5 mm    | N. A.                 | Balde Basculante                                  |

#### 3.2 **Especificações Técnicas**

#### Tabela 3.2 Especificações De Operação

| Processador              | Quad-Core ARM Cortex a-72                      |
|--------------------------|------------------------------------------------|
| Memória                  | 2 GB de RAM, 8 GB de ROM eMMC                  |
| Armazenamento Interno    | Até 3 meses                                    |
| Interface Do Dispositivo | Software /API no dispositivo                   |
| Umidade de operação      | 0-90% (IEC 61010-1: 2010, AMD1:2016)           |
| Temperatura de           | -20 ºC a +60 ºC (IEC 61010-1: 2010, AMD1:2016) |

### Tabela 3.3 Especificações de potência

| Consumo Médio de<br>energia               | Máximo de 5 watts (O consumo real depende do número de parâmetros)                                                                                                |
|-------------------------------------------|----------------------------------------------------------------------------------------------------|
| Opções de Entrada de<br>Energia           | Alimentação CA: 110-230Vac 50-60Hz<br>Energia Solar: Painel Solar Mono-cristalino de 50 watts<br>(consulte a tabela 3.3.1 para as especificações<br>recomendadas) |
| Especificações de fonte de<br>alimentação | saída de 24V, 2Amps de qualquer uma das entradas de energia                                                                                                    |
| Tempo de Reserva da<br>Bateria            | Até 12 horas                                                                                                    |
| Especificações da Bateria                 | Bateria LiFePO4 com tensão avaliada de 12.8 V<br>Capacidade 6ah                                                                                                   |

#### Notas:

- Para energia solar + CA, considere as classificações mencionadas acima, respectivamente. A tensão mínima necessária para o painel solar é de 18 V
- Durante o modo de espera, o monitor consome até 5 watts de potência. •
- O consumo de energia pode ser diferente de acordo com as configurações de parâmetro do sensor •
- Uma bateria de fosfato de ferro e lítio (LiFePo4) com uma tensão nominal de 12,8 V e uma capacidade de

6Ah fornece uma reserva de 12 horas

www.agsolve.com.br

Rua Oswaldo Cruz, 764 – Indaiatuba – SP

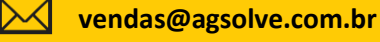

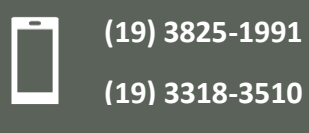

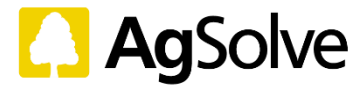

#### Tabela 3.3.1 Especificações recomendadas para painéis solares

| Tensão De Circuito Aberto          | 28 V     |
|------------------------------------|----------|
| Corrente De Curto-Circuito         | 1,85 Amp |
| Tensão na potência máxima (pico)   | 24,96 V  |
| Corrente na potência Máxima (pico) | 1,6 Amp  |

# Tabela 3.4 especificações de comunicação

| Intervalo De Dados       | 2-30 minutos (configurável)                           |  |
|--------------------------|-------------------------------------------------------|--|
| Protocolo de envio de    | Solicitação de postagem HTTP ao servidor host         |  |
| dados                    |                                                       |  |
| Extração de dados        | Solicitação HTTP no IP do dispositivo                 |  |
| Atualizações de Firmware | Atualização do Firmware OTA (função over the air)     |  |
| Conectividade em modo    | GSM (2G / 3G / 4G) para diagnóstico remoto,           |  |
| de espera                | atualizações de Firmware Over-the-air e calibração em |  |
|                          | nuvem                                                 |  |

#### Tabela 3.5 protocolos de comunicação

| Comunicação | Conectividade | Especificação                |
|-------------|---------------|------------------------------|
|             | GSM           | Global 2G/3G/4G              |
|             | LORA          | 868 MHz, 915 MHz             |
| Som fig     | LTE           | CAT-M1                       |
| Sentito     | NB-IoT        | CAT-NB1                      |
|             | Sigfox        | 868 a 869 MHz, 902 a 928 MHz |
|             | Wifi          | 802.11 b/g/n                 |
|             | Rede          | 10BaseT/100BaseTX            |
| Com Fio     | Relé          | 2 canais                     |
|             | Modbus        | RS485 RTU/TCP                |

#### 3.3 Componentes

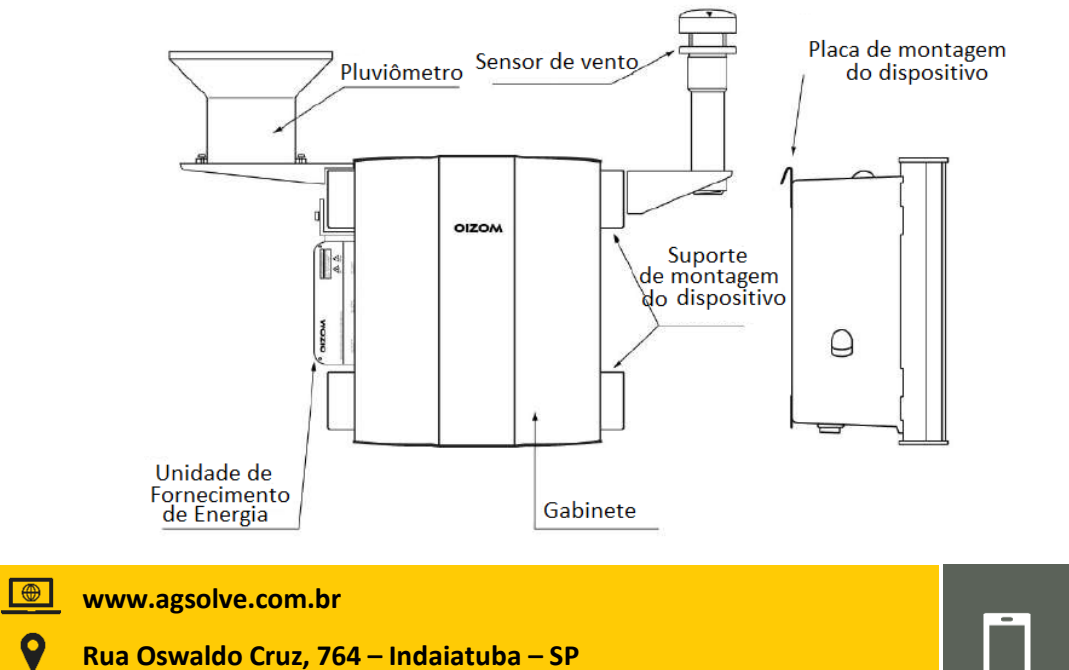

vendas@agsolve.com.br

0

 $\searrow$ 

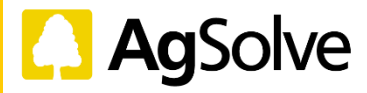

(19) 3825-1991

(19) 3318-3510

#### Figura 3.1 Componentes

#### 3.3.1 Gabinete

O gabinete é robusto e compacto o que o torna ideal para instalações em postes e paredes. É uma combinação de liga do alumínio-magnésio, além de ser um tipo de invólucro não-corrosivo de plástico com reforço de fibra de vidro de categoria industrial. Todos os produtos são oferecidos neste gabinete de tamanho único:

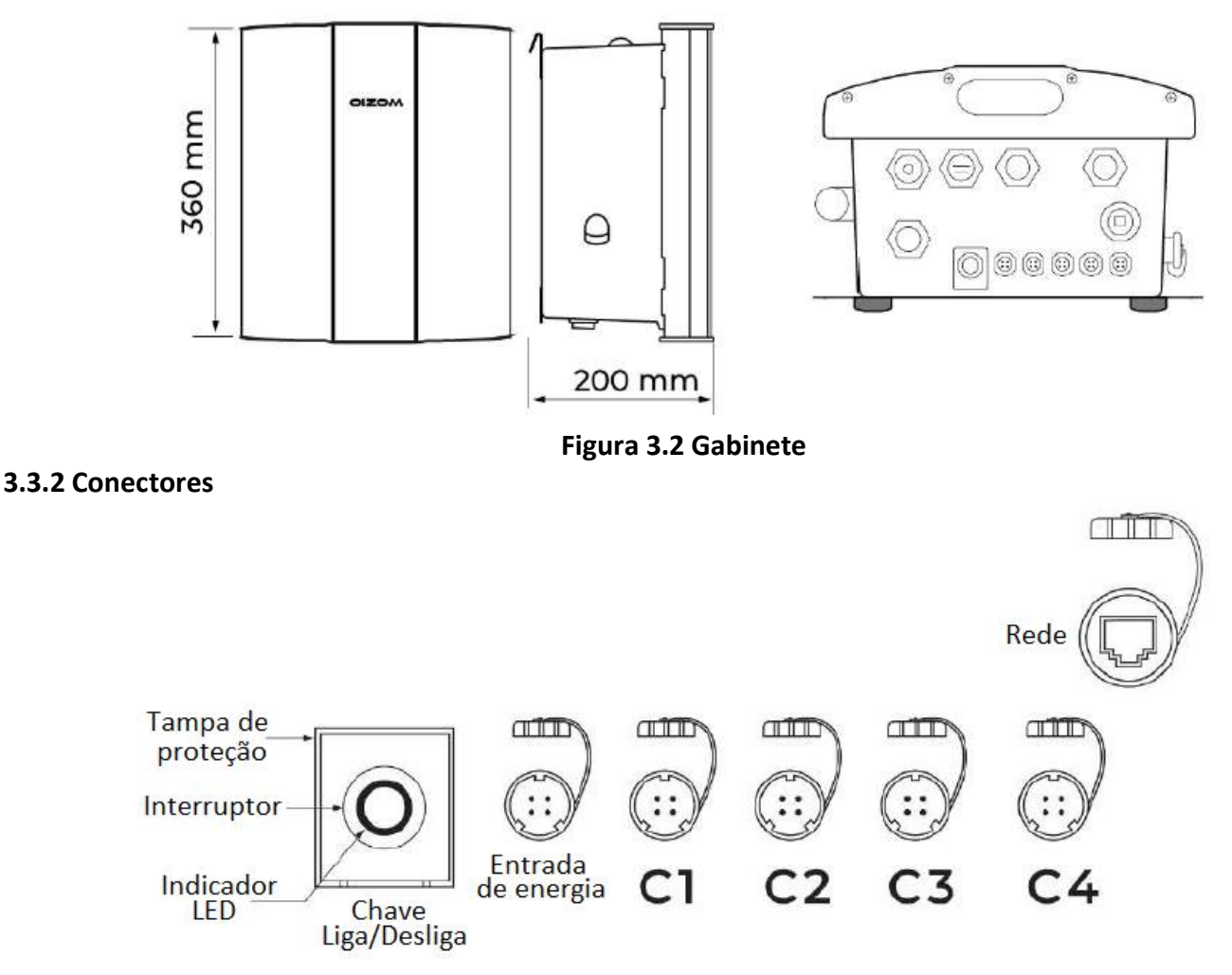

Figura 3.3 Esquema dos conectores

Todos os conectores ligados ao monitor são cobertos com tampas impermeáveis. Existem conectores dedicados:

| Conectores                            | Finalidade                                               |
|---------------------------------------|----------------------------------------------------------|
| Entrada De Energia                    | Cabo de alimentação de CC da fonte de alimentação        |
| C1 Cabo de entrada do sensor de vento |                                                          |
| C2 Cabo de entrada do pluviômetro     |                                                          |
| <b>C</b> 2                            | Cabos de entrada da MODBUS                               |
| 63                                    | Opção para usar o cabo de entrada do sensor de inundação |
|                                       |                                                          |
| C4                                    | Cabo de entrada do relé de 2 canais                      |

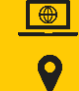

 $\searrow$ 

www.agsolve.com.br

Rua Oswaldo Cruz, 764 – Indaiatuba – SP

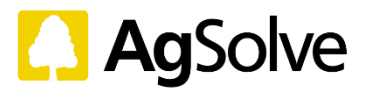

#### 3.3.3 Fonte de alimentação (PSU)

Para fornecer energia ao monitor é formada por uma fonte comutada com uma especificação de 24 V, 2 amperes, com saída de qualquer uma das entradas de energia.

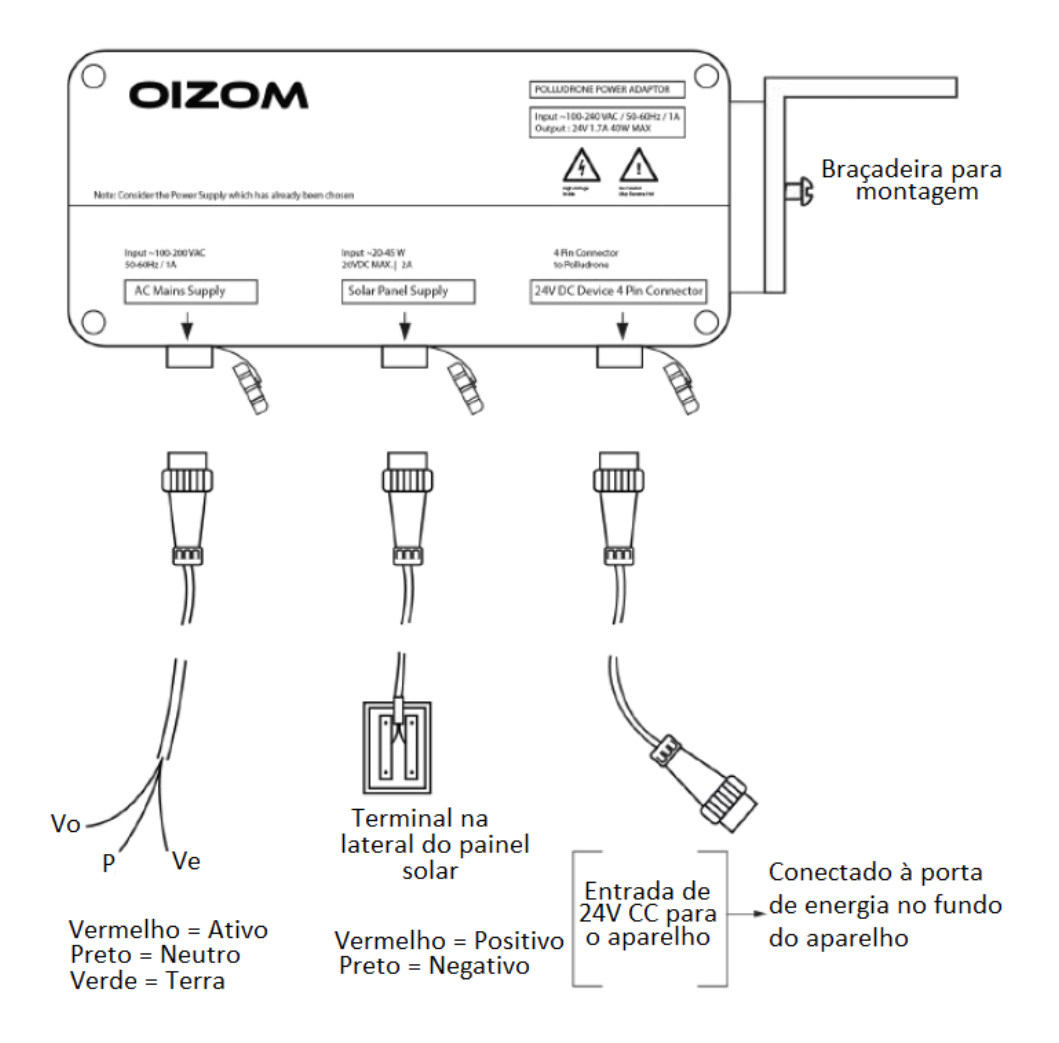

Figura 3.4 esquema da Fonte de Alimentação (PSU)

3.3.4 Cabo

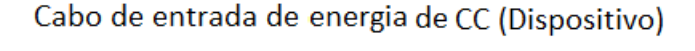

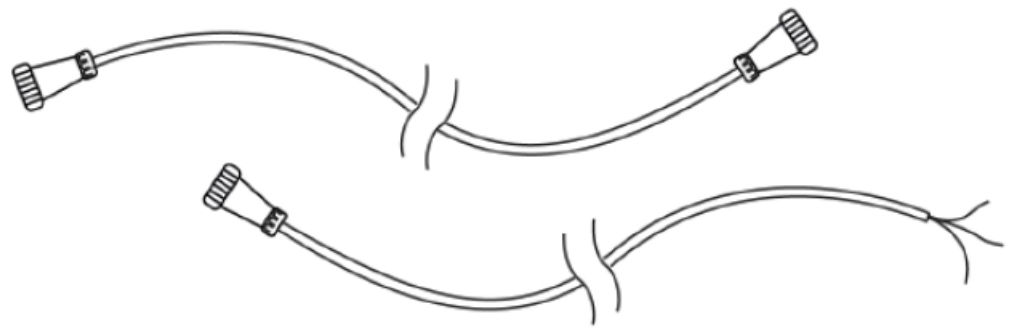

Cabo de entrada de energia de CA (Fonte de alimentação)

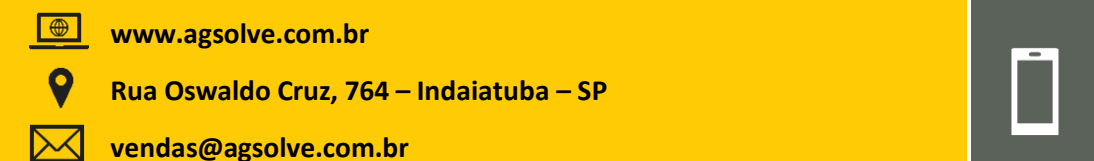

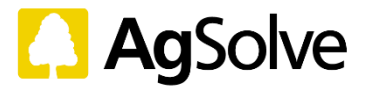

#### Figura 3.5 Esquema dos cabos

Para conectar à rede elétrica do monitor, o painel solar e os acessórios ao adaptador de energia, verifique a etiqueta no cabo.

#### 2.3.5 Braçadeira e Suporte De Montagem

Os suportes de montagem do dispositivo são fixados no poste utilizando braçadeiras de mangueira. No caso de montagem na parede, estes suportes são fixados nas paredes. As braçadeiras e os suportes de montagem do dispositivo podem ser encontrados separadamente na embalagem.

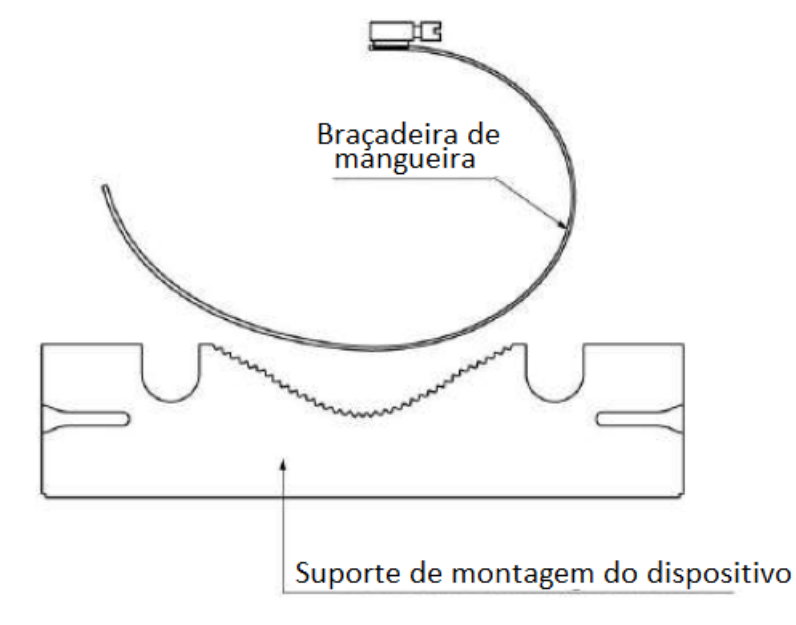

### Figura 3.6 esquema do suporte de montagem do dispositivo e braçadeiras

#### **1.3.5** Placa de montagem do dispositivo

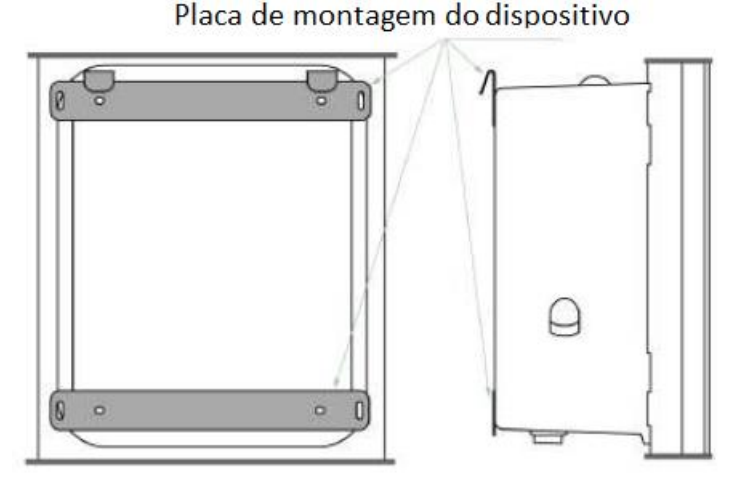

- 2. Figura 3.7 esquema da placa de montagem do dispositivo no gabinete
- 3. Com o apoio desta placa, o monitor pode ser instalado nos suportes de montagem do dispositivo. A placa de montagem do dispositivo pode ser encontrada fixada na parte de trás.

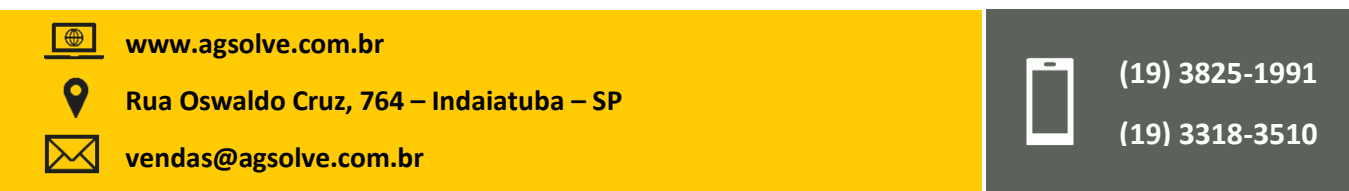

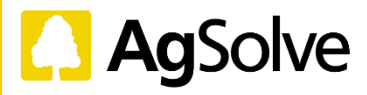

#### 3.3.5 Pluviômetro (se aplicável)

A medição da pluviosidade funciona sob princípio do balde basculante que é fornecido com o acessório de montagem.

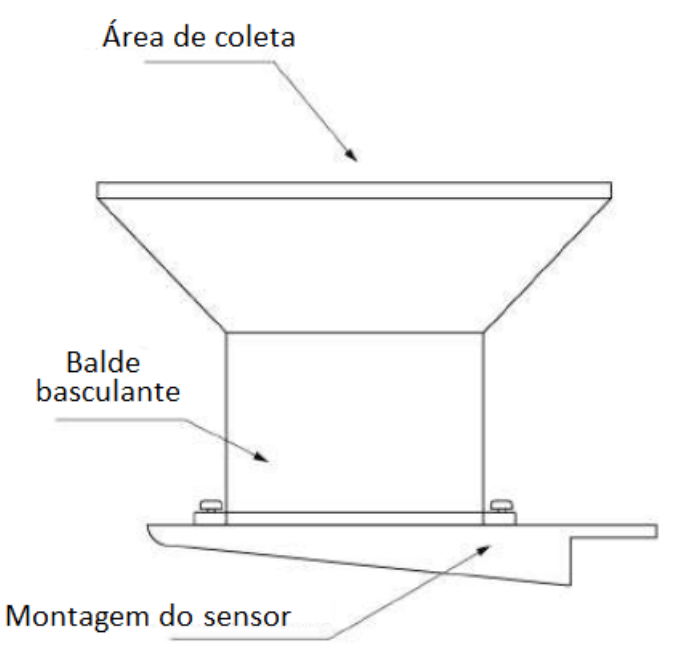

#### Figura 3.8 esquema do pluviômetro e seu suporte

#### 1.3.5 Sensor de vento (se aplicável)

A medição de velocidade e direção do vento funciona sob o princípio de detecção ultrassônica e o sensor é fornecido com o acessório de montagem. A seta na parte superior do sensor precisa ser alinhada em direção ao norte com uso de uma bússola.

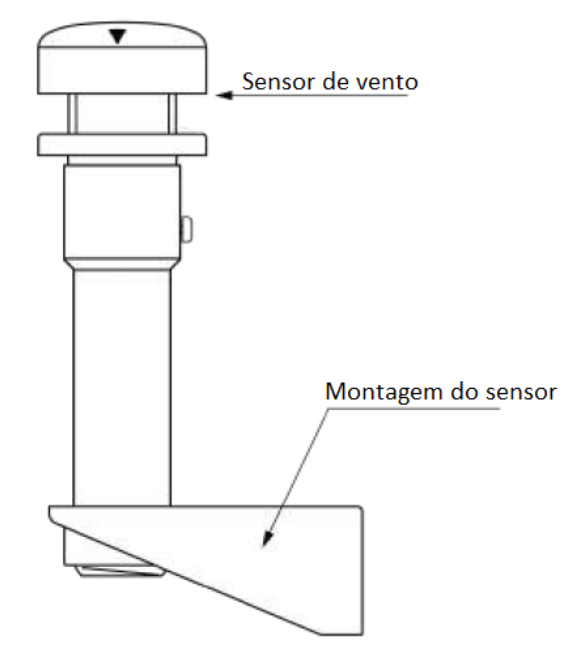

#### Figura 3.9 esquema do sensor de vento e seu suporte

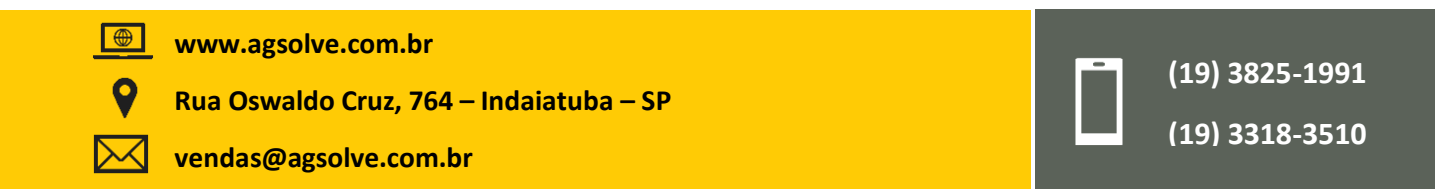

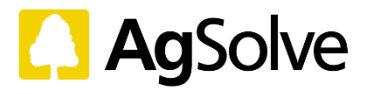

## 2.3.6 Sensor de inundação (se aplicável)

A medição de inundação funciona sob o princípio de detecção ultrassônica. O sensor é fornecido com o acessório de montagem.

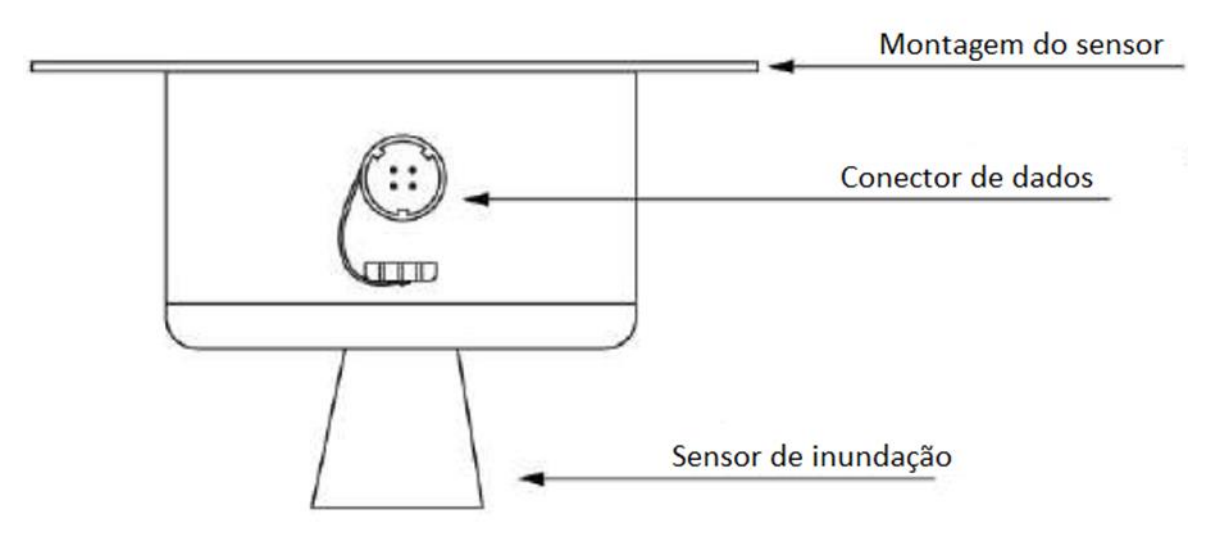

Figura 3.10 esquema do sensor de inundação e seu suporte

# 1.3.5 Painel Solar (se aplicável)

Painel solar mono-cristalino com potência nominal de 50 Watts com fixação de montagem.

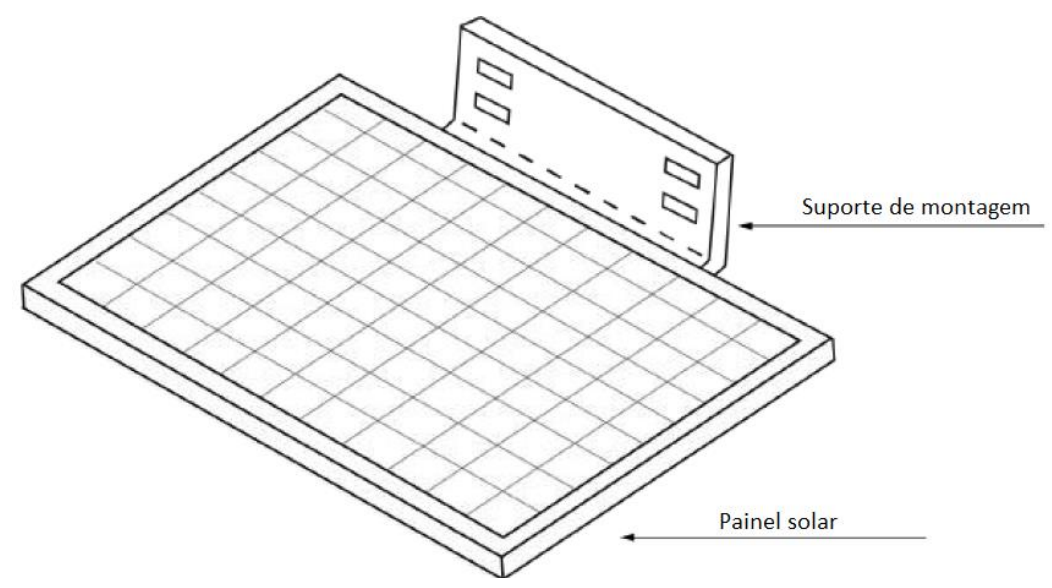

Figura 3.11 esquema do painel solar

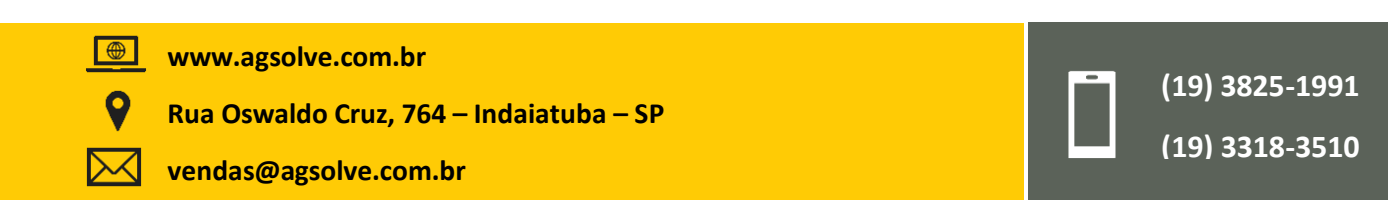

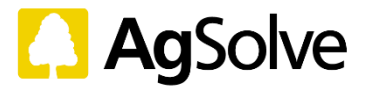

#### 4. Instruções para uma instalação adequada

#### 4.1 Selecionando o local de instalação

- A escolha adequada da localização é fundamental para otimizar a coleta de dados. O local irá variar de acordo com a finalidade do projeto. De acordo com o manual USEPA OA (volume II, seção 6.0 revisão 1), a escolha do local deve basear-se nos objetivos do monitoramento.
- O monitor não deve ser colocado junto a paredes, edifícios ou árvores, pois estes podem obstruir ou distorcer o fluxo de ar (aconselhamos a montagem em um poste com diâmetro mínimo de 50 mm até o diâmetro máximo de 250 mm).
- 3) O monitor deve estar localizado longe de fontes locais de poluição, como hidrantes, chuveiros automáticos (sprinklers), geradores de energia, compressores de calor, exaustores de ar, fumaça de fornos ou de incineradores etc., para que as emissões provenientes destas fontes não afetem o monitoramento.
- 4) O monitor deve estar afastado de superfícies absorventes ou adsorventes. Alguns materiais de construção podem absorver poluentes ou, em alguns casos, podem ser depositados em árvores frondosas próximas. Deste modo, deve-se evitar locais propensos aos efeitos da absorção e adsorção.
- 5) O monitor deve estar localizado longe de quaisquer interferências físicas, por exemplo, a localização deve estar longe de cabos aéreos de alta tensão para evitar qualquer interferência elétrica no dispositivo.
- 6) Locais propensos a interferências químicas devem ser evitados, como por exemplo o monitoramento de ozônio em estradas. Não é aconselhável, pois existe a possibilidade de interferência causada por emissões de veículos.
- 7) O monitor não deve estar localizado em cruzamentos rodoviários (a menos que o cruzamento seja um objetivo específico do monitoramento), em vez disso, deve ser posicionado no meio do caminho ao longo da estrada. A qualidade do ar nos cruzamentos é geralmente pouco representativa e pode ser melhor ou pior do que o restante da estrada, dependendo do congestionamento e dos fluxos de ar.
- 8) Para monitorar a poluição do tráfego, o monitor deve ser mantido a pelo menos 3 metros acima do nível da rua, a fim de evitar a reentrada de partículas da rua, permitir a livre passagem dos pedestres e proteger a entrada de amostras de vandalismo.
- 9) O monitor deve estar localizado, preferencialmente, em locais onde haja disponibilidade de estruturas existentes para montar equipamentos de monitoramento, bem como a disponibilidade de facilidades como eletricidade suficiente, água, conectividade de rede etc.
- 10) O monitor não deve ser instalado em locais vulneráveis a vandalismo.
- 11) A localização do monitor em campo deve facilitar o transporte de ferramentas, instrumentos para reparo e o deslocamento de outros equipamentos volumosos, tanto ao levar ao local quanto para retirá-los de lá.

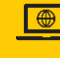

www.agsolve.com.br

Rua Oswaldo Cruz, 764 – Indaiatuba – SP

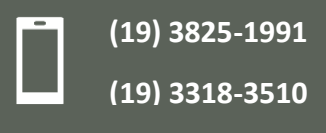

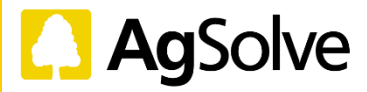

(19) 3825-1991

(19) 3318-3510

- 12) Ao selecionar um local para o dispositivo, deve-se levar em consideração as alterações referentes ao monitoramento e em torno do local. Atividades de demolição ou de construção, obras rodoviárias que resultem em desvio de tráfego ou congestionamento podem ter um efeito considerável nos dados.
- 13) No caso de aplicações de longa duração, deve-se levar em conta a presença de pequenas árvores próximas ao local, que poderão crescer consideravelmente durante o período de monitoramento.

#### Posicionamento do monitor durante a instalação

- 1) O monitor deve estar a pelo menos 1 m de distância de paredes, edifícios ou árvores para permitir o fluxo de ar irrestrito ao dispositivo.
- 2) O monitor deve ser instalado a uma altura de 4 a 5 metros (12 a 15 pés) do solo.
- 3) A entrada de amostra não deve estar dentro de um espaço confinado, em um canto, embaixo ou por cima de uma varanda, de modo a permitir um fluxo de ar livre para o dispositivo. Meça de 1 a 1,5 m da superfície vertical ou horizontal mais próxima.
- 4) O monitor deve ser instalado de modo a que haja um fluxo de ar aberto em pelo menos três dos quatro quadrantes, ou seja, 270° ao redor da entrada (180° se o dispositivo for colocado ao lado de um edifício).
- 5) Recomenda-se um ângulo de céu claro mínimo de 120°.
- 6) O monitor deve estar a pelo menos 25 m de distância de fontes locais de poluição, como por exemplo, chaminés domésticas, geradores de energia, compressores de calor, exaustores de ar, fumaça de fornos ou de incineradores etc., especialmente se estas fontes forem mais baixas que o ponto de amostragem. Com fontes maiores, a distância deve ser maior.
- 7) O monitor deve ser mantido a uma distância de 200 m de estradas e ruas não pavimentadas. Sua entrada deve estar a pelo menos de 3 a 4 metros acima do nível da rua e a uma distância horizontal de 1m do meio-fio.
- 8) O monitor deve ser mantido a mais de 100 m de distância de ruas com volumes de tráfego superiores a 500 veículos/dia. Geralmente, locais com tráfego menor são parques, centros comerciais ou áreas ajardinadas etc.

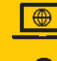

Rua Oswaldo Cruz, 764 – Indaiatuba – SP

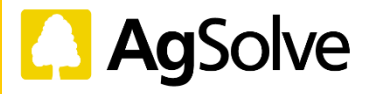

(19) 3825-1991

(19) 3318-3510

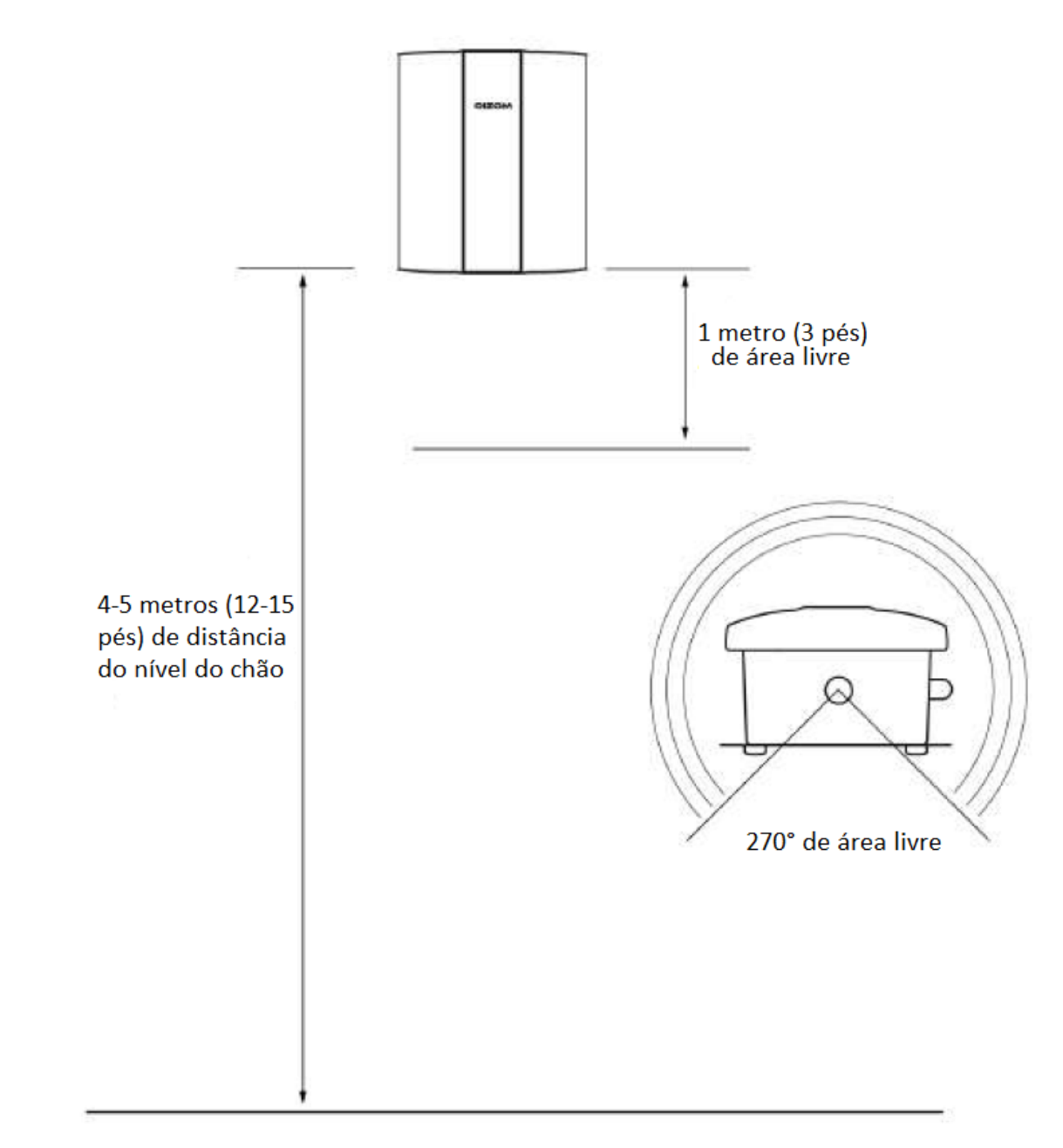

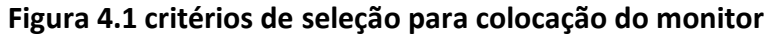

# 4.3 Segurança

Como os dispositivos geralmente são instalados em altura, é necessário tomar certas precauções de segurança antes e durante a instalação ou manutenção:

- 1) Todo o equipamento de proteção individual (EPI) necessário deve ser sempre utilizado pelo engenheiro
- Utilize uma escada bem projetada e fabricada para ser utilizada em trabalhos em alturas. Em caso de dificuldades de alcance, talvez seja uma boa opção fazer uso de uma plataforma elevatória articulada.
- 3) As conexões elétricas devem ser verificadas antes de ligar o dispositivo.
- 4) Todas as permissões necessárias devem ser verificadas e cumpridas antes da instalação do dispositivo.
- 5) Um time com experiência prévia com trabalhos em altura deve estar equipado para a instalação ou qualquer outro tipo de atividade.

www.agsolve.com.br

Rua Oswaldo Cruz, 764 – Indaiatuba – SP

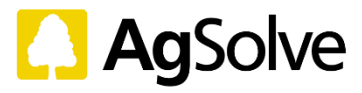

6) Deve-se utilizar luvas antiestáticas para qualquer tipo de resolução de problemas no interior do dispositivo.

#### 4.4 Ferramentas Necessárias

Serão necessárias algumas ferramentas para instalação do monitor. A escolha das ferramentas corretas é essencial para tornar o processo de instalação suave e eficaz. A tabela apresenta a lista das ferramentas necessárias para a instalação (não inclusas no pacote):

| Multímetro - 1 no.                   | Alicate de bico - 1 no.                 | Chave de teste - 1 no.                               | Estilete - 1 no.                        |
|--------------------------------------|-----------------------------------------|------------------------------------------------------|-----------------------------------------|
|                                      |                                         |                                                      |                                         |
| Alicate - 1 no.                      | Chave De Fenda PH 2 -<br>1 no.          | Broca de 6 mm - 1 no.                                | Martelo - 1 no.                         |
|                                      |                                         |                                                      |                                         |
| ita métrica -<br>1 no                | Chave de Porca sextavada<br>7 mm - 1 no | Cabo multicore 0.5 mm x                              | Máquina pesada da broca<br>(RPM) - 1 po |
|                                      |                                         |                                                      |                                         |
| Nível de bolha - 1 no.               | Abraçadeira-1 lote.                     | Garra de parede em<br>plástico ou madeira - 1<br>no. | Plugue de 3 pinos - 1 no.               |
|                                      |                                         |                                                      |                                         |
| Sonda de teste sem fio CA<br>- 1 no. | Fita Isolante - 1 no.                   | Chave inglesa 20/22 mm-<br>1 no.                     | Chave inglesa 18/19mm-<br>1 no.         |
|                                      |                                         |                                                      |                                         |

#### Tabela 4.1 lista das ferramentas necessárias

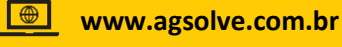

 $\searrow$ 

Rua Oswaldo Cruz, 764 – Indaiatuba – SP

vendas@agsolve.com.br

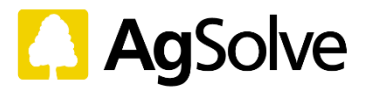

#### Montagem e instalação de Hardware

#### 5.1 Abrindo a embalagem

Abra a embalagem e retire o dispositivo e a bandeja de acessórios. Ao abrir, certifique-se de que a seta na embalagem esteja direcionada para cima.

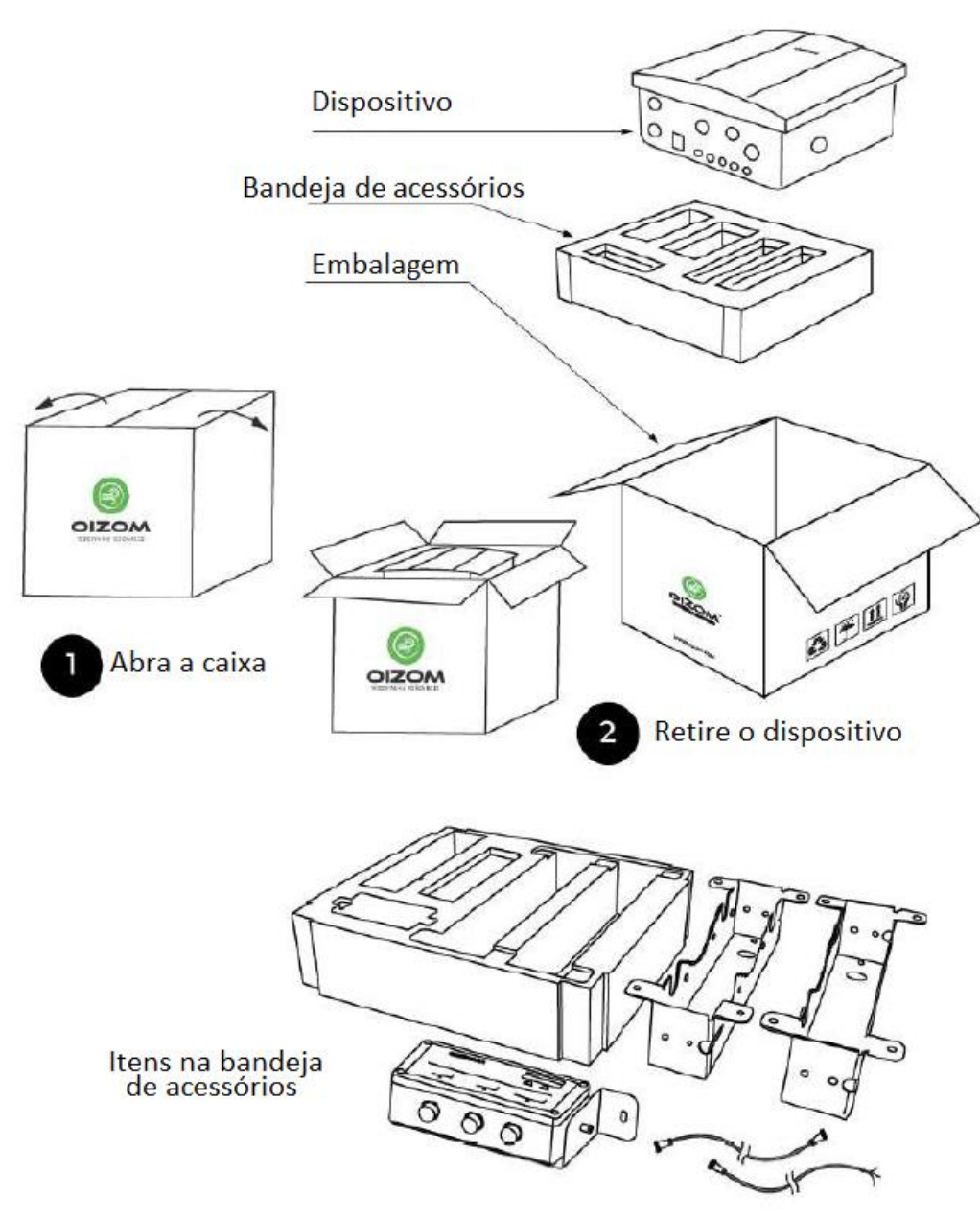

Figura 5.1 Abrindo a embalagem

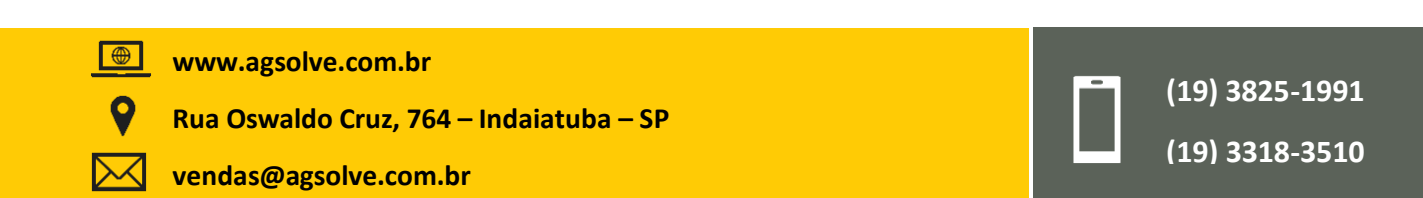

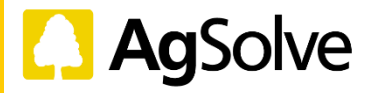

#### 5.2 Identificação do produto

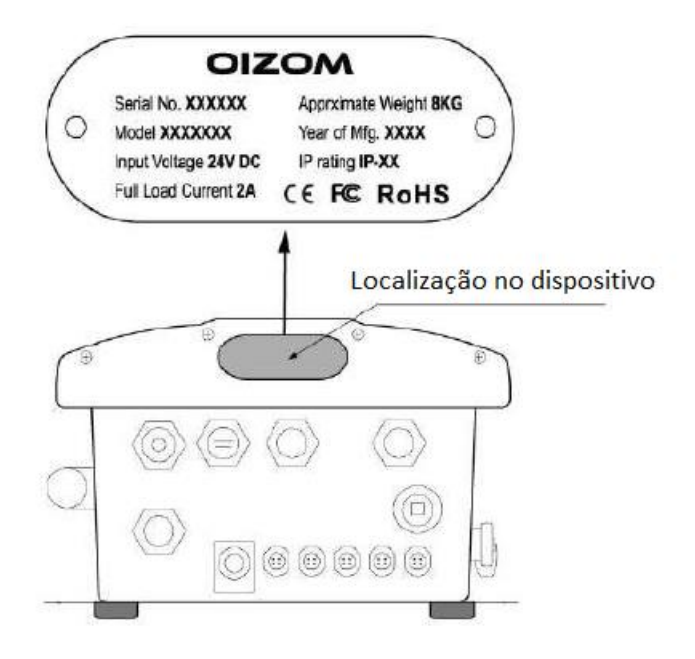

#### Figura 5.2 identificação do produto

Cada produto recebe um número de série único antes de ser enviado da fábrica. Este número de série único pode ser encontrado na placa de identificação, juntamente com as informações de nome do produto, número da peça, potência nominal e certificações. O número de série único é muito importante e fundamental para comunicação em qualquer tipo de suporte.

#### 5.3 Suporte de montagem do dispositivo no poste/parede

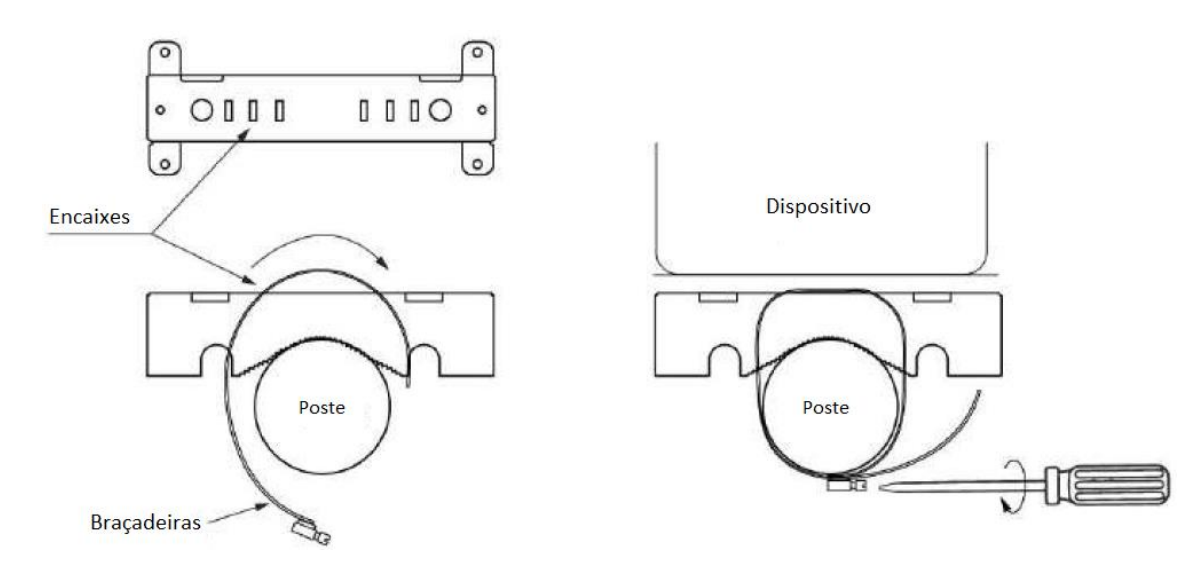

#### Figura 5.3 Suporte De Montagem do dispositivo e conjunto de braçadeira

Os suportes de montagem do dispositivo têm de ser fixados em um poste, juntamente com as braçadeiras de mangueiras. Outra opção é fixar esses suportes em uma parede.

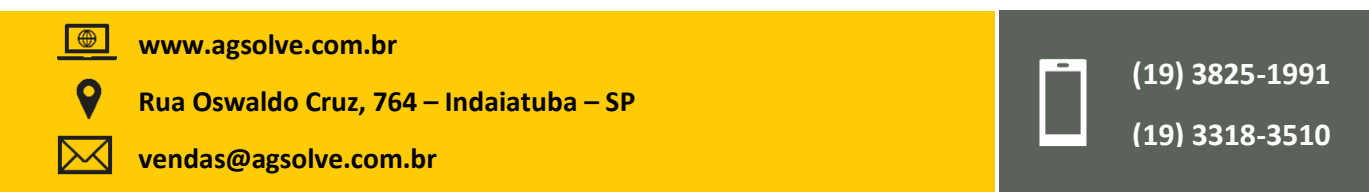

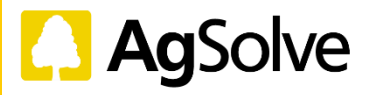

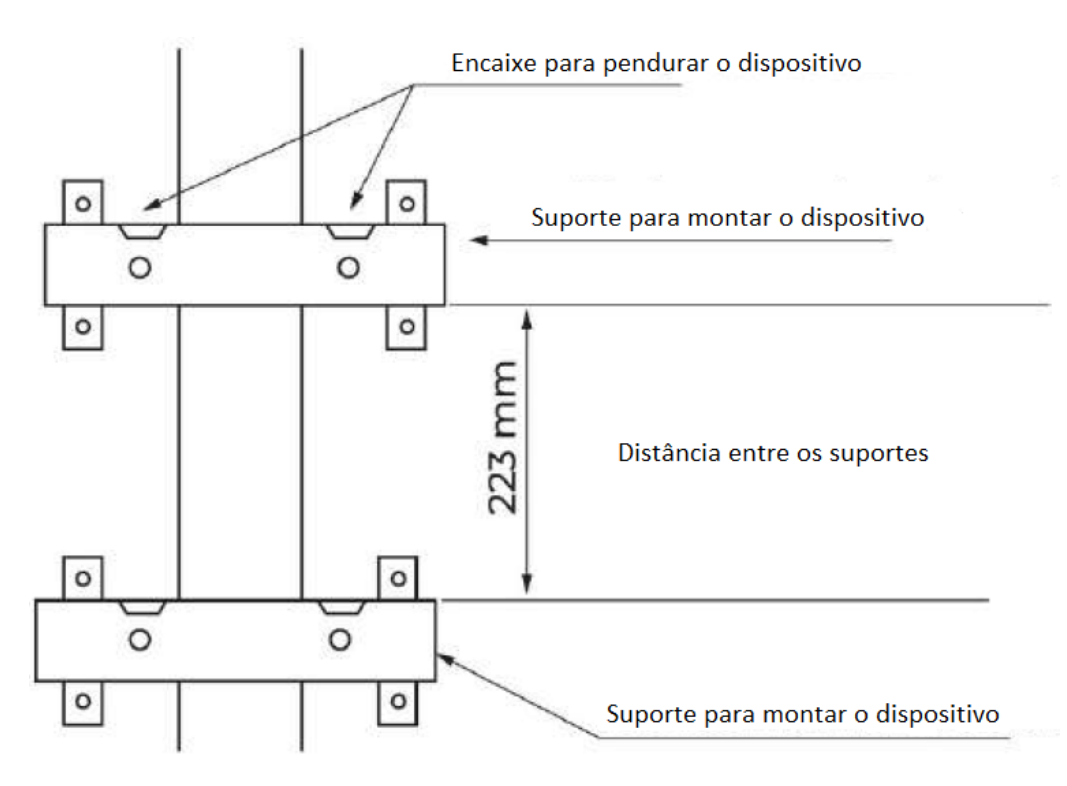

Figura 5.4 instalação de suportes de montagem do dispositivo em um poste

Primeiramente, posicione um dos suportes de montagem do dispositivo e prenda-o ao poste com a braçadeira de mangueira (veja a imagem). De modo alternativo, em locais sem postes, os suportes podem ser montados em uma parede. Não será necessário utilizar grampos durante a fixação dos suportes na parede. Os suportes devem ser pregados na parede utilizando as 4 fendas (encaixes) no suporte do poste. Verifique se a orientação do suporte está de acordo com a imagem (fenda para pendurar o dispositivo está na parte superior). O suporte inferior deve ser colocado a uma distância de 223 mm. Certifique-se de que os suportes estejam firmes. Além disso, verifique o alinhamento utilizando um nível de bolha.

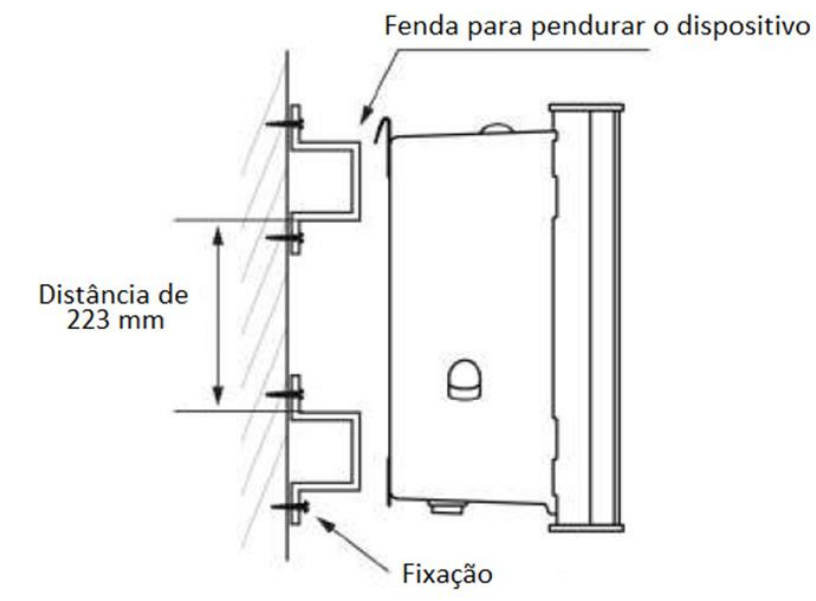

Figura 5.5 instalação de suportes de montagem do dispositivo em parede

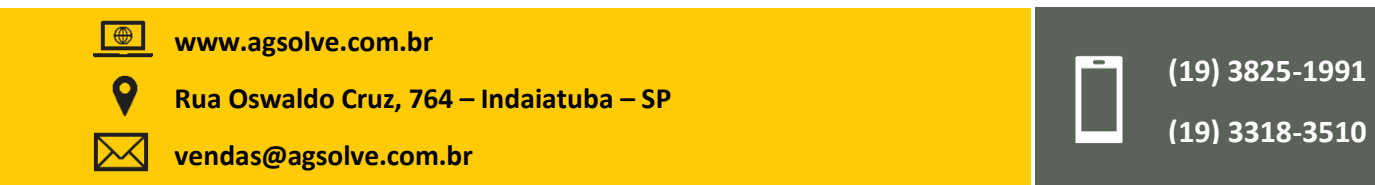

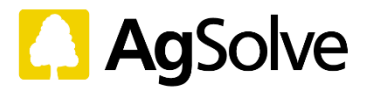

#### 5.4 Fonte de alimentação (PSU)

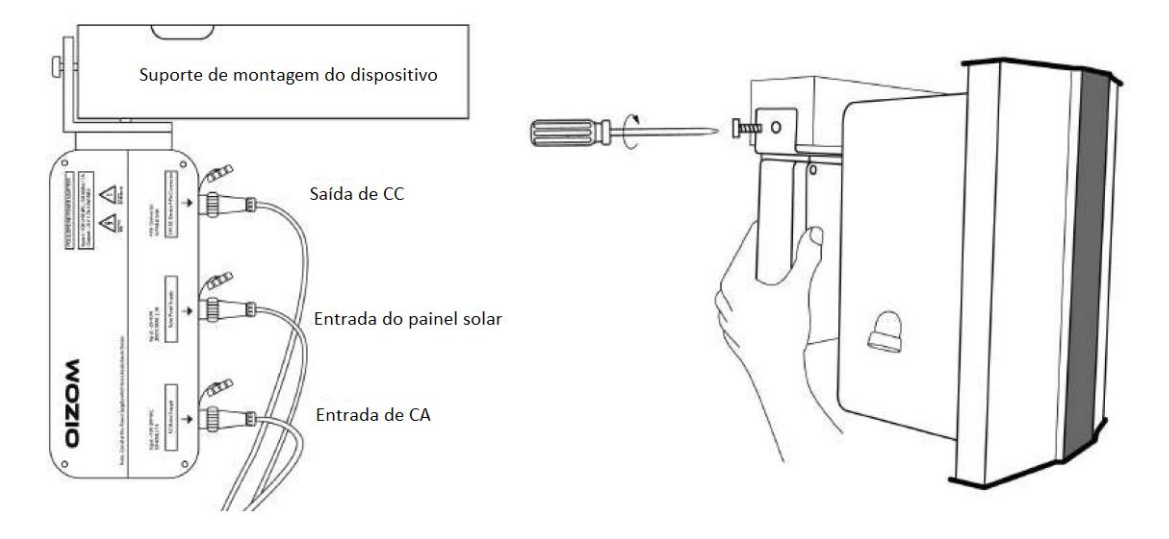

Figura 5.6 montagem da fonte de alimentação

Depois que os suportes de montagem do dispositivo forem devidamente fixados, retire a fonte de alimentação (PSU) da bandeja. Insira o cabo de entrada de CA (conector de 3 pinos) e o cabo de saída de CC (conector de 4 pinos) na fonte de alimentação (PSU). Verifique se os conectores estão fixados com firmeza girando a porca de bloqueio no sentido horário.

A fonte de alimentação vem com um acessório fixo que deve ser deslizado no suporte superior do poste. Verifique se o parafuso na parte superior do acessório encontra a fenda do suporte de montagem. Depois que a fonte de alimentação estiver montada corretamente, passe os cabos por trás do suporte inferior. A passagem correta dos cabos nesta fase é fundamental.

#### 5.5 Montagem do dispositivo

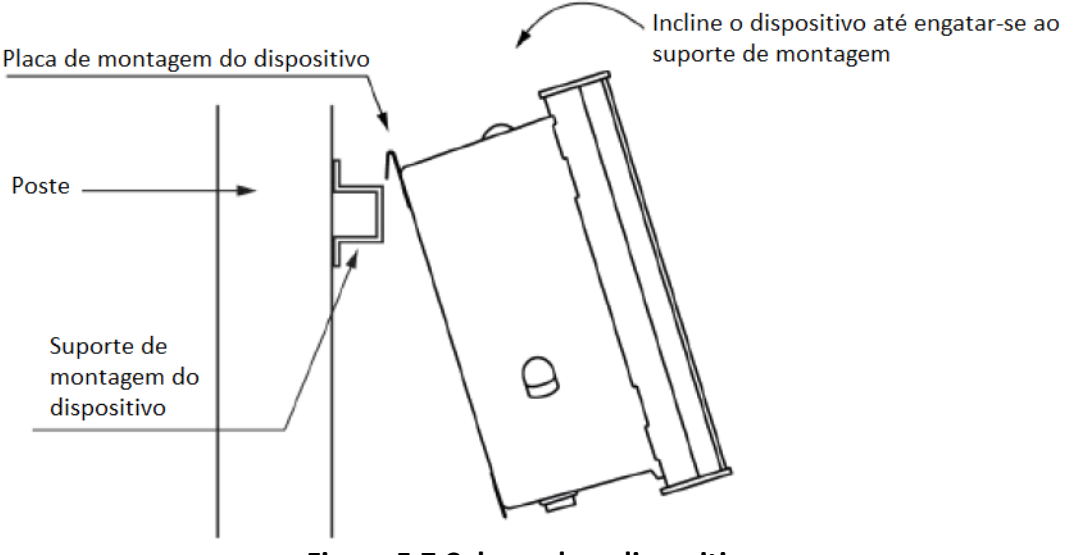

Figura 5.7 Colocando o dispositivo

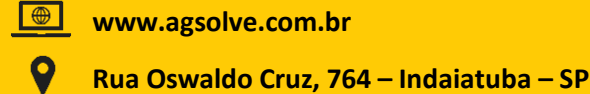

vendas@agsolve.com.br

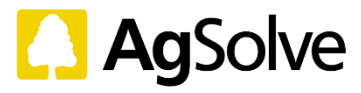

A placa de montagem do dispositivo é pré-fixada no dispositivo. Monte o dispositivo utilizando os ganchos na placa de montagem. Uma inclinação (aproximada) de 20° do poste é ideal para encontrar as fendas no suporte de montagem do dispositivo.

Depois que o dispositivo estiver montado no suporte de montagem do dispositivo corretamente, garanta a fixação da placa de montagem do dispositivo no suporte. A placa de montagem e o suporte podem ser fixados com parafusos nas duas fendas de cada um dos suportes de montagem do dispositivo.

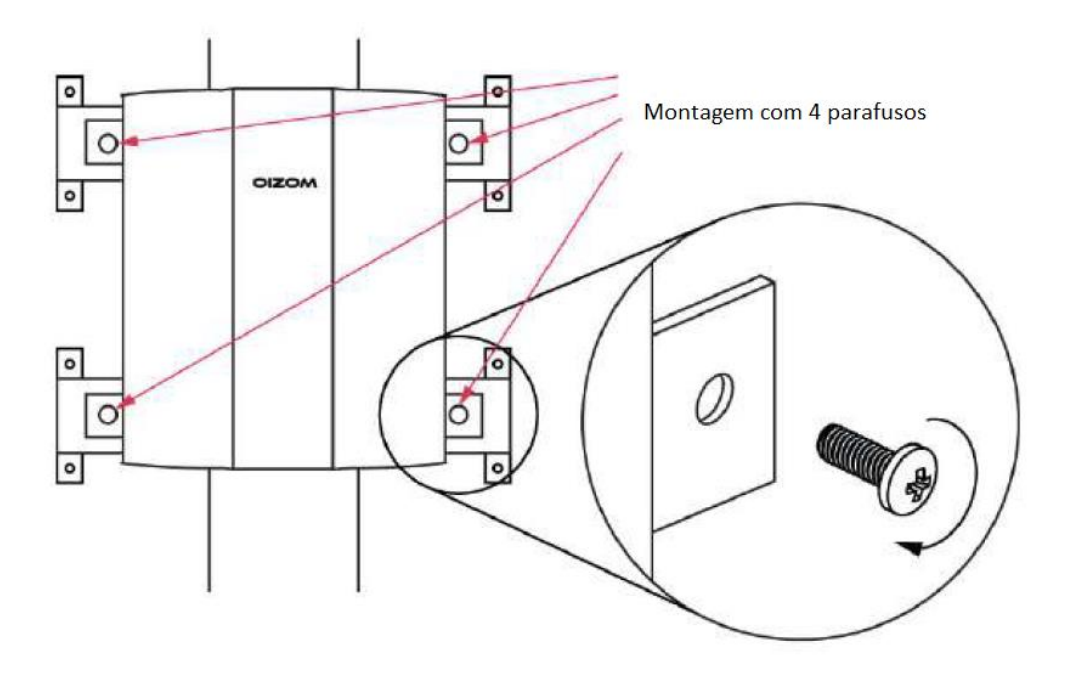

Figura 5.8 fixação da placa de montagem do dispositivo

5.6 Pluviômetro (se aplicável)

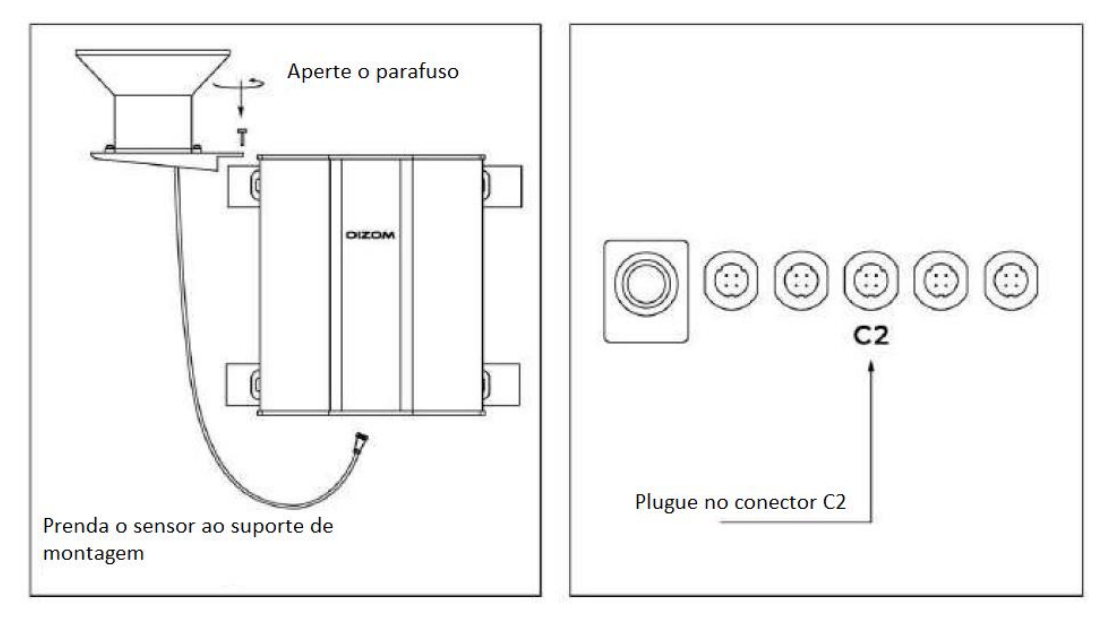

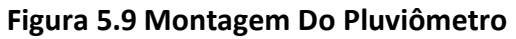

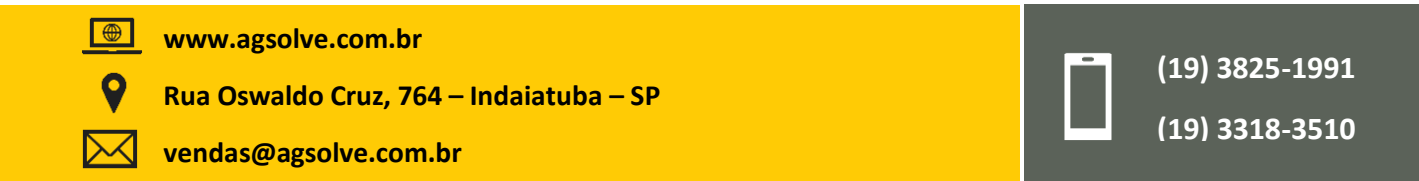

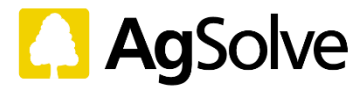

O pluviômetro deve ser retirado da embalagem e fixado com seu acessório. O pluviômetro, juntamente com o acessório, tem de ser parafusado no suporte do pluviômetro. Ao finalizar essa fixação, o suporte deve ser parafusado na parte inferior/superior do suporte do poste. A seleção do suporte superior ou inferior pode variar de acordo com o local. Consulte a figura para entender a montagem do sensor e seus acessórios.

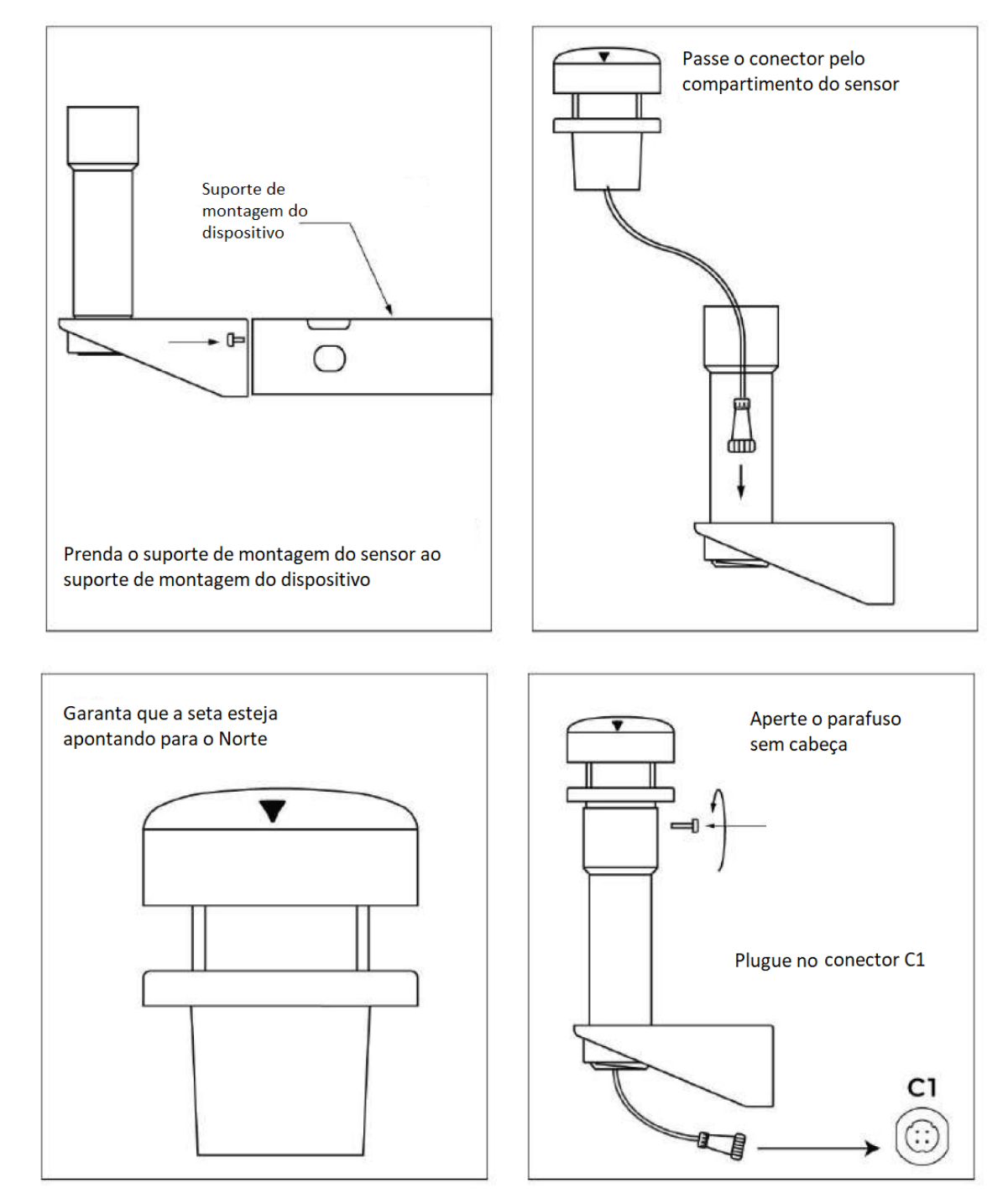

### 5.7 Sensor de vento (se aplicável)

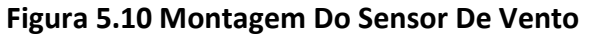

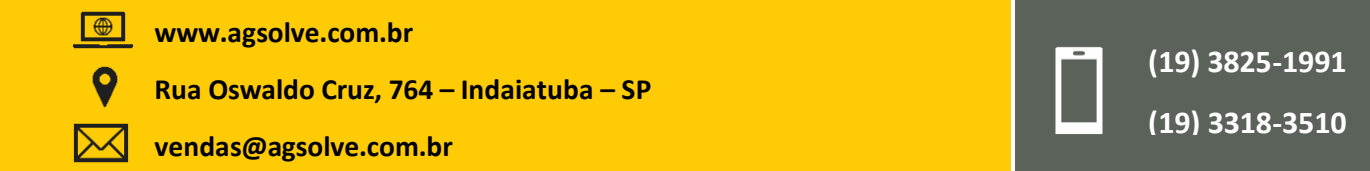

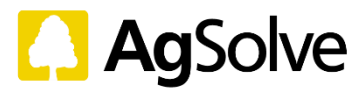

O sensor de vento tem de ser retirado da embalagem e fixado com seu acessório. Primeiro, o gabinete do sensor de vento, juntamente com seu suporte, precisa ser parafusado na parte inferior/superior do suporte do poste. Agora, o sensor de vento precisa ser colocado no gabinete. Certifique-se de que o cabo passe primeiro pelo gabinete. Após a colocação e orientação corretas para o Norte, prenda-os apertando os parafusos de fixação. A seleção do suporte superior ou inferior pode variar de acordo com o local. Consulte a figura para entender a montagem do sensor e seus acessórios.

#### 5.8 Sensor de inundação (se aplicável)

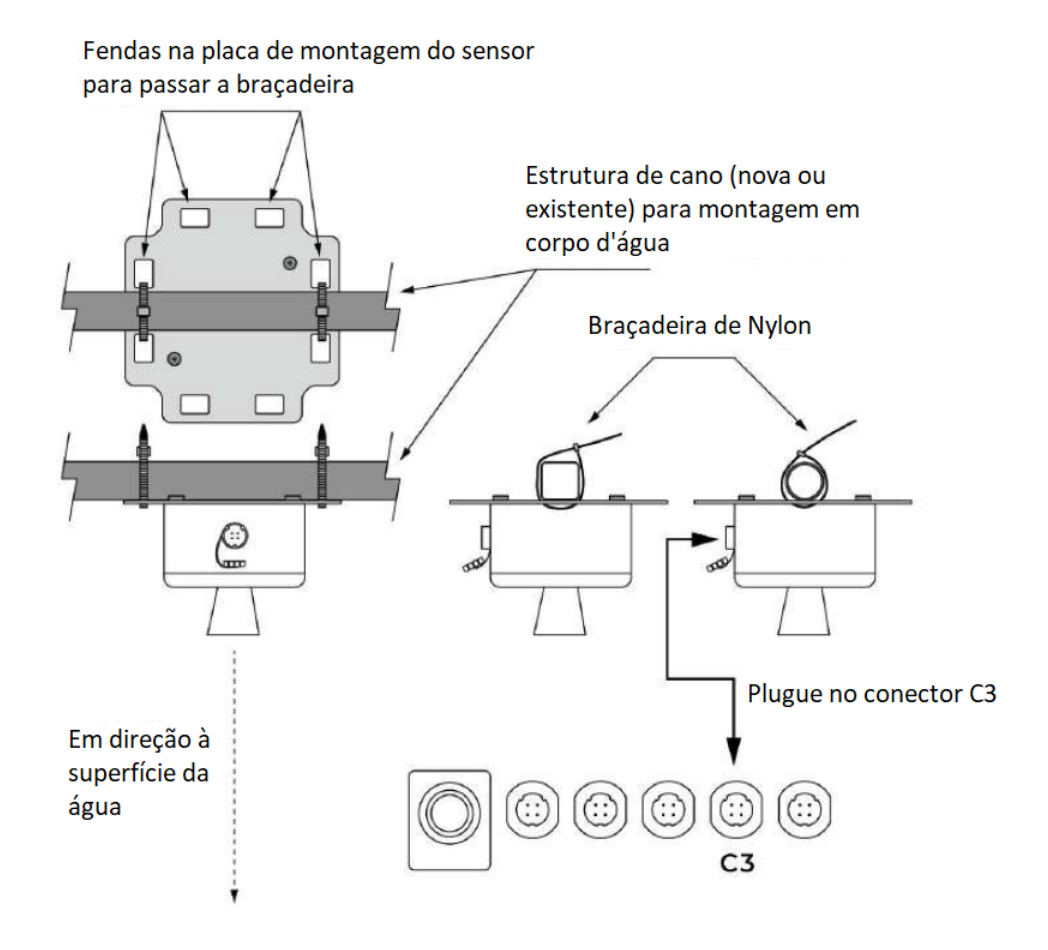

Figura 5.11 Montagem Do Sensor de Inundação

O sensor de inundação deve ser retirado da embalagem e fixado com seu acessório. O sensor de inundação, juntamente com o acessório, deve ser preso a uma estrutura de tubo existente montada em um corpo de água. As abraçadeiras de Nylon podem ser utilizadas para uma fixação adequada. Consulte a figura para entender a montagem do sensor e seus acessórios.

www.agsolve.com.br

Rua Oswaldo Cruz, 764 – Indaiatuba – SP

vendas@agsolve.com.br

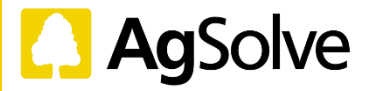

#### 5.9 Painel Solar (se aplicável)

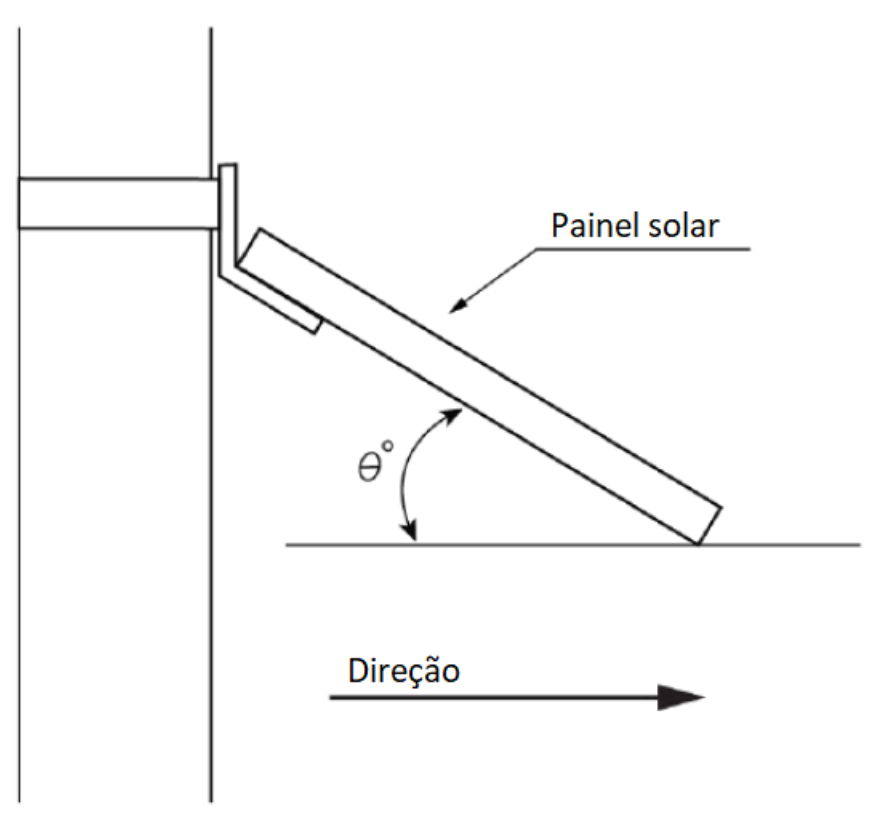

Figura 5.12 Montagem Do Painel Solar

Passo 1: O Painel Solar deve ser montado acima e opostamente ao dispositivo. Deve estar voltado para o norte para obter o máximo de luz solar. A placa de montagem será fixada ao painel.

**Passo 2**: Pegue o cabo central da unidade de alimentação e verifique os fios nas cores preta e vermelha.

Passo 3: Vire o painel solar e localize a caixa preta de filamentos onde os fios serão fixados. Deslize a tampa superior para baixo, passe o cabo através da fenda e ligue o fio preto no lado negativo (-) e o fio vermelho no lado positivo (+). Verifique a conexão do fio e deslize a tampa superior de volta.

Passo 4: Para instalar o painel solar no poste, pegue as 2 braçadeiras de mangueira e insira-o através da fenda da placa de montagem fixada ao painel. Agora aperte os parafusos das braçadeiras com a ajuda da chave de fenda.

Passo 5: Certifique-se de que a sombra do painel solar não recaia sobre a placa superior do dispositivo, pois pode afetar a medição de UV/luz. Finalmente, garanta que os fios não estejam emaranhados antes de concluir a instalação.

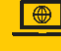

www.agsolve.com.br

Rua Oswaldo Cruz, 764 – Indaiatuba – SP

vendas@agsolve.com.br

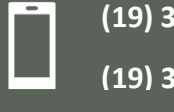

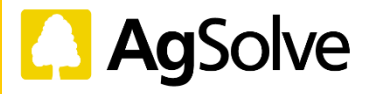

| Países                                                          | heta ângulo | Direção |
|-----------------------------------------------------------------|-------------|---------|
| Canadá, Rússia, Noruega                                         | 40          | Sul     |
| Irlanda, Dinamarca, Mônaco, Espanha, França, Ucrânia,           | 35          | Sul     |
| Espanha, Alemanha                                               |             |         |
| China, Cazaquistão, Irã, Turquia, Líbia, Polônia, Itália, Reino | 30          | Sul     |
| Unido, EUA                                                      |             |         |
| Arábia Saudita                                                  | 25          | Sul     |
| Índia, México                                                   | 20          | Sul     |
| Austrália                                                       | 25          | Norte   |
| África do Sul                                                   | 30          | Norte   |

#### 5.10 Identificação dos conectores

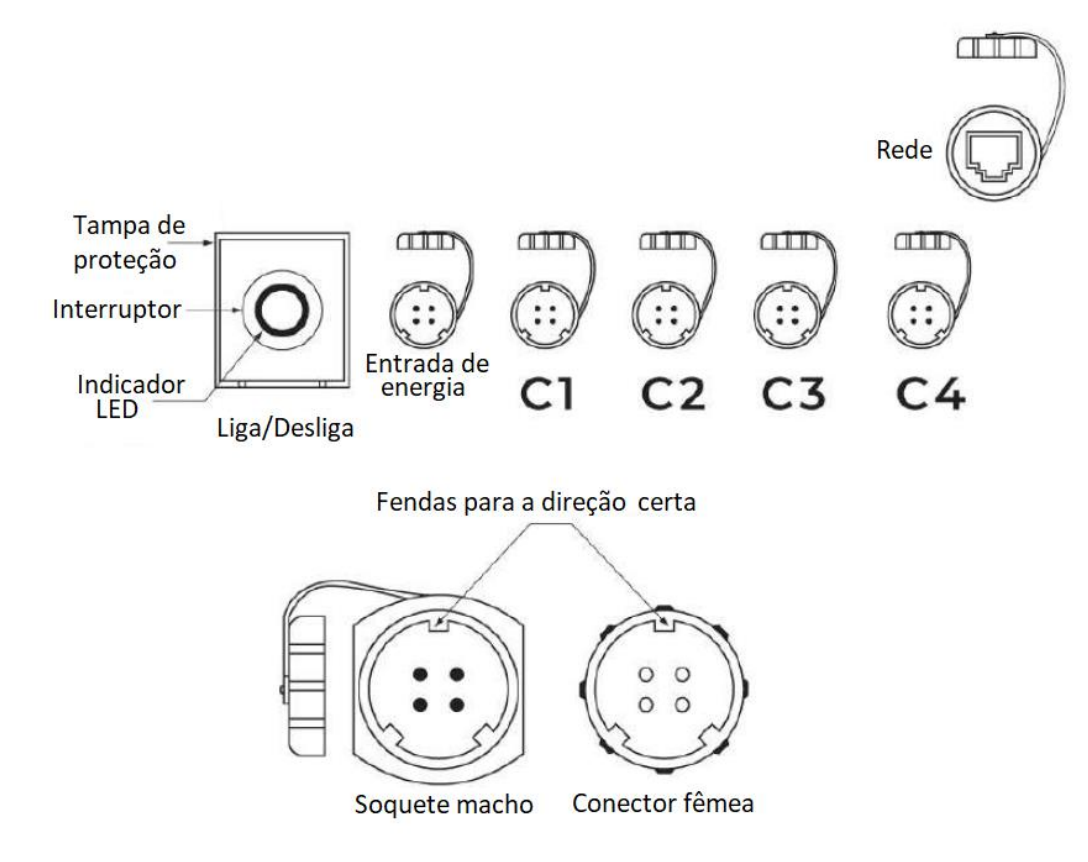

Figura 5.13 identificação dos conectores

**Passo 1**: O conector macho (4 pinos) do cabo de alimentação tem de ser ligado ao conector fêmea (4 pinos) no POLLUDRONE. Abra a tampa do conector fêmea. Antes de conectar, dê uma boa olhada em ambos os conectores.

**Passo 2**: Verifique as 3 fendas em ambos os conectores. Uma das 3 fendas será mais larga que as outras duas. A fenda mais larga do conector fêmea no monitor pode ser vista abaixo dos rótulos do conector. Para inserir o conector macho, combine esta fenda com a dos conectores fêmeas e insira-o suavemente com um leve empurrão. O conector não deve ser forçado a entrar de modo algum. Não tente forçar o conector na porta

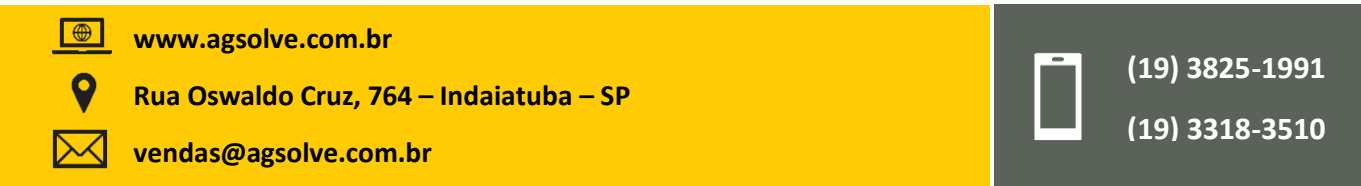

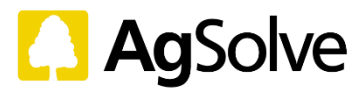

ajustando-o em movimentos circulares aleatórios. Isso danificará o pino do conector, bem como o POLLUDRONE.

Passo 3: Depois que o conector estiver inserido, aperte a tampa de proteção girando-a em sentido horário.

#### 5.11 Conectividade do sistema

Os conectores fornecidos são utilizados para alimentação e acessórios. Aconselhamos aos usuários que verifiquem as etiquetas dos conectores e dos cabos antes de qualquer ligação.

| Fonte de alimentação de CA     | Cabo Vermelho: Direto (100 V-240 V AC) (50-60 hz)   |
|--------------------------------|-----------------------------------------------------|
|                                | Preto: neutro                                       |
|                                | Cabo Verde: Terra                                   |
| Alimentação de painéis solares | Vermelho: Energia Solar positiva (+) Preto: Energia |
| (se aplicável)                 | Solar negativa (-)                                  |
| Conector de 4 pinos            | Para o dispositivo.                                 |

Nota: Verifique as etiquetas dos cabos antes de ligar qualquer fio à fonte de alimentação.

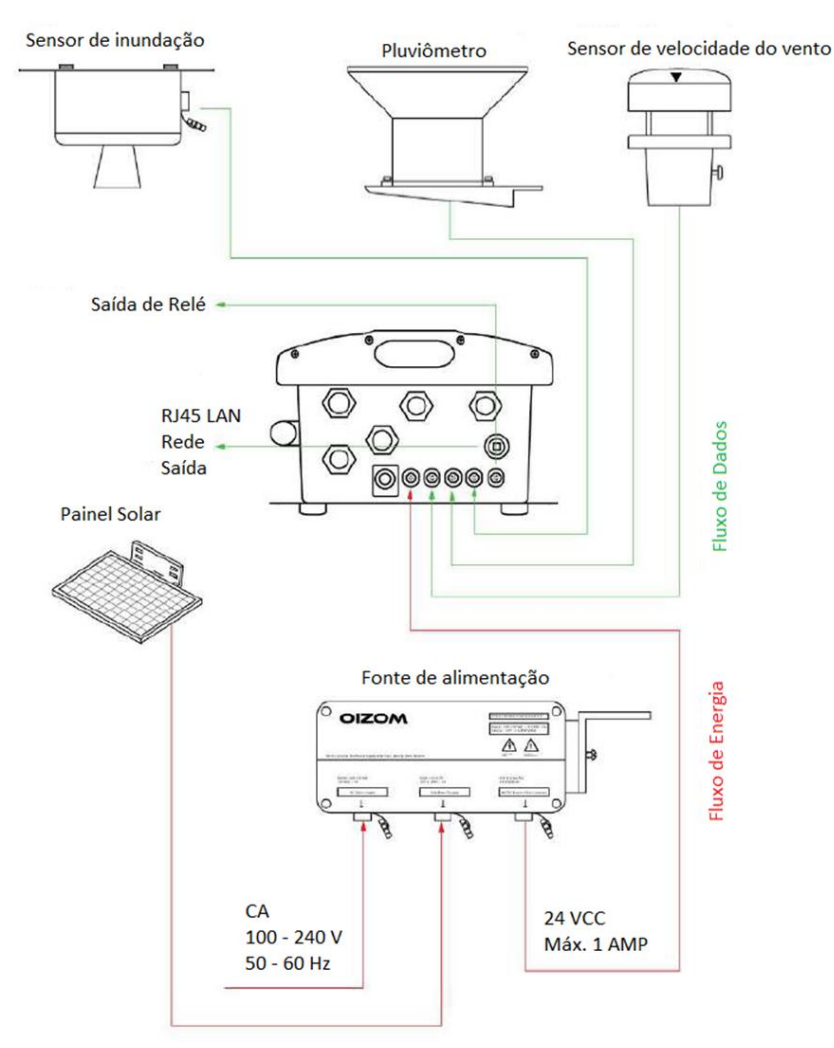

Figura 5.14 gestão dos cabos

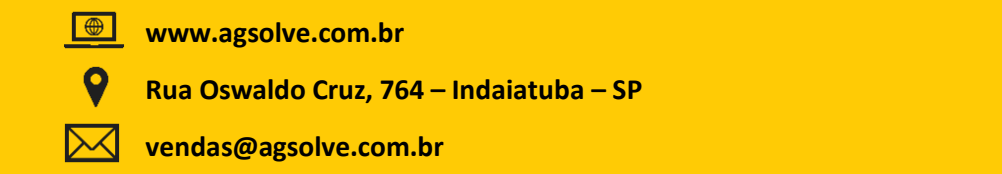

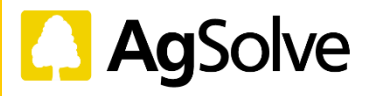

#### 6. Configurações iniciais

Após a instalação no poste/parede, o monitor deve ser colocado em funcionamento. As etapas a seguir trarão o passo a passo da inicialização. Estas etapas podem ser executadas antes da instalação em um teste de bancada.

#### 6.1 Indicações LED

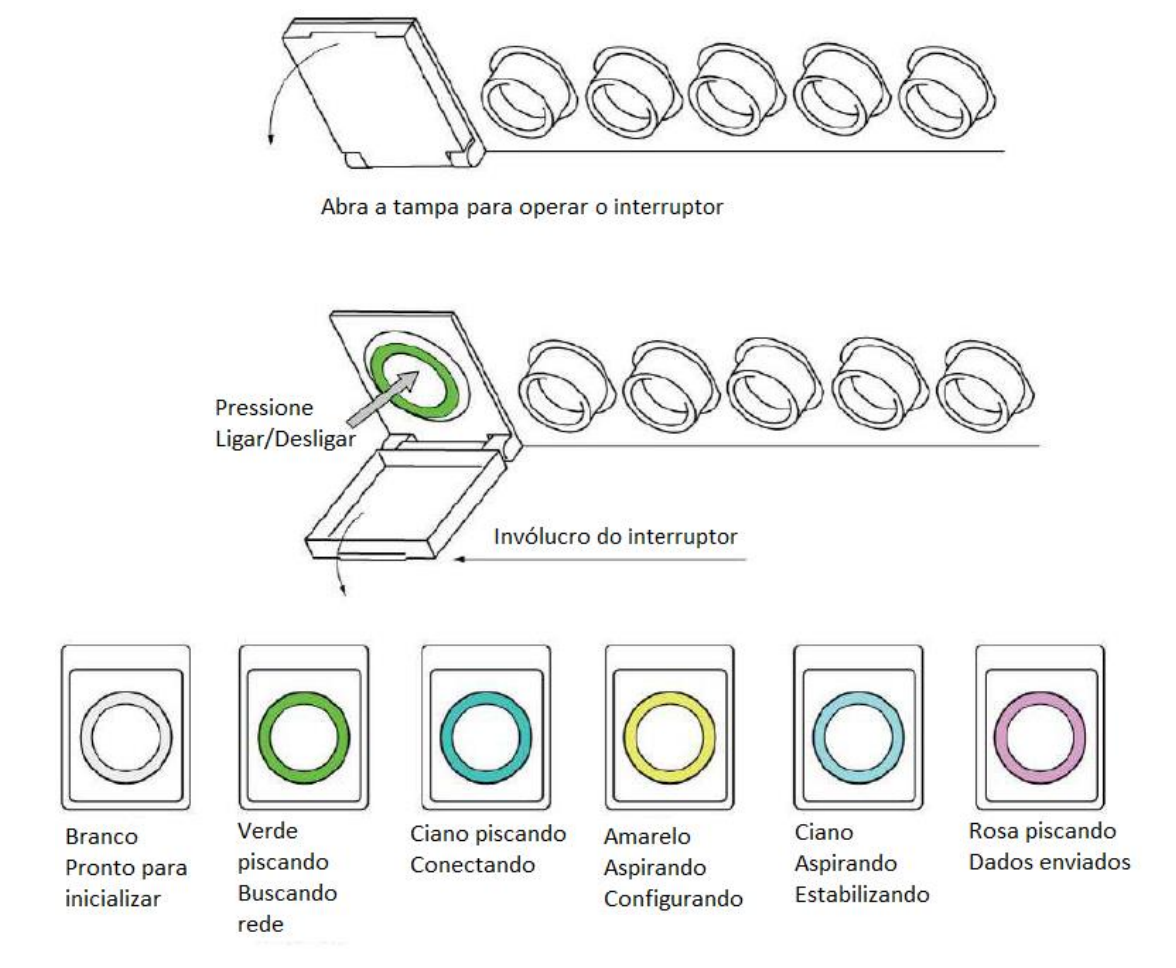

### Figura 6.1 Indicações LED

Para ligar o dispositivo, pressione o interruptor uma vez. Para desligar o dispositivo, pressione o interruptor novamente. Antes de ligar o dispositivo, verifique todas as conexões dos cabos de energia. Caso esteja reiniciando a unidade, aguarde pelo menos um minuto antes de ligá-la novamente.

O interruptor LIGA/DESLIGA possui a função de indicação de LED com cinco cores diferentes que mostram os modos de operação. A figura descreve as funções do LED e seus significados.

Ao ser ligado, o monitor coleta amostras de ar a uma frequência predefinida através do sistema de amostragem de ar. Depois que a amostra de ar é estabilizada, o sistema de sensoriamento realiza diversas leituras durante o tempo de amostragem e faz o processamento dos dados relevantes. Durante o ciclo, o monitor elimina amostras de ar antigas e puxa uma nova. Após cada amostragem, o sistema de processamento de dados envia os dados processados para o servidor central utilizando um módulo de comunicação embutido.

Se, após ligar, não houver conectividade e a luz verde a piscar, siga os passos da Seção 7. Há a possibilidade de a rede GSM não estar estabelecida ou pode ser necessário conectar-se com métodos alternativos de comunicação.

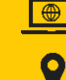

www.agsolve.com.br

Rua Oswaldo Cruz, 764 – Indaiatuba – SP

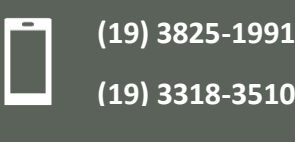

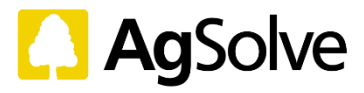

#### 6.2 Visualização de dados

O Envizom<sup>™</sup> é um site para visualizar e analisar os dados do dispositivo. Pode ser acessado em qualquer navegador. Para ir até o Envizom<sup>™</sup>, digite seu navegador: <u>https://terminal.oizom.com</u> e pressione Enter. Use suas credenciais de login para acessar o aplicativo. O aplicativo é alimentado por vários módulos como visão geral, painel, agrupamento, visor, relatórios, alertas, análises, gerenciamento de usuários e de dispositivos etc.

|               | I A A A A A A A A A A A A A A A A A A A |
|---------------|-----------------------------------------|
|               |                                         |
| Email Address |                                         |
| Password      | ø                                       |
| SIC           | IN IN                                   |

Figura 6.2 página de Login do Envizom™

### 6.3 configuração do dispositivo no Envizom™

#### Definir localização

No Módulo de Dispositivos, o usuário pode definir a localização do dispositivo. Vá até 'editar dispositivo' e defina a localização inserindo a latitude/longitude ou movendo o pino no mapa.

### Configuração do nome do dispositivo

Na seção 'editar', os usuários podem definir o nome/rótulo do dispositivo de acordo com requisitos específicos.

|                          |                           | Update Devi   | ce                            |                             |                       |                                |
|--------------------------|---------------------------|---------------|-------------------------------|-----------------------------|-----------------------|--------------------------------|
| levier 4<br>32_0E040_002 | Orvice mane<br>Halol Demo | Map Satellite | 1                             | O Decomato Ran              | in Da                 |                                |
| ant.as<br>12.330475      | Longnaile<br>73.465276    |               | VevetCinemac                  | Relieves ind<br>Estate      | uitral 🛛              |                                |
| levice Lacation          | Dhr<br>Varlartara         |               | 10                            | m differente<br>utivaBranch |                       |                                |
| lounity                  | 100000                    | Reycherh Q    | New Ma                        |                             | Q GAYA'TRI ENTERPRISE | +                              |
| 59314                    |                           |               | Rayshow RPG<br>Private Landad |                             |                       | Non-office Regard a stop accor |

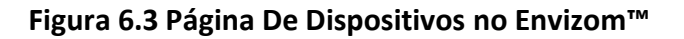

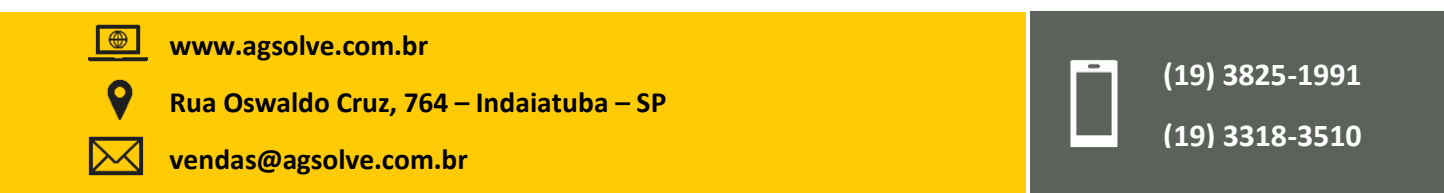

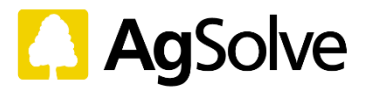

#### Configuração de unidades

Para configurar as unidades, vá até o módulo 'Usuário' e, no canto superior direito, vá até a seção 'unidades'. Pode ser utilizado para alterar as unidades de qualquer parâmetro.

| OIZOM                       | = U909        |                                                       |                  |
|-----------------------------|---------------|-------------------------------------------------------|------------------|
| O CONTRACT                  | Units Setting |                                                       | Angela age there |
| (?) Destinant               | Faranstina    | Unita                                                 |                  |
| () cum                      | 104           | (6) (5) (5) interesting (5) services,                 |                  |
| B Importa                   | Tensentue     | () v                                                  |                  |
| di Autors                   | 17W)          | C) marrit 🔞 sumi                                      |                  |
| <ul> <li>-Alerta</li> </ul> | PH.           | 🔘 mejm# 🛞 kejm#                                       |                  |
| Display                     | 7N            | O munt 🕐 upmt                                         |                  |
| A Hamap                     | Laper         | (8) Lat.                                              |                  |
| Deckers                     | 3.35620       | @ x                                                   |                  |
| Fi Ittagration              | 84,           | The manter O sate O sate                              |                  |
| i <b>≜</b> Shi≑             | 10            | (Carrow Carro Carro Carro                             |                  |
|                             | 14,0          | 🔘 magneti 🔘 gabe 🔘 gaan 🐻 salinit                     |                  |
|                             | 6             | Cinami Onto Onin Diami                                |                  |
|                             | 1402          | 🔘 maini, 🔘 tep 🔘 teu 🛞 teuu,                          |                  |
|                             |               | (6) tables () bits () bits () tibes () tibes () tibes |                  |
|                             | -             | · ····                                                |                  |
|                             | Batesy        |                                                       |                  |
|                             | 10            |                                                       |                  |
|                             |               | Uppade Catros                                         |                  |

#### Figura 6.4 página do usuário no Envizom™

#### 7. Conectividade

Todos os produtos da Oizom<sup>®</sup> são habilitados com protocolos de comunicação com e sem fio. É possível gerenciar diversas redes de comunicação simultaneamente. Desta forma, WiFi, GSM, Rede e MODBUS podem trabalhar em conjunto com o protocolo de gestão de rede inteligente.

Os dispositivos são compatíveis com redes fallback 2G, 3G e 4G, juntamente com LTE. Existem conectores

dedicados para Saída de Relé e MODBUS. Além disso, uma porta Mini PCIe está disponível no dispositivo para

um módulo de comunicação personalizado.

**Nota:** as seguintes portas precisam ser colocadas na lista de permissões do firewall para conexão GSM/WiFi/Ethernet:-

#### Gestão De Dispositivos: 19001 Coleta de Dados: 80, 443

A ferramenta de visualização de dados no dispositivo ajuda a configurar a rede.

Para acessar a ferramenta de visualização de dados no dispositivo, o monitor deve estar ligado. Há duas condições nas quais o monitor pode estar:

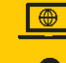

www.agsolve.com.br

Rua Oswaldo Cruz, 764 – Indaiatuba – SP

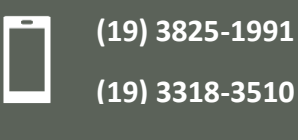

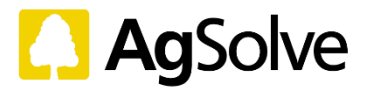

(19) 3825-1991

(19) 3318-3510

#### Condição A

O monitor não está conectado a nenhuma rede Wi-Fi ou Ethernet existente. Sob esta condição, o monitor será um hotspot. Qualquer dispositivo inteligente pode, portanto, ser conectado ao monitor. Para estabelecer a conectividade, siga os passos:

**Passo 1**: Conecte o dispositivo smart (ou seja, um laptop, celular ou tablet) selecionando a rede de ponto de acesso com o nome de ID do dispositivo.

Passo 2: As credenciais serão:

SSID - [ID DO DISPOSITIVO] Exemplo: se o ID do dispositivo atribuído for PM01P0008, o SSID será PM01P008 Senha Padrão - 12345678

**Passo 3**: Abra qualquer navegador da Web em seu dispositivo inteligente e insira:

#### [ID DO DISPOSITIVO]. local

Exemplo: se o ID do dispositivo atribuído for PM01P0008, insira <u>http://pm01p0008.local o</u>u 192.168.45.1;

Para o Sistema Operacional Windows, utilize http://192.168.45.1

Passo 4: Insira as credenciais de Usuário na página de login:

Endereço de E-mail - <u>admin@oizom.com</u> Senha - oizom@admin

Passo 5: Você já pode acessar a ferramenta de visualização de dados no dispositivo.

#### Condição B

O Monitor está conectado a uma rede Wi-Fi ou Ethernet existente. Nesta condição, certifique- se de que o dispositivo smart esteja conectado à mesma rede.

**Passo 1**: Abra qualquer navegador da Web em seu dispositivo inteligente e insira:

#### [ID DO DISPOSITIVO].local

Exemplo: se o ID do dispositivo atribuído for PM01P0008, insira pm01p0008.local Ou o endereço IP atribuído ao dispositivo na rede

Passo 2: Insira as credenciais de usuário padrão na página de login:

Endereço de e-mail - <u>admin@oizom.com</u> Senha - oizom@admin

Passo 3: Você já pode acessar a ferramenta de visualização de dados no dispositivo.

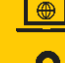

www.agsolve.com.br

Rua Oswaldo Cruz, 764 – Indaiatuba – SP

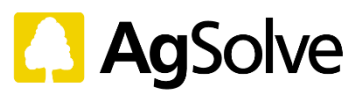

| Secongs         | × +               |                         |                      | 0   |
|-----------------|-------------------|-------------------------|----------------------|-----|
| ← → C ▲ No      | st Secure   pm01p | 0008.local/V/u/settings | 👓 🚖 🧑 Incognito      | 200 |
| OIZOM           | SETTINGS          |                         | Q ± D                |     |
| Olervew         | PM01P0008         |                         | ⊙ Sensor ■ WAN ⑧ LAN |     |
| (3) Doontoord   |                   |                         | 6                    | 3   |
| Automation      | Ethernet          |                         | •                    |     |
| Gilbration      | Wifi              |                         | ×                    |     |
| Devices         | CSM               |                         | ÷                    |     |
| and Integration |                   |                         |                      |     |
| 🚢 User          |                   |                         |                      |     |
|                 |                   |                         |                      |     |
|                 |                   |                         |                      |     |
|                 |                   |                         |                      |     |
|                 |                   |                         |                      |     |
|                 |                   |                         |                      |     |
|                 |                   |                         |                      |     |

Figura 7.1 Visualização De Dados No Dispositivo

Após conectado, o usuário terá acesso a alguns módulos básicos. Haverá 3 abas dentro do módulo

#### Configurações:

1. Sensores - para ativar ou desativar os dados de qualquer sensor fornecido no monitor. Isso pode ser feito com a ajuda de um botão de alternância.

- 2. WAN configuração de rede para GSM, WiFi, Ethernet
- 3. LAN configuração para relés e MODBUS

A seguir, temos o passo a passo para configurar o monitor com o seu protocolo de comunicação escolhido:

#### 7.1 GSM

Se o seu monitor enviar dados utilizando GSM, ele deve ter um cartão SIM operante inserido. O monitor vem com um cartão SIM pré-inserido na maioria dos casos. No entanto, no caso de, em termos predefinidos, o cartão SIM ter de ser inserido pelo usuário, é preciso seguir as instruções abaixo:

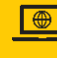

www.agsolve.com.br

Rua Oswaldo Cruz, 764 – Indaiatuba – SP

vendas@agsolve.com.br

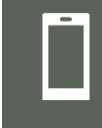

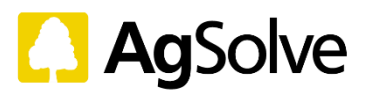

(19) 3825-1991

(19) 3318-3510

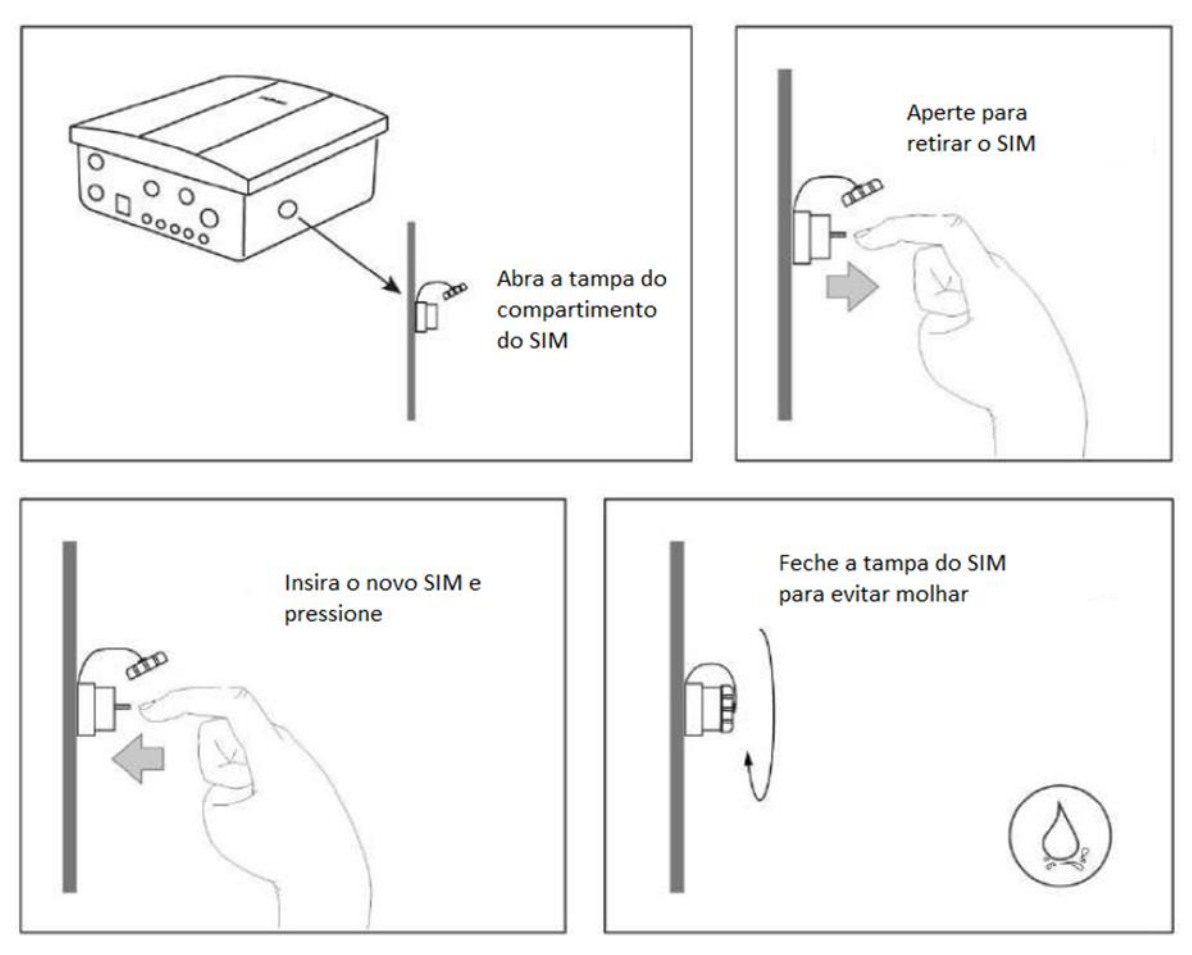

Figura 7.2 substituição do cartão SIM

**Passo 1**: Certifique-se de que haja um cartão nano-SIM em funcionamento, o qual é ativado pela operadora. Abra a tampa de suporte do cartão SIM (veja a figura 7.2)

**Passo 2**: Para substituir um SIM existente, retire-o cuidadosamente pressionando-o com o dedo e puxando-o para fora.

**Passo 3**: Substitua por um novo SIM, pressionando-o para dentro e empurrando-o suavemente com o dedo.

Passo 4: Reponha a tampa tal como estava anteriormente.

**Passo 5**: Selecione o módulo 'configurações' e clique em GSM. O círculo vermelho mostra que não há conexão estabelecida. Isso será mostrado quando não houver nenhum cartão SIM inserido.

**Passo 6**: Os usuários podem selecionar entre entrada de APN (Ponto de Acesso) manual ou automático. No caso de APN manual, introduza o seu APN da operadora do SIM.

Passo 7: Selecione 'Enviar'. O círculo verde mostra que a conexão foi estabelecida.

Passo 8: Verifique o ponto de dados mais recente no módulo visão geral ou no painel

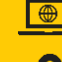

www.agsolve.com.br

Rua Oswaldo Cruz, 764 – Indaiatuba – SP

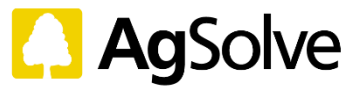

| ■ SETTINGS          |   |                                 |   |
|---------------------|---|---------------------------------|---|
| Device<br>PM01P0008 | • |                                 |   |
| Ethernet            | • |                                 |   |
| Wifi                | • |                                 |   |
| GSM                 |   |                                 |   |
|                     |   | IP Address<br>25.172.85.21      |   |
|                     |   | Dateway<br>25.172.85.22         |   |
|                     |   | Network Mask<br>255.255.255.252 |   |
|                     |   | Select APN type<br>Manual       | • |
|                     |   | APN<br>jionet                   | 0 |
|                     |   | submit                          |   |

Figura 7.3 configuração GSM

#### 7.2 WiFi

**Passo 1**: Certifique-se de que o monitor esteja em uma zona em que o sinal WiFi seja excelente.

**Passo 2**: Selecione o módulo 'configurações' e clique em 'WiFi'. O círculo vermelho mostra que não há conexão estabelecida.

Passo 3: No menu suspenso, insira o SSID e a senha da rede WiFi na qual o monitor deve se conectar.

Passo 4: Clique em 'Conectar'. O círculo verde mostra que a conexão foi estabelecida.

**Passo 5**: O seu monitor deve estar ligado à rede Wi-Fi selecionada. Verifique o ponto de dados mais recente no módulo visão geral ou no painel

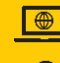

www.agsolve.com.br

Rua Oswaldo Cruz, 764 – Indaiatuba – SP

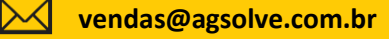

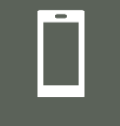

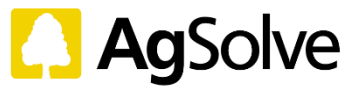

| $\equiv$ settings |          |             |       |
|-------------------|----------|-------------|-------|
| PM01P0008         | <b>*</b> |             |       |
| Ethernet          |          |             |       |
| Wifi              | •        |             |       |
|                   |          | Select Wifi |       |
|                   |          | Password *  | 8     |
|                   |          | Cor         | usect |
| GSM               | •        |             |       |
|                   |          |             |       |
|                   |          |             |       |
|                   |          |             |       |

#### Figura 7.4 configuração WiFi

#### 7.3 Rede

Passo 1: Abra a tampa do conector de Rede (Ethernet).

Passo 2: Insira o cabo ethernet no conector.

**Passo 3**: Selecione o módulo 'configurações' e clique em Ethernet. O círculo vermelho mostra que não há conexão estabelecida.

**Passo 4**: No menu suspenso, selecione 'DHCP' ou 'Estático'. No caso de conectividade estática, insira os dados indicados na Fig. 7.5.

Passo 5: Clique em 'Enviar'. O círculo verde mostra que a conexão foi estabelecida.

**Passo 6**: O seu monitor deve estar conectado à rede. Verifique o ponto de dados mais recente no módulo visão geral ou painel.

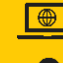

 $\searrow$ 

www.agsolve.com.br

Rua Oswaldo Cruz, 764 – Indaiatuba – SP

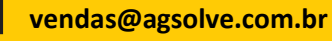

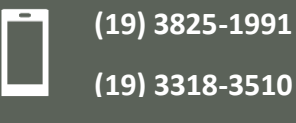

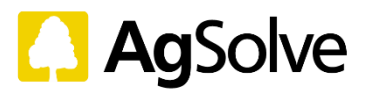

| ≡ SETTINGS          |            |                   | < | 9       | <b>*</b> ± |
|---------------------|------------|-------------------|---|---------|------------|
| Device<br>PM01P0008 | <b>X</b> . |                   |   | ⊙ Senso | r 🔳 WAN    |
| Ethernet            | •          | IP MODE<br>STATIC |   |         |            |
|                     |            | IP Address        |   |         |            |
|                     |            | Gateway           |   |         |            |
|                     |            | Connect .         |   |         |            |
| Wifi                |            |                   |   |         |            |
| GSM                 | •          |                   |   |         |            |
|                     |            |                   |   |         |            |

Figura 7.5 configuração da Rede

#### 7.4 MODBUS

7.4.1 MODBUS RTU

Passo 1: Insira o cabo MODBUS no conector C3 do monitor

A especificação do cabo MODBUS é: Amarelo: B/Dados –

Azul: B/Dados + Vermelho: 18-24 V CC Amarelo-Verde: GND

Passo 2: Ligue o dispositivo de terceiro que será configurado

Passo 3: Selecione o módulo 'configurações' e clique em LAN.

Passo 4: Selecione Modbus RTU nas opções.

Passo 5: Clique em 'Enviar'.

Passo 6: O seu monitor deverá ser conectado à rede MODBUS RTU.

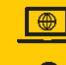

www.agsolve.com.br

Rua Oswaldo Cruz, 764 – Indaiatuba – SP

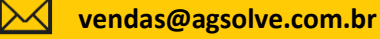

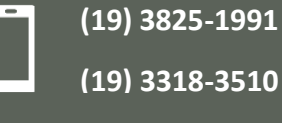

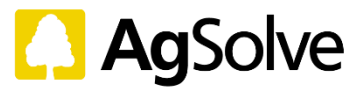

|             |            |               | < |
|-------------|------------|---------------|---|
| Device      |            |               |   |
| PM01P0008 * |            |               |   |
| Modbus      |            |               |   |
|             | 18.00      | alla ve Vî    |   |
|             | Modbus RTU | 2             |   |
|             | Modbus TCP |               |   |
|             |            | Update Config |   |
|             |            |               |   |
|             |            |               |   |
|             |            |               |   |
|             |            |               |   |
|             |            |               |   |
|             |            |               |   |
|             |            |               |   |

#### Figura 7.6 configuração do MODBUS

#### 7.4.2 MODBUS TCP

Passo 1: Conecte o monitor utilizando o cabo de Rede (Ethernet) com o sistema suportado pelo MODBUS TCP.

Passo 2: Use a ID de Dispositivo local / Endereço de IP dado da rede como IP e 502 como Porta.

Passo 3: Selecione o módulo 'configurações' e clique em LAN.

Passo 4: Selecione Modbus TCP em Opções.

Passo 5: Clique em 'Enviar'.

Passo 6: O seu monitor deverá ser conectado à rede MODBUS RTU.

#### 7.5 Relé / Automação

Passo 1: Insira o cabo do relé no conector C4 do monitor.

# As especificações de contato do cabo do relé são: Amarelo: NO K2 Azul: K2 Comum Vermelho: K1 Comum Amarelo-Verde: NO K1

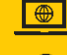

 $\searrow$ 

www.agsolve.com.br

Rua Oswaldo Cruz, 764 – Indaiatuba – SP

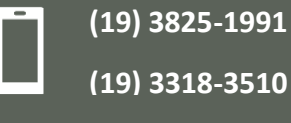

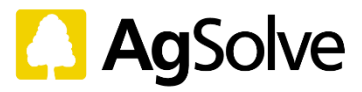

Passo 2: Selecione o módulo de automação para configurar o monitor.

**Passo 3**: Selecione o dispositivo, no menu suspenso no canto superior esquerdo, no qual deseja adicionar configuração.

Passo 4: Clique no sinal de mais para adicionar uma nova configuração.

**Passo 5**: Selecione a saída, com base no parâmetro desejado, padrão ativado ou desativado, valor (maior que), valor (menor que) para configuração.

Passo 6: Clique em 'Enviar'.

Passo 7: O monitor deve ser reiniciado para estabelecer a conexão.

| Output 1               | <ul> <li>Based on</li> </ul> | PMia       | •   | (µg/m³) |   |
|------------------------|------------------------------|------------|-----|---------|---|
|                        | Default : ON                 | -          |     |         |   |
| PM., Value 🕥           | 500                          | µg/m³ then | ON  |         | • |
| PM <sub>10</sub> Value | 100                          | µg/mª then | OFF |         | • |

Figura 7.7 configuração do relé

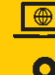

 $\searrow$ 

www.agsolve.com.br

Rua Oswaldo Cruz, 764 – Indaiatuba – SP

vendas@agsolve.com.br

(19) 3825-1991

(19) 3318-3510

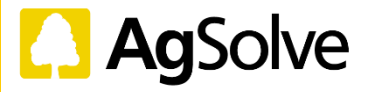

#### 8. Operação

#### 8.1 Limpeza

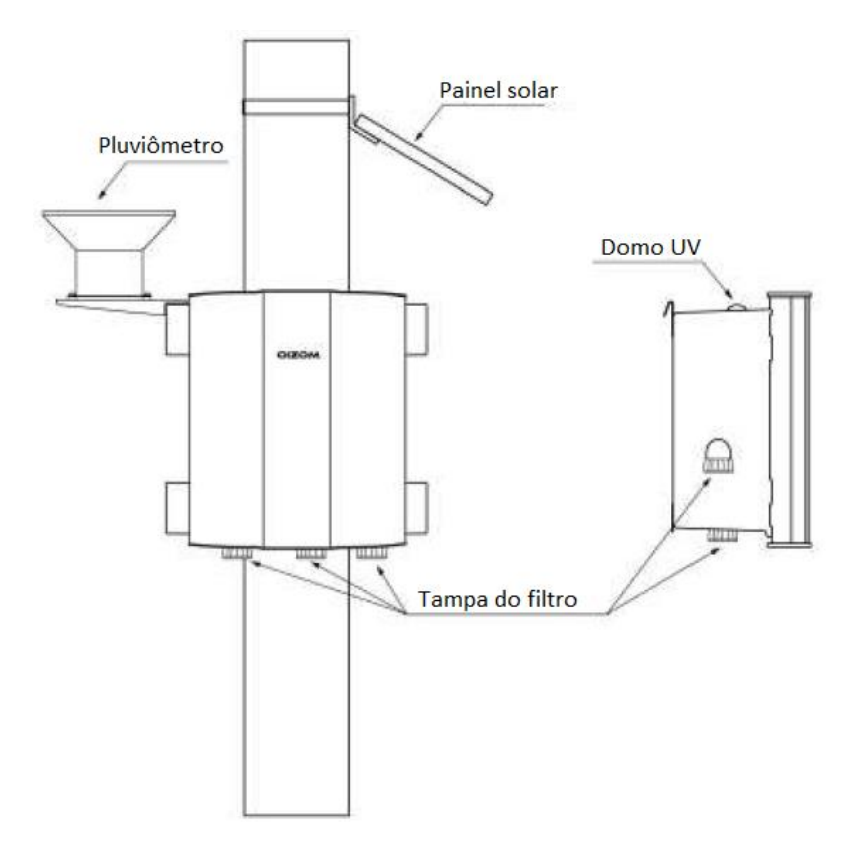

Figura 8.1 limpeza Exterior

Embora o monitor não exija manutenção frequente, é altamente recomendável manter verificações regulares. A limpeza periódica é importante para garantir melhor desempenho. A manutenção regular mensal ou trimestral deve ser realizada de acordo com o local de instalação. A atividade inclui a limpeza do domo do sensor de luz, da entrada de ar e da tela de saída e limpeza externa geral. As etapas abaixo devem ser seguidas para a limpeza do dispositivo.

#### 8.1.1 Painel solar

Limpe o painel solar com uma escova ou um pano. Garanta que não reste acúmulo de poeira. Se necessário, utilize um pano úmido ou água, e um rodo de pia. A frequência da limpeza pode variar de acordo com a localização.

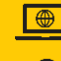

www.agsolve.com.br

Rua Oswaldo Cruz, 764 – Indaiatuba – SP

vendas@agsolve.com.br

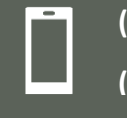

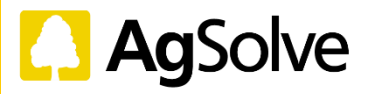

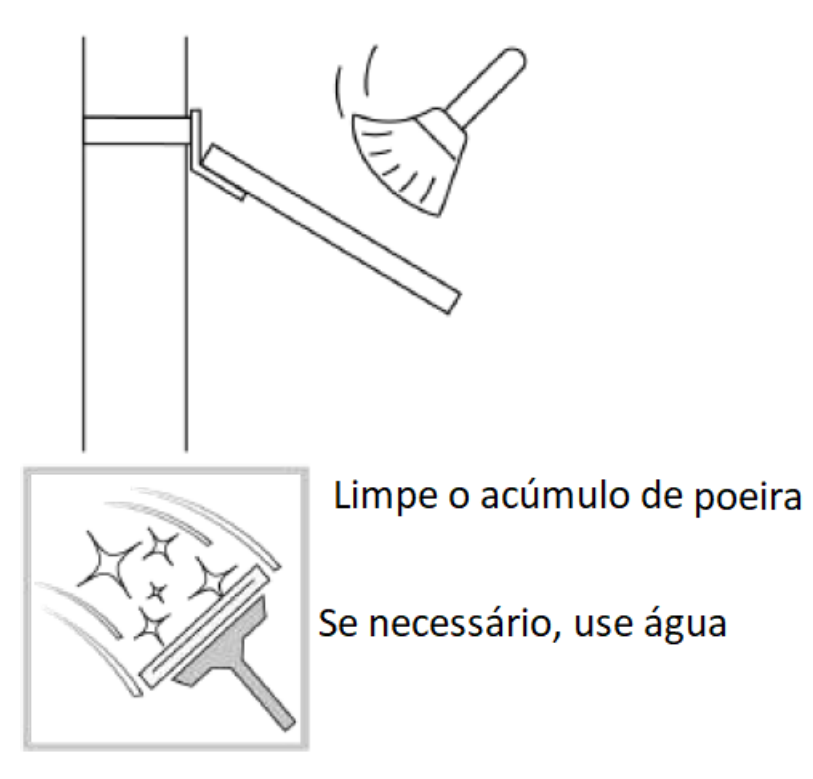

Figura 8.2: Limpeza Do Painel Solar

# 8.1.2 Domo do sensor de Luz UV

Limpe o domo do sensor de luz UV com um pano macio para garantir que não reste poeira. A frequência da limpeza pode variar de acordo com a localização.

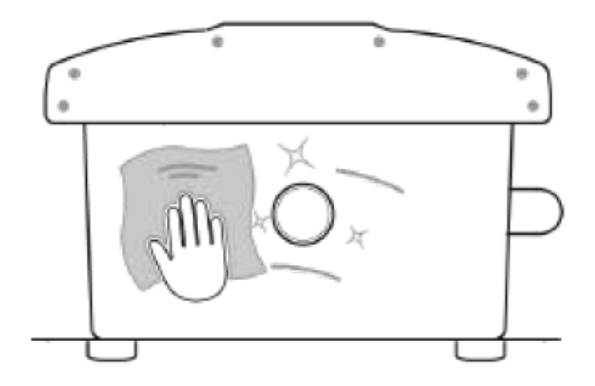

Limpe o acúmulo de poeira com um pano macio

Figura 8.3: limpeza do domo do sensor de Luz UV

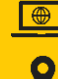

 $\searrow$ 

www.agsolve.com.br

Rua Oswaldo Cruz, 764 – Indaiatuba – SP

vendas@agsolve.com.br

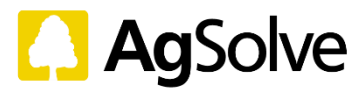

#### 8.1.3 Pluviômetro

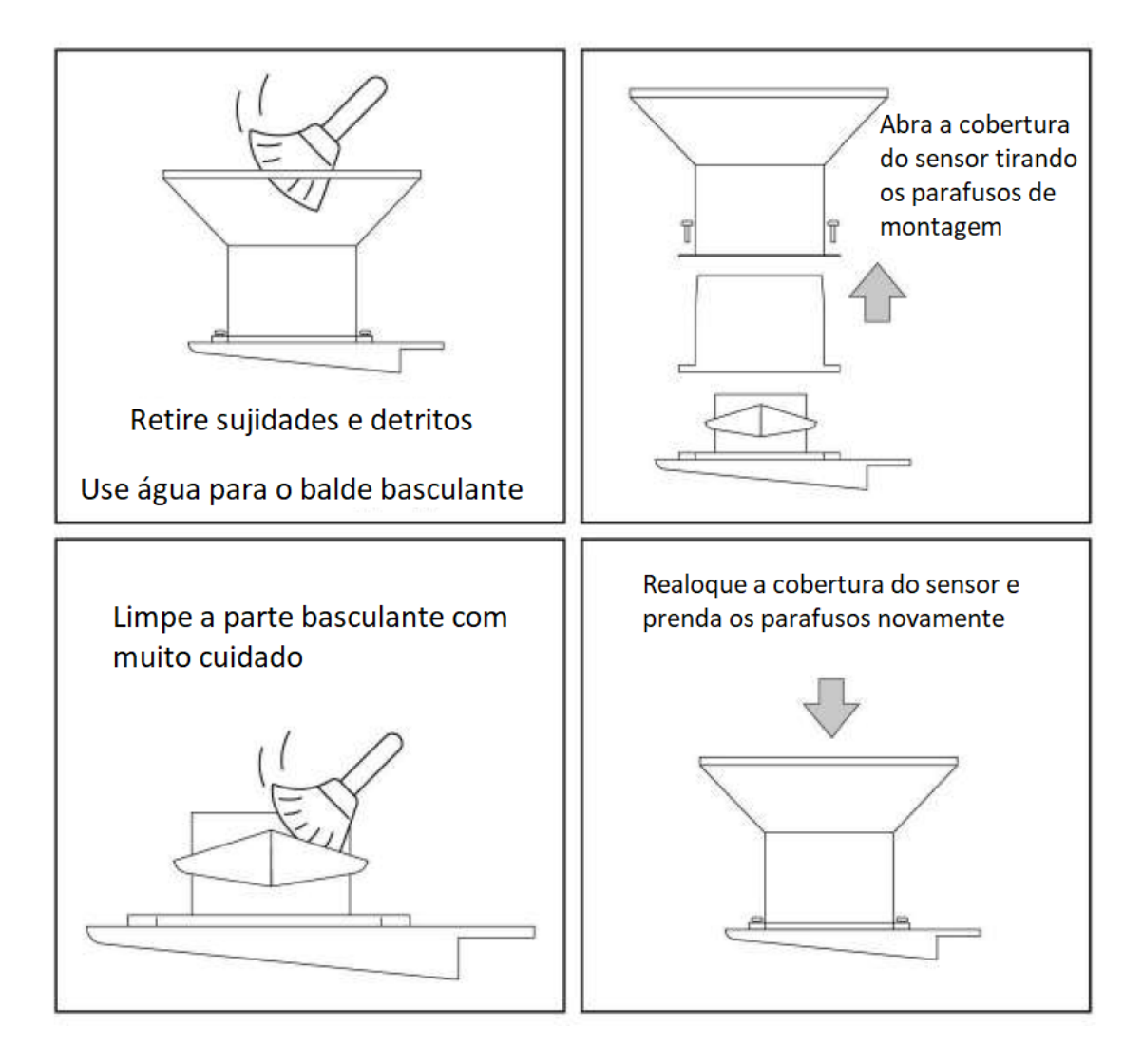

#### Figura 8.4: Limpeza Do Pluviômetro

Limpe o pluviômetro com uma escova. Faça uma limpeza profunda, removendo qualquer depósito de sujidade ou detritos dentro do invólucro. Se necessário, remova o invólucro e limpe. Depois que a poeira for removida, despeje água para limpar o balde basculante dentro do invólucro. A frequência da limpeza pode variar de acordo com a localização.

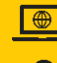

 $\searrow$ 

www.agsolve.com.br

Rua Oswaldo Cruz, 764 – Indaiatuba – SP

vendas@agsolve.com.br

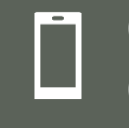

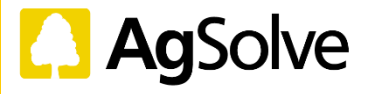

#### 8.1.4 Entradas e saídas de amostras de ar

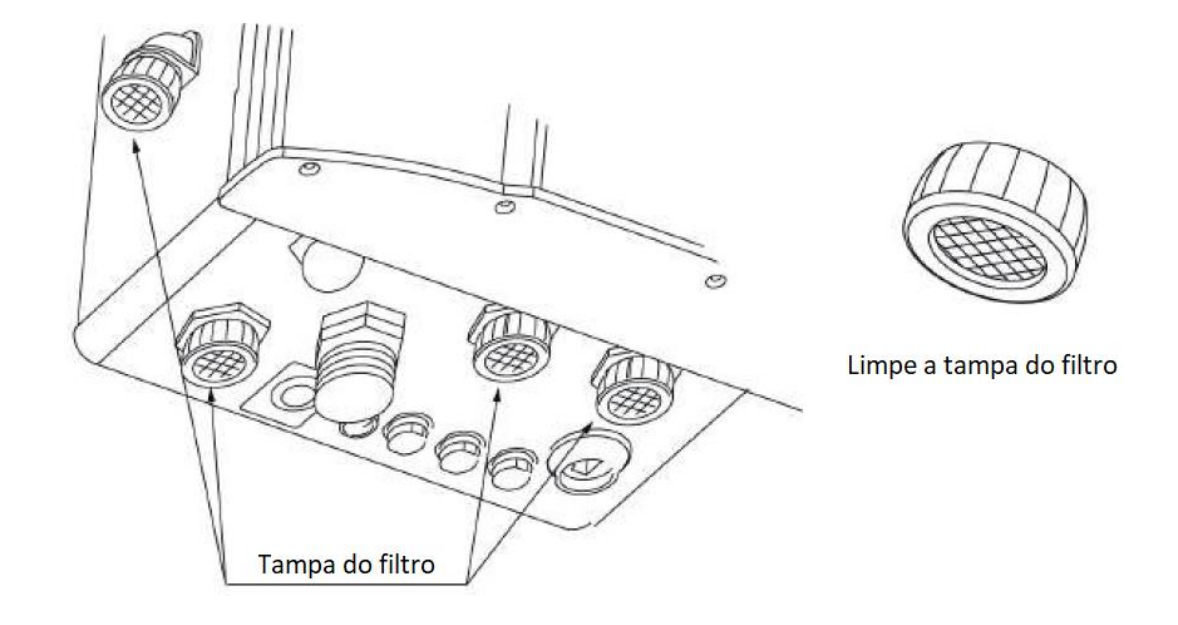

Figura 8.5 limpeza das entradas e saídas de amostras de ar

Localize as entradas e saídas das amostras de ar. Uma tampa do filtro fica ao lado esquerdo do monitor, enquanto outras 3 estão localizadas na parte inferior. Remova a tampa do filtro girando-a no sentido antihorário. Remova apenas a tampa do filtro e não a porca e a junta. Limpe a tela do filtro com um pano macio ou uma escova, seguido de sopro de ar na tela do filtro para remover poeira ou detritos. Após a limpeza, gire a tampa do filtro em sentido horário para prendê-la.

#### 8.2 Configuração Do Sensor

| OIZOM           | = SETTINGS                            | < | Q        | 4 E            | E. |
|-----------------|---------------------------------------|---|----------|----------------|----|
| Overstew        | PM01P0008                             |   | () Sensi | ar III WAN 🚯 L | AN |
| (P) Dushboard   | Dust                                  |   |          | Enabled        |    |
| 💱 Automotion    | Noise                                 |   |          | Enabled        |    |
| and Calibration | Temperature & Humidity                |   |          | Enabled        |    |
| Of Section      |                                       |   |          |                | =  |
| Devices         | UV Raditaion                          |   |          | Enabled        | _  |
| 📥 User          | Rain                                  |   |          | Enabled        |    |
|                 | Wind                                  |   |          | Enabled        |    |
|                 | Gas Sensors                           |   |          |                | *  |
|                 | Update Config Enable Calibration Mode |   |          |                |    |
|                 |                                       |   |          |                |    |
|                 |                                       |   |          |                |    |
|                 |                                       |   |          |                |    |

Figura 8.6 configuração do Sensor

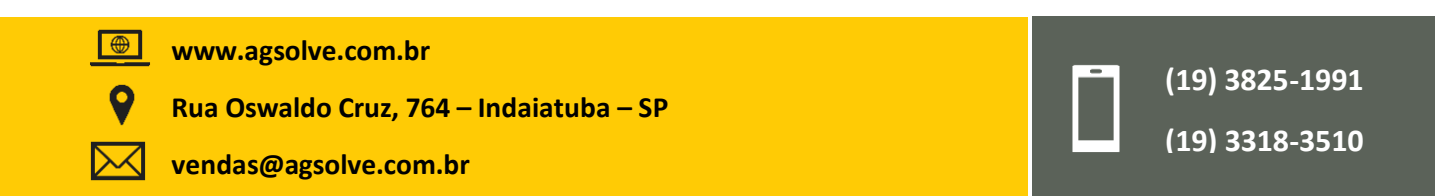

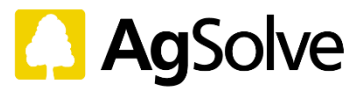

Para ativar ou desativar um sensor, clique no módulo 'Configurações' na ferramenta de visualização de dados no dispositivo.

Clique no botão de alternância para Ativar ou Desativar qualquer sensor, de acordo com sua preferência. Clique em Atualizar Configurações para atualizar as configurações mais recentes. Verifique o próximo ponto de dados para validar as alterações.

#### 8.3 Calibração Pontual

A calibração pontual é realizada colocando o monitor com um padrão de referência. O padrão de referência pode ser uma estação de referência estacionária (ou um instrumento "padrão-ouro" equivalente), um instrumento de referência móvel ou um monitor recentemente calibrado.

O monitor é operado ao lado do padrão de referência em condições reais por um período definido (o ideal é que sejam de 5 a 6 dias). Após o período de aplicação, os resultados obtidos de ambos os dispositivos são comparados para determinar o erro de compensação (ou seja, desvio) e ganho (ou seja, detecção) do dispositivo, se houver.

Os sensores de gás precisam ser calibrados e verificados periodicamente para garantir a precisão do sensor e a integridade do sistema. Os intervalos entre as calibrações podem variar entre diferentes sensores.

Para obter os melhores resultados, é recomendável que os dados do monitor sejam calibrados e validados com um padrão de referência a cada 6 meses. Além disso, recomenda-se calibrar o monitor quando ele for recolocado, após manutenção ou substituição.

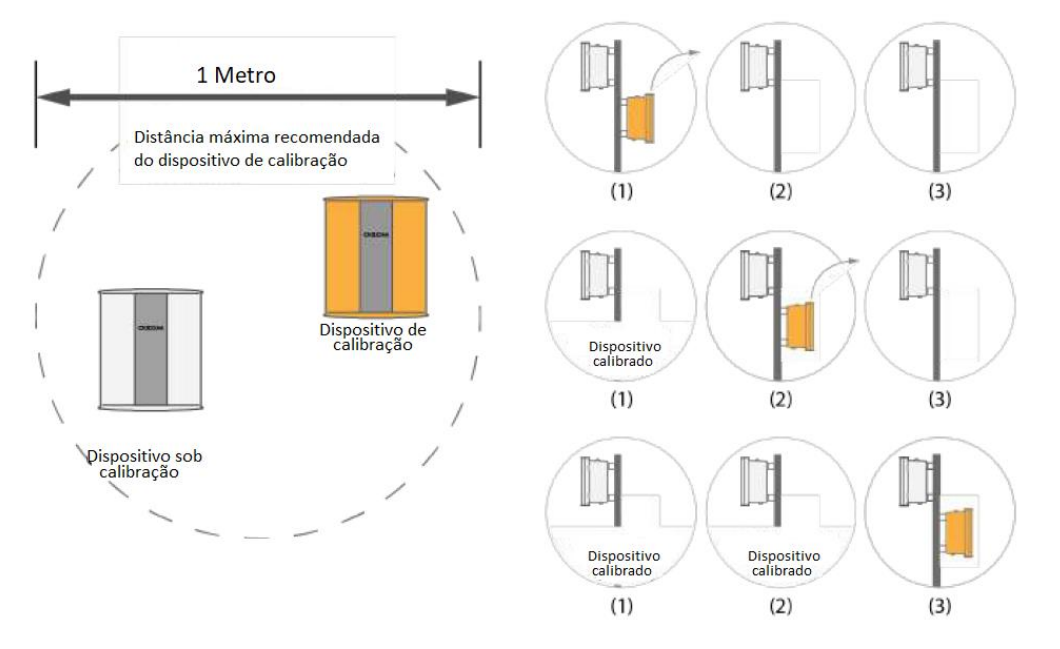

Figura 8.7 metodologia de calibração pontual

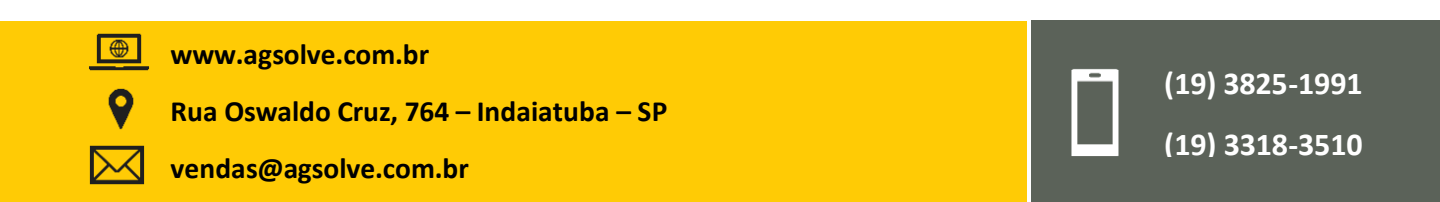

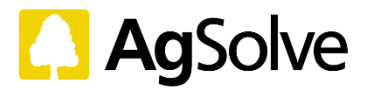

### 9. Substituições

# 9.1 Fonte de alimentação (PSU)

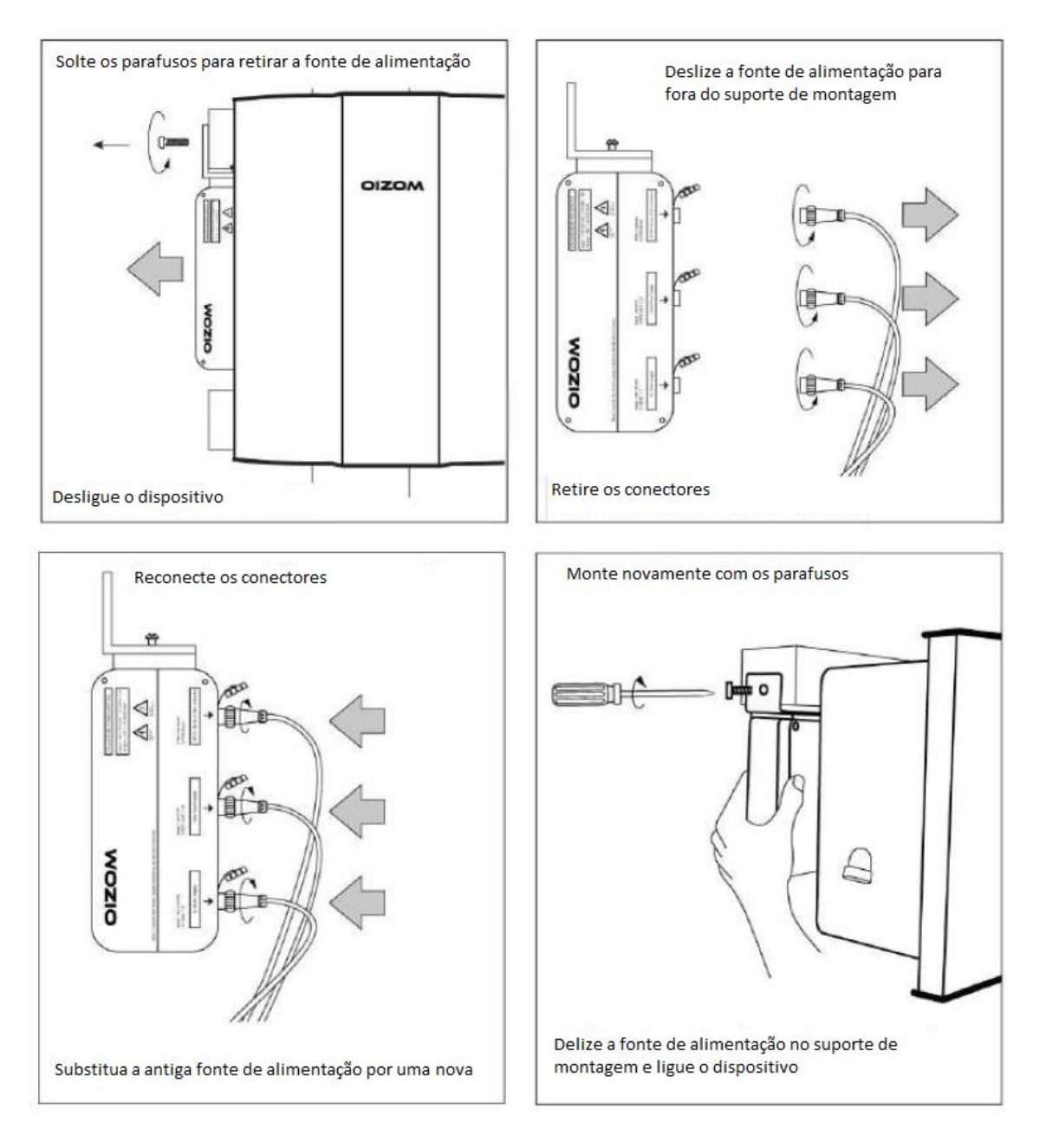

#### Figura 9.1 substituição da Fonte de alimentação

Consulte a imagem acima para substituir a fonte de alimentação. **Desligue o monitor antes de iniciar qualquer atividade de substituição**. Solte o fixador do suporte de montagem do dispositivo, deslize a fonte de alimentação no sentido exterior. Remova os conectores com cuidado. Substitua a unidade de alimentação antiga pela nova e reconecte os conectores conforme as etiquetas. Deslize a fonte de alimentação para dentro do suporte de montagem e reponha os parafusos. Ligue o dispositivo.

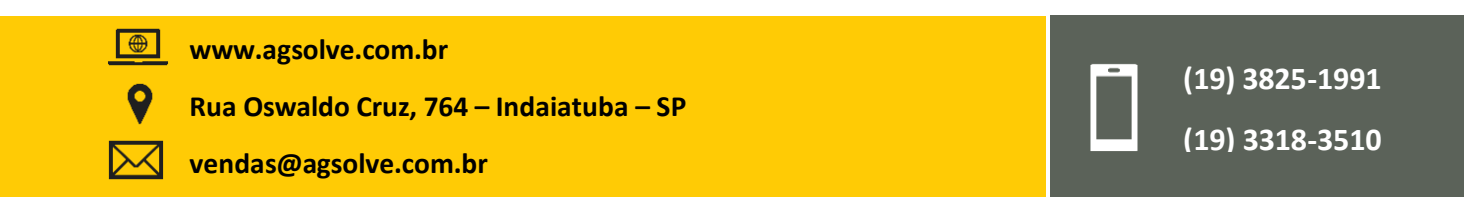

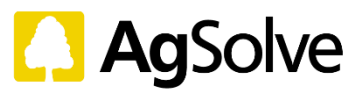

#### 9.2 Bateria

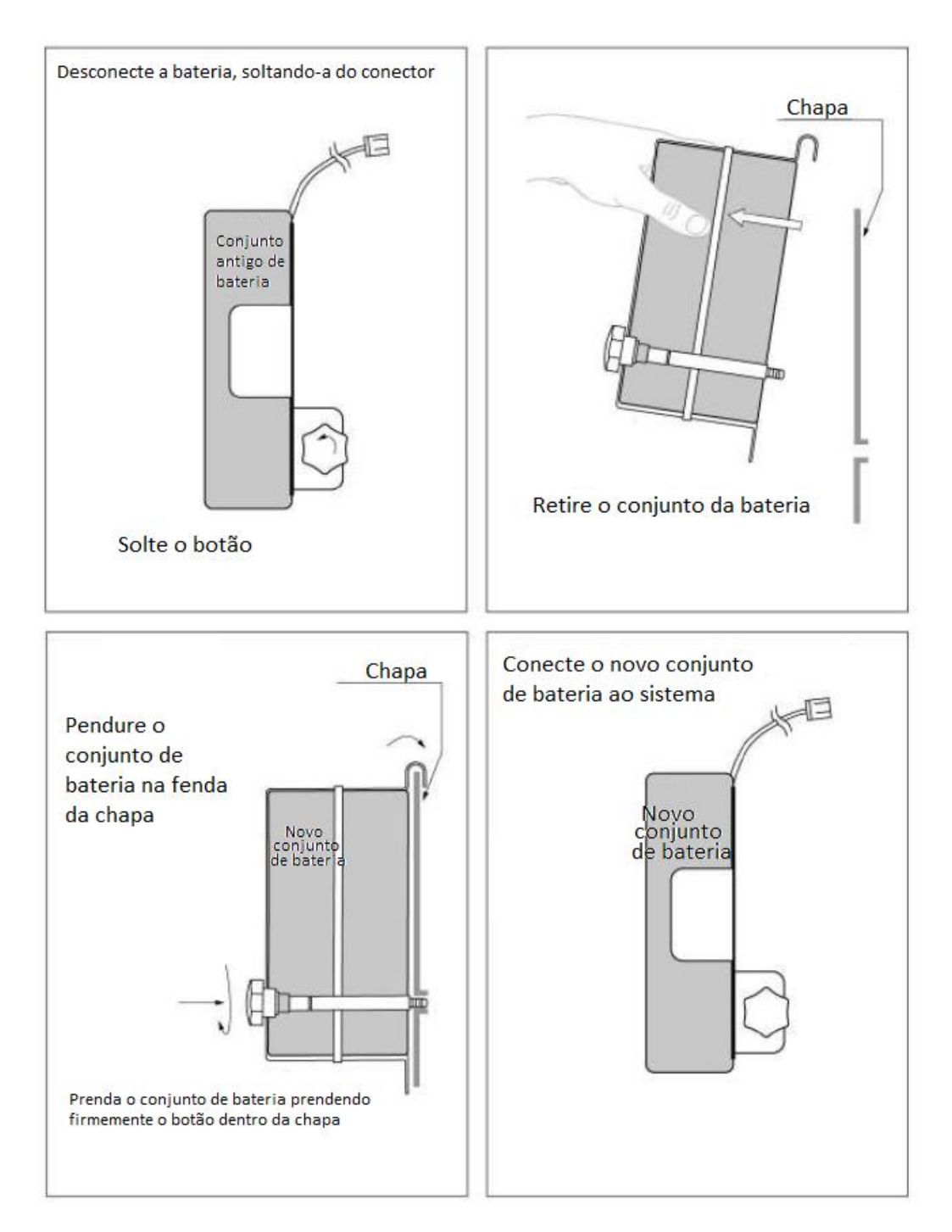

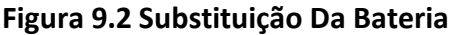

A bateria fica alocada dentro do Invólucro. **Certifique-se de que o monitor esteja desligado antes de realizar a substituição**. Ao abrir o gabinete, você encontrará a bateria no lado superior esquerdo. Primeiro, remova o conector da bateria para descarregá-lo do circuito principal. Solte o botão girando-o no sentido anti-horário. Em seguida, remova a bateria da chapa levantando-a ligeiramente. Corte cuidadosamente a abraçadeira com uma tesoura. Agora, substitua a bateria pela nova puxando a bateria antiga para fora do compartimento metálico. Coloque a nova bateria dentro do compartimento e prenda-a com uma nova abraçadeira. Prenda a bateria na chapa e aperte o botão girando-o em sentido horário. Conecte a bateria ao circuito principal novamente. Feche o gabinete e ligue o dispositivo.

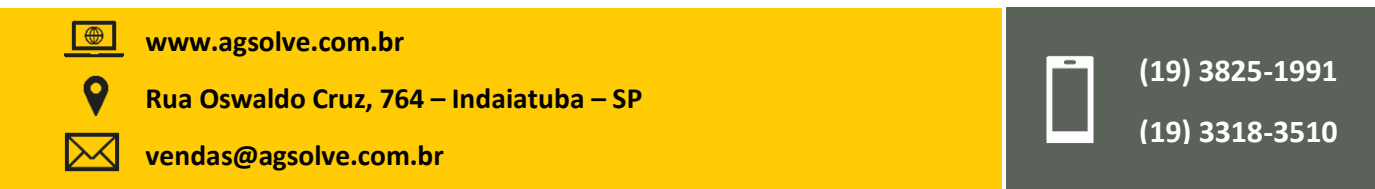

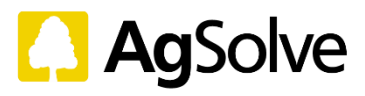

#### 9.3 Sensores

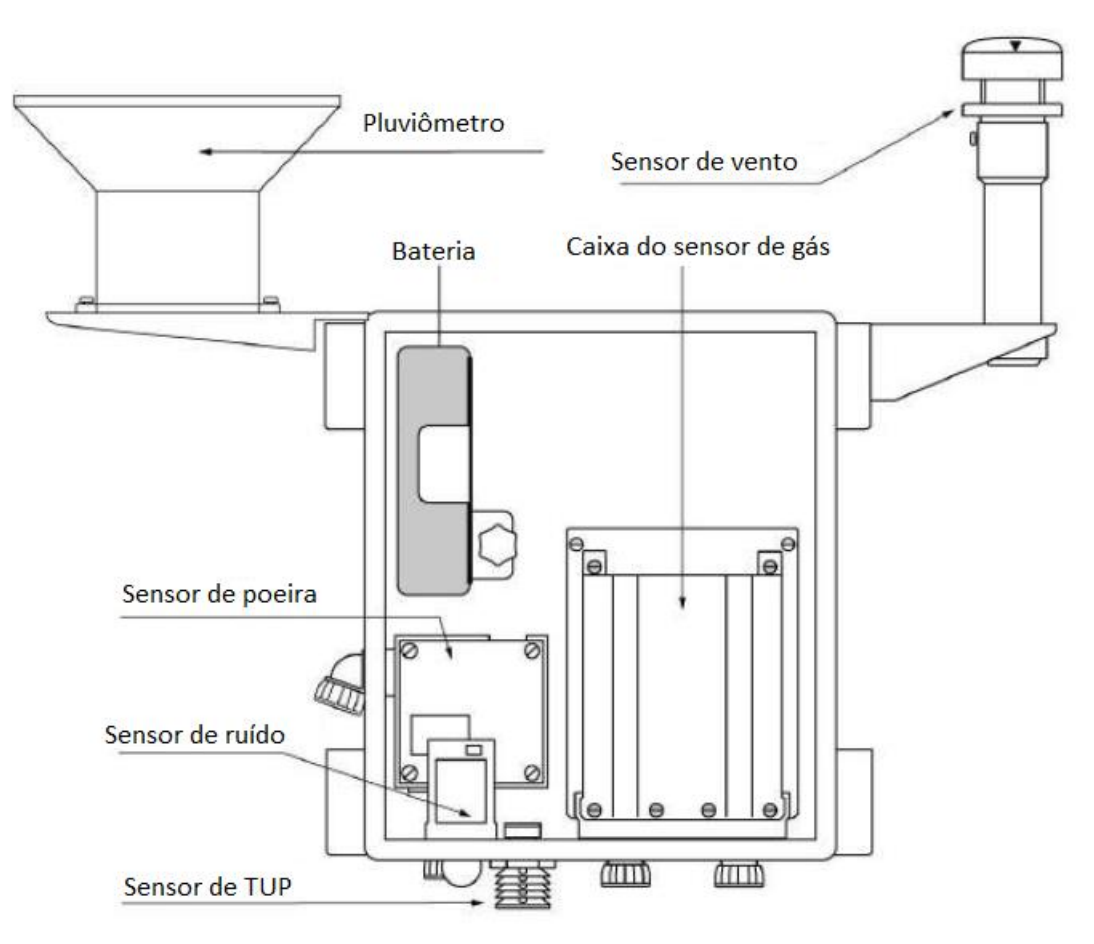

#### Figura 9.3 esquema do monitor e dos sensores

Cada sensor tem uma vida útil limitada. A vida útil do sensor depende da concentração média de poluentes na área de aplicação. Os sensores devem ser substituídos quando o desempenho começar a se deteriorar e o sistema começar a fornecer dados instáveis.

| ID                    | Parâmetro                                                | Estimativa de vida<br>útil (para<br>substituição) |
|-----------------------|----------------------------------------------------------|---------------------------------------------------|
| $PM_1$                | Partículas ultrafinas com dimensões inferiores a 1 $\mu$ | 12-18 meses                                       |
| PM <sub>2.5</sub>     | Partículas suspensas com dimensões inferiores a 2,5µ     | 12-18 meses                                       |
| $PM_{10}$             | Partículas suspensas com dimensões inferiores a 10µ      | 12-18 meses                                       |
| PM <sub>100</sub>     | Partículas suspensas com dimensões inferiores a 10µ      | 12-18 meses                                       |
| CO <sub>2</sub>       | Dióxido de carbono                                       | 36 meses                                          |
| CO                    | Monóxido de carbono                                      | 24 meses                                          |
| SO <sub>2</sub>       | Dióxido De Enxofre                                       | 24 meses                                          |
| NO                    | Óxido nítrico                                            | 24 meses                                          |
| NO <sub>2</sub>       | Dióxido de nitrogênio                                    | 24 meses                                          |
| <b>O</b> <sub>3</sub> | Ozônio                                                   | 24 meses                                          |
|                       |                                                          |                                                   |

# Quadro 9.1 estimativa de vida de cada sensor

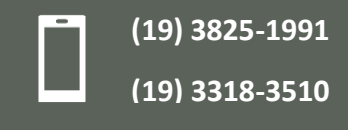

vendas@agsolve.com.br

Rua Oswaldo Cruz, 764 – Indaiatuba – SP

www.agsolve.com.br

 $\oplus$ 

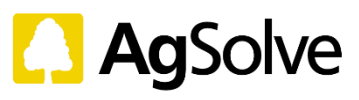

| H <sub>2</sub> S  | Sulfeto De Hidrogênio               | 24 meses |
|-------------------|-------------------------------------|----------|
| NH <sub>3</sub>   | Amônia                              | 24 meses |
| CH <sub>2</sub> O | Formaldeído                         | 24 meses |
| CH₃SH             | Metil Mercaptano                    | 24 meses |
| NO <sub>2</sub>   | Dióxido de nitrogênio               | 24 meses |
| SO <sub>2</sub>   | Dióxido De Enxofre                  | 24 meses |
| Cl <sub>2</sub>   | Cloro                               | 24 meses |
| COV               | Compostos Orgânicos Voláteis Totais | 6 meses  |
| Rd                | Ruído                               | 36 meses |
| IL                | Intensidade Da Luz                  | 36 meses |
| UV                | Radiação UV (0-12 UVI)              | 36 meses |
| LV                | Intensidade Da Luz Visível          | 36 meses |
| Temp.             | Temperatura                         | 36 meses |
| Um                | Umidade                             | 36 meses |
| PB                | Pressão Barométrica                 | 36 meses |
| VV                | Velocidade do vento                 | 36 meses |
| DV                | Direção do Vento                    | 36 meses |
| MI                | Monitoramento De Inundações         | 36 meses |
| MP                | Monitoramento de pluviosidade       | 36 meses |

#### 9.3.1 Sensor de ruído

Garanta que o monitor esteja desligado antes de realizar a substituição. Abra o compartimento para localizar o sensor de ruído. Primeiro, retire o conector e, em seguida, remova a porca e a junta girando-as no sentido anti-horário. Puxe o sensor de ruído para fora quando estiver completamente separado do corpo. Troque o sensor antigo por um novo e prenda-o girando em sentido horário. Aperte a junta e a porca. Prenda o conector e feche o invólucro. Ligue o dispositivo.

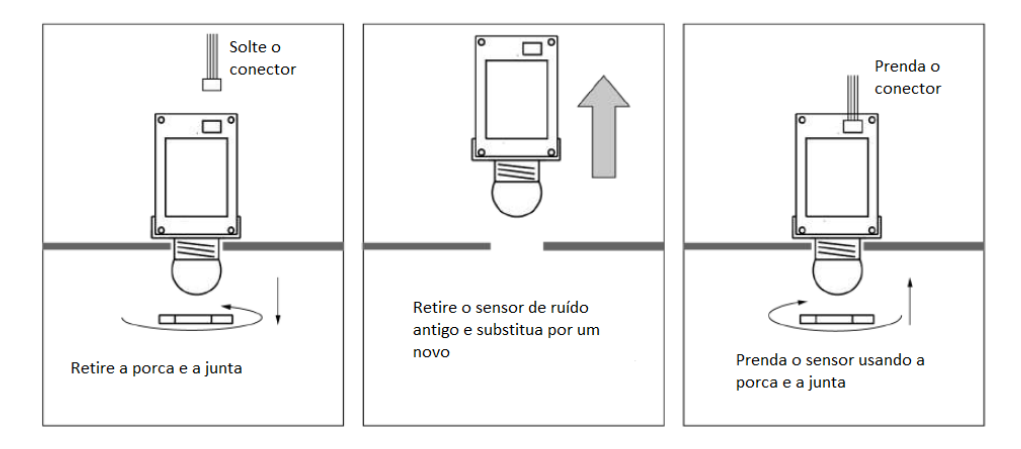

Figura 9.4 substituição do sensor de ruído

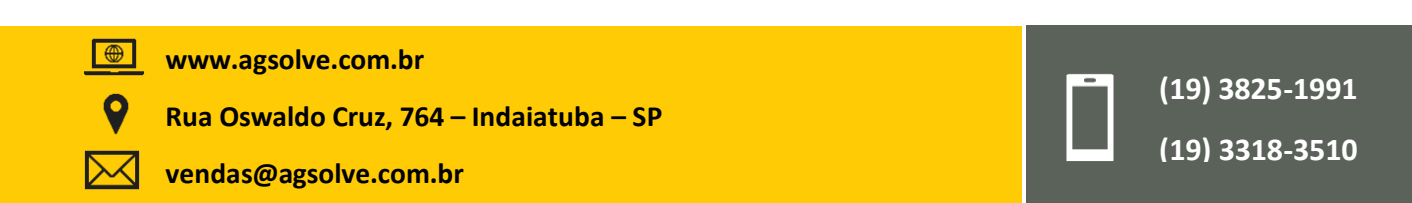

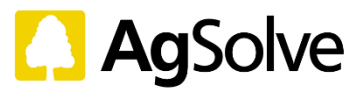

#### 9.3.2 Sensor de poeira

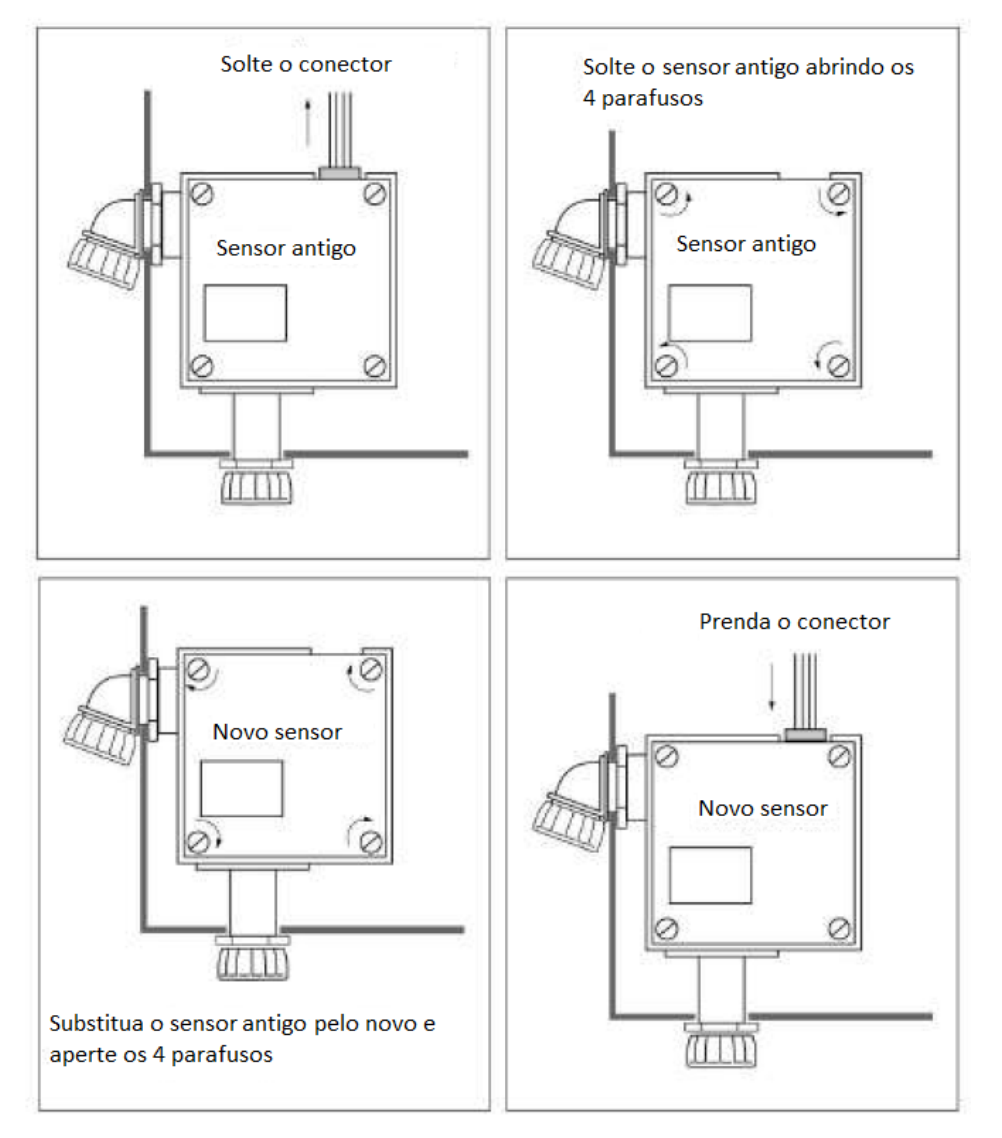

Figura 9.5 substituição do sensor de poeira

Garanta que o monitor esteja desligado antes de realizar a substituição. Para remover o sensor de poeira, o sensor de ruído também deve ser removido. Ao abrir o gabinete, você irá localizar o sensor de ruído. Primeiro, retire o conector e, em seguida, remova a porca e a junta girando-as em sentido anti-horário. Puxe o sensor de ruído para fora quando estiver completamente separado do corpo. Você irá encontrar o sensor de poeira. Primeiro, retire o conector e remova a contra porca das duas pontas do sensor de poeira. Após solto, remova o sensor de poeira e substitua-o por um novo. Prenda o sensor de poeira apertando as porcas de fixação nas duas extremidades. Prenda o sensor de ruído conforme mencionado na figura 9.4. Aperte o conector e feche o invólucro. Ligue o dispositivo.

www.agsolve.com.br

Rua Oswaldo Cruz, 764 – Indaiatuba – SP

vendas@agsolve.com.br

(19) 3825-1991

(19) 3318-3510

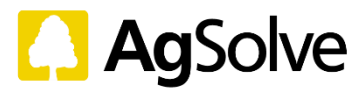

#### 9.3.3 Sensor TUP (temperatura, umidade, pressão)

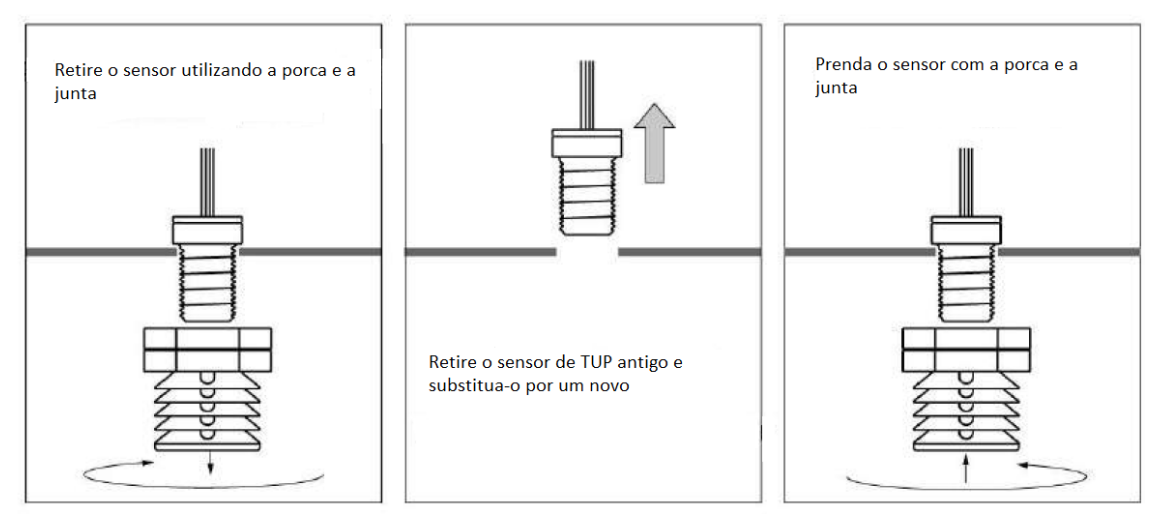

Figura 9.6 substituição do sensor TUP

Garanta que o monitor esteja desligado antes de realizar a substituição. Abra o compartimento para localizar o sensor de TUP. Desprenda o conector e remova o sensor girando-o em sentido anti-horário da porca e da junta. Segure o disco e cone do sensor TUP para auxiliar na remoção do sensor. Substitua o sensor antigo por um novo e prenda-o girando em sentido horário, utilizando a porca e a junta. Coloque o disco e o cone no exterior para auxiliar na fixação do sensor. Feche o gabinete e ligue o dispositivo.

#### 9.3.4 Sensores de gás Oizom® (OGS)

Garanta que o monitor esteja desligado antes de realizar a substituição. Abra o compartimento para localizar a caixa do sensor. Remova os 6 parafusos (tipo polegar) como mostrado na imagem acima. Remova com cuidado a caixa do sensor puxando-a para fora. Guarde bem os parafusos para utilizá-los mais tarde. Encontre o sensor de gás através da etiqueta que mostra o parâmetro. Substitua o sensor de gás antigo, puxando suavemente e colocando o novo no mesmo local. Garanta que o novo sensor fique bem fixado, pois o mal contato pode levar à perda de dados. Coloque cuidadosamente a placa do sensor e a prenda de volta com os 6 parafusos. Feche o gabinete e ligue o dispositivo.

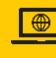

Rua Oswaldo Cruz, 764 – Indaiatuba – SP

vendas@agsolve.com.br

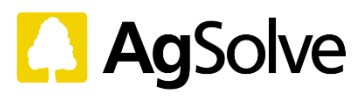

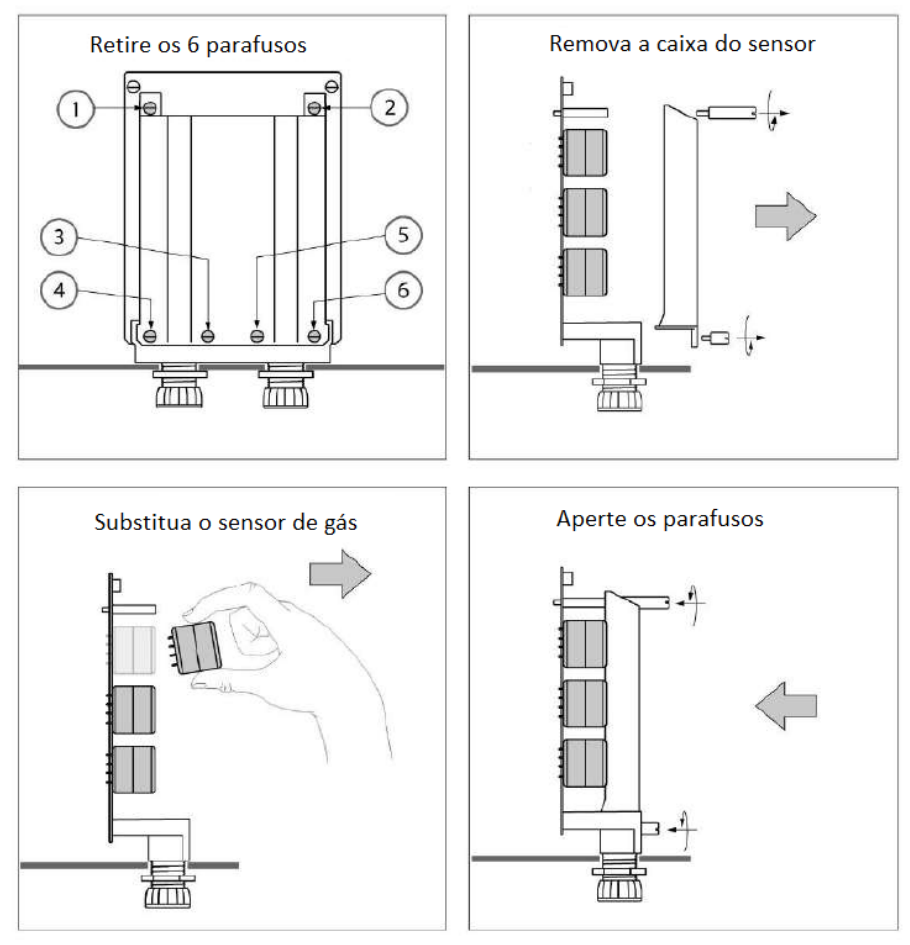

Figura 9.7 substituição do OGS

### 9.3.5 Pluviômetro

Garanta que o monitor esteja desligado antes de realizar a substituição. Remova o conector do pluviômetro do dispositivo. Pode localizar o conector pelas etiquetas na parte inferior do dispositivo. Agora, desaparafuse o suporte do pluviômetro do suporte de montagem do dispositivo, conforme mostrado na figura. Substitua o sensor antigo por um novo e prenda-o novamente ao suporte de montagem do dispositivo. Pode-se utilizar um nível de bolha no pluviômetro para alinhá-lo. Após o alinhamento correto do sensor, prenda-o firmemente no suporte de montagem do dispositivo.

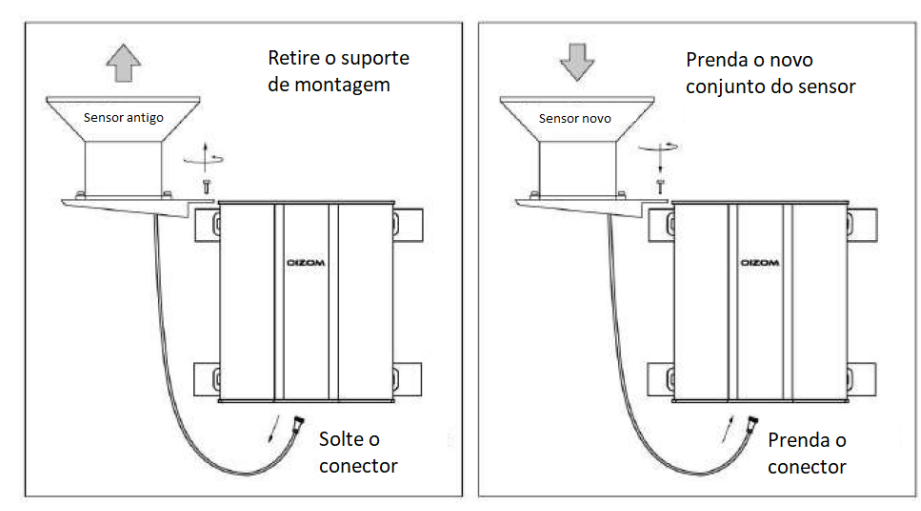

Figura 9.8 substituição do pluviômetro

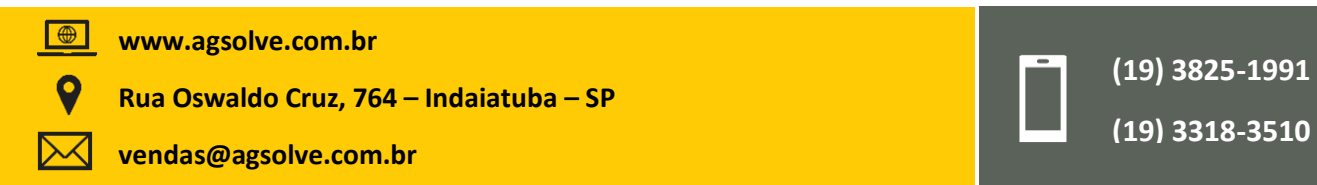

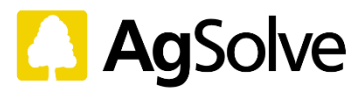

#### 9.3.6 Sensor de vento

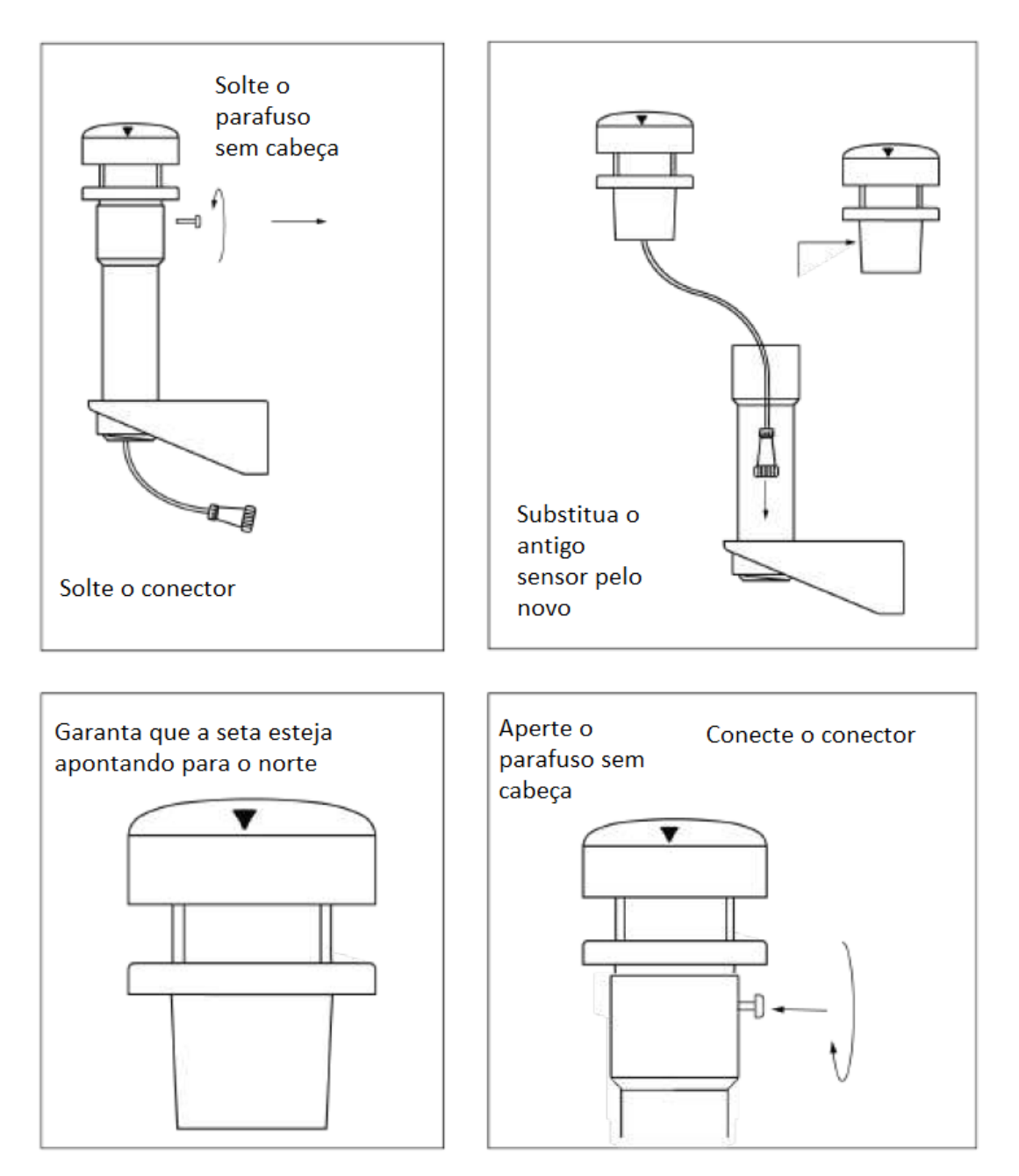

Figura 9.9 substituição do sensor de vento

Garanta que o monitor esteja desligado antes de realizar a substituição. Remova o conector do sensor de vento do dispositivo. Você pode localizar o conector através das etiquetas na parte inferior do dispositivo. Agora, tire os parafusos do pluviômetro e retire-o do suporte. Troque o sensor antigo por um novo e prenda-o com os parafusos no suporte. Certifique-se de que a seta no sensor de vento esteja virada para o norte. Prenda o conector do sensor de vento e ligue o monitor.

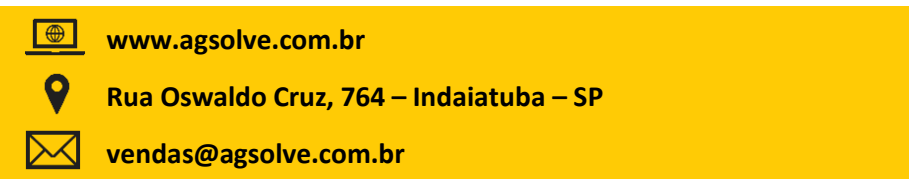

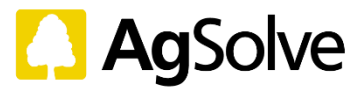

#### 9.3.7 Sensor de inundação

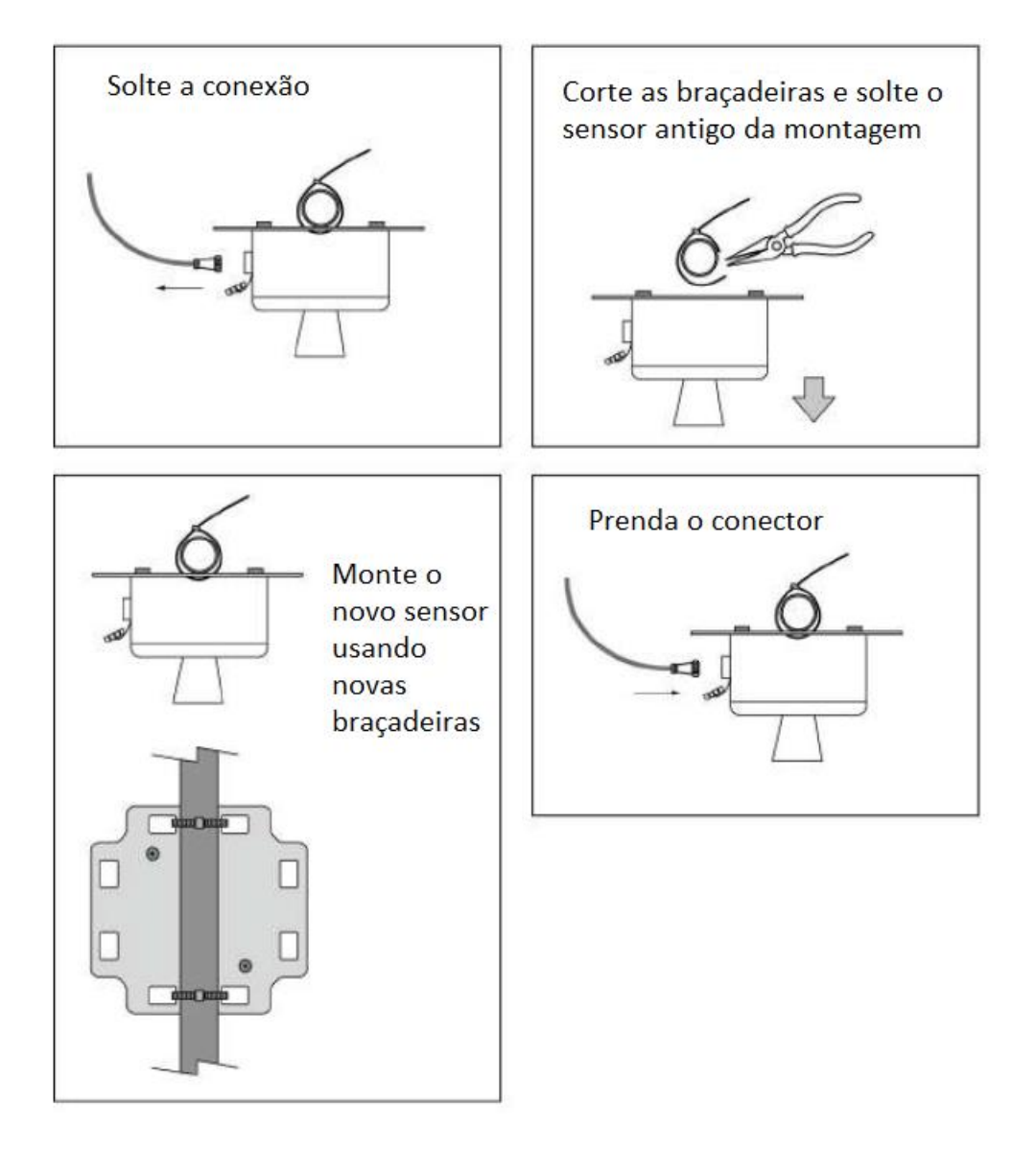

Figura 9.10 substituição do sensor de inundação

Garanta que o monitor esteja desligado antes de realizar a substituição. Remova o conector do sensor de inundação do dispositivo. Você pode localizar o conector através das etiquetas na parte inferior do dispositivo. Agora, desaparafuse o suporte do sensor de inundação do suporte de montagem do dispositivo, conforme mostrado na figura. Remova os fixadores do suporte e substitua o sensor antigo por um novo. Prenda o novo sensor no suporte com a ajuda de fixadores. Aperte com firmeza o suporte do sensor de inundação no suporte de montagem do dispositivo. Acerte os conectores e ligue o monitor.

#### 10. Diagnóstico / Resolução de Problemas

A disponibilidade de energia e de rede devem ser as primeiras a serem verificadas em caso de falha do equipamento. Se o diagnóstico remoto não resolver, a solução de problemas no local pode ser planejada por um engenheiro. A tabela abaixo lista os tipos de alertas que os usuários podem receber com base nas falhas.

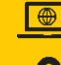

www.agsolve.com.br

Rua Oswaldo Cruz, 764 – Indaiatuba – SP

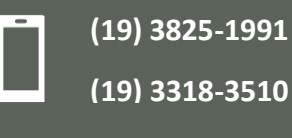

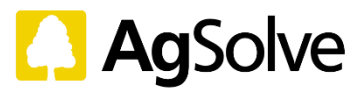

#### Quadro 10.1 lista de alertas

| Parâmetro Valores de erro (dados do dispositivo)           |                                                                                                 | Mensagem / Rótulo                              |  |  |
|------------------------------------------------------------|-------------------------------------------------------------------------------------------------|------------------------------------------------|--|--|
| Geral                                                      | após a instalação (ou realocação)                                                               | ăo) Estabilização (pelas próximas<br>24 horas) |  |  |
| Geral                                                      | Caso o monitor fique ativo após 2<br>dias devido à descarga da bateria<br>ou a corte de energia | Estabilização (pelas próximas<br>24 horas)     |  |  |
| Geral                                                      | durante a calibração                                                                            | Sob Calibração                                 |  |  |
| Geral                                                      | durante a manutenção                                                                            | Manutenção programada                          |  |  |
| Geral                                                      | bateria > 5% e valores faltantes<br>por menos de 24 horas                                       | Possível problema de rede                      |  |  |
| Geral                                                      | bateria > 5% e valores faltantes<br>por mais de 24 horas                                        | Em Resolução De Problemas                      |  |  |
| CO2, CO, O2,<br>temperatura,<br>umidade,<br>pressão, ruído | continuamente 0 (por 24 horas)                                                                  | Falha Do Sensor                                |  |  |
| CO2                                                        | < 200 ppm (em 24 h)                                                                             | Calibração Necessária                          |  |  |
| 02                                                         | < 19 ou > 22% (em 24 h)                                                                         | Calibração Necessária                          |  |  |
| NO2, SO2, O3,<br>NO,                                       | continuamente < 0 ou > 20 ppb<br>(em 2 dias)                                                    | Calibração Necessária                          |  |  |
| Poeira                                                     | > 900 (em 2 dias)                                                                               | Falha Do Sensor                                |  |  |
| Poeira                                                     | 0 (em 24 horas)                                                                                 | Falha Do Sensor                                |  |  |
| Bateria                                                    | < 5%                                                                                            | Sem Energia Disponível                         |  |  |
| Pluviosidade                                               | > 20" (24 horas)                                                                                | Falha Do Sensor                                |  |  |

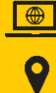

 $\bowtie$ 

www.agsolve.com.br

Rua Oswaldo Cruz, 764 – Indaiatuba – SP

vendas@agsolve.com.br

Ē

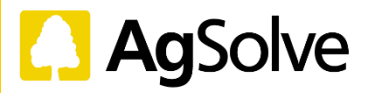

# GLOSSÁRIO

Gabinete: corpo externo do dispositivo

**Estação de Referência:** Estação de Monitoramento Contínuo da Qualidade do Ar Ambiente de Grau de Referência (CAAQMs)

Co-localização: Correlação de Dados Colocando Dois Dispositivos lado a lado

Calibração Pontual: Calibração dos Dispositivos em Campo

Monitoramento do Ambiente: Monitoramento da Qualidade do Ar Ambiente

**Tecnologia de Monitoramento Ativo:** Tecnologia de Amostragem de Ar em que a amostra é retirada no interior do dispositivo através da criação de um biomimetismo do pulmão humano

**Pluma de Dispersão Odorante:** Representação do padrão de propagação do odor devido às condições atmosféricas, terrenos e fontes de odor

Dispersão de Odor Atmosférico: Fenômeno da propagação de odores devido às condições atmosféricas

Material Particulado Suspenso: Material Particulado com concentração inferior a 10 mícrones

Material Particulado Respiratório: Material Particulado com concentração inferior A 2.5 mícrones

Total de Partículas Suspensas: Material Particulado com concentração inferior a 100 mícrones

Suporte de Montagem: Estrutura metálica para montagem do dispositivo em poste ou parede

Braçadeira (tipo mangueira): Dispositivo metálico para fixação do suporte de montagem

Placa de Montagem: Estrutura metálica para montagem do dispositivo no suporte de montagem

**Balde Basculante:** Mecanismo do pluviômetro utilizado para medir a precipitação pluviométrica **Detecção Ultrassônica:** Princípio de funcionamento em que a distância do objeto é medida por ondas ultrassônicas

Nível de Bolha: Instrumento para verificar a alinhamento

Suporte do Sensor De Inundação: Estrutura metálica para montagem do sensor de inundação em poste ou parede

Placa-mãe: Placa de circuito impresso principal (Pcb). Colocada no interior do gabinete

**Tela de Entrada/Saída:** Tampas de filtro colocadas para impedir a entrada das partículas de poeira de grande porte no dispositivo

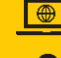

www.agsolve.com.br

Rua Oswaldo Cruz, 764 – Indaiatuba – SP

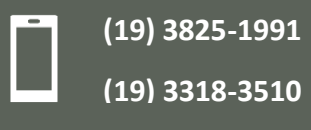

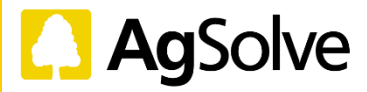

Rodo: Instrumento de raspagem com uma lâmina fina de borracha, usado geralmente na limpeza de janelas

Domo UV: Domo alocado na parte superior do dispositivo. Detecta a incidência de raios UV e luz visível

PSU: Unidade de Fonte de alimentação (PSU)

Dados Instáveis: Qualquer dado que não seja habitual ou que varie abruptamente

Caixa Do Sensor: Caixa que prende os sensores de gás no interior do gabinete

Parafusos (tipo polegar): Parafuso manual para abrir/fechar a caixa do sensor

Suporte Do Sensor De Inundação: Estrutura metálica para fixação do sensor de inundação no suporte do sensor de inundação

Este documento está sujeito a alterações sem aviso prévio

 $\searrow$ 

versão 1.0 rev. 02/2023

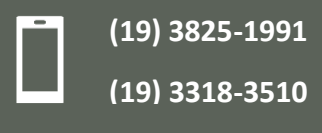

www.agsolve.com.br

Rua Oswaldo Cruz, 764 – Indaiatuba – SP